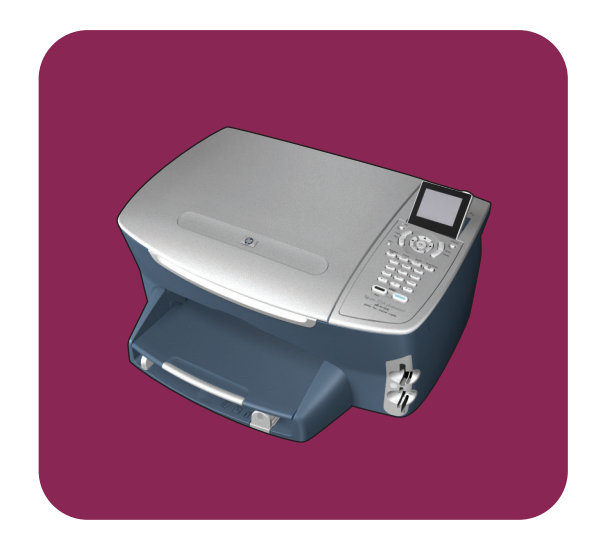

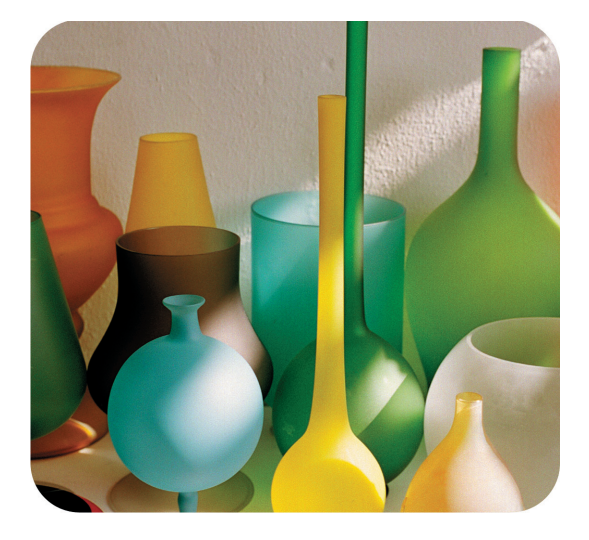

## hp psc 2400 photosmart series all-in-one

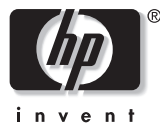

kezelési útmutató

hp psc 2400 photosmart series all-in-one

#### © Copyright Hewlett-Packard Company 2003

Minden jog fenntartva. A dokumentum bármely részének fénymásolása, újbóli előállítása vagy bármely más nyelvre történő fordítása a Hewlett-Packard Company előzetes írásbeli engedélye nélkül tilos.

A termék az Adobe cég PDFtechnológiáját használja, amely az Amerikai Egyesült Államokban a 4,558,302 számú szabadalommal védett LZW adattömörítés egyfajta megvalósítása.

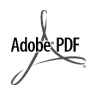

Az Adobe és az Acrobat embléma az Adobe Systems Incorporated bejegyzett védjegye vagy védjegye az Egyesült Államokban és/vagy országokban.

Egyes részekre Copyright © 1989-2003 Palomar Software Inc. A HP PSC 2400 Series olyan nyomtatóillesztőprogram-technológiát

nyomtatóillesztőprogram-technológiát tartalmaz, amely a Palomar Software, Inc. (www.palomar.com) tulajdona.

Copyright © 1999-2003 Apple Computer, Inc.

Az Apple, az Apple embléma, a Mac, a Mac embléma, a Macintosh és a Mac OS az Apple Computer, Inc. Egyesült Államokban és más országokban bejegyzett védjegye.

Kiadványszám: Q3083-90219

Első kiadás: 2003. július

A nyomtatás Németországban készült.

A Windows<sup>®</sup>, a Windows NT<sup>®</sup>, a Windows ME<sup>®</sup>, a Windows XP<sup>®</sup> és a Windows 2000<sup>®</sup> a Microsoft Corporation Egyesült Államokban bejegyzett védjegye.

Az Intel<sup>®</sup> és a Pentium<sup>®</sup> az Intel Corporation bejegyzett védjegye.

#### Megjegyzés

A dokumentumban szereplő információk előzetes értesítés nélkül megváltozhatnak, és nem alkotják semmilyen kötelezettségvállalás alapját a Hewlett-Packard Company részéről.

A Hewlett-Packard nem vállal felelősséget semmilyen ebben a dokumentumban előforduló esetleges hibáért, továbbá nem vállal sem kifejezett, sem beleértett garanciát a jelen anyagra, ideértve, de nem kizárólag a termék eladhatóságára és adott célra való alkalmasságára vonatkozó beleértett garanciát is.

A Hewlett-Packard Company nem felelős az olyan közvetlen vagy közvetett károkért, melyek a jelen dokumentumban megadott információk és az általuk leírt program felhasználása folytán keletkeztek.

Megjegyzés: a hatósági információk a kézikönyv műszaki adatok című fejezetében találhatók.

## 0

A legtöbb országban tilos másolatot készíteni az alábbiakról. Kétség esetén konzultáljon jogásszal.

- Hivatalos iratok vagy dokumentumok:
  - Útlevelek
  - Bevándorlási iratok
  - Hadkötelezettséggel kapcsolatos iratok
  - Azonosítójelvények vagy azonosítókártyák
- Hivatalos pecsétek:
  - Postabélyegek
  - Élelmiszerjegyek
- Állami hivatalokra kiállított csekkek vagy váltók
- Bankjegyek, utazási csekkek vagy átutalási megbízások
- Letéti jegyek
- Szerzői jogvédelem alá tartozó dokumentumok

#### Biztonsági információk

Figyelem! A tűz vagy elektromos áramütés veszélyének megelőzése érdekében óvja a készüléket az esőtől vagy bármilyen nedvességtől.

A termék használata során mindenkor érvényesíteni kell azokat az alapvető biztonsági előírásokat, melyek révén elkerülhetők a tűz vagy áramütés okozta személyi sérülések.

#### Figyelem! Áramütés veszélye

- Olvassa el figyelmesen a Telepítési kártyán szereplő összes utasítást.
- A készüléket csak földelt aljzathoz csatlakoztassa. Amennyiben nem biztos abban, hogy a csatlakozóaljzat el van látva földeléssel, forduljon szakképzett villanyszerelőhöz.
- Tartsa szem előtt a készüléken feltüntetett valamennyi figyelmeztetést és utasítást.
- Tisztítás előtt húzza ki a készülék csatlakozóját a fali konnektorból.
- A készüléket nem szabad víz közelében vagy nedves testtel üzembe helyezni és használni.
- A készüléket vízszintes, szilárd felületen kell elhelyezni.
- 7. Olyan biztonságos helyen üzemeltesse a készüléket, ahol senki nem léphet a kábelekre, illetve senki nem botolhat meg a vezetékekben, s ahol mód van a vezetékek károsodásoktól való megyédésére.
- Ha a készülék nem működik szabályszerűen, olvassa el a hibaelhárítási súgót.
- A készülék belsejében nincsenek a felhasználó által javítható alkatrészek. A javítást bízza képzett szervizszakemberekre.
- A készüléket jól szellőző helyiségben használja.

## tárgymutató

| 1 | hp psc – áttekintés<br>a hp psc 2400 series bemutatása<br>a kezelőpanel áttekintése<br>a menük áttekintése<br>a hp irányító használata a hp psc készülékkel                                                                                                    | • 1<br>• 2<br>• 3<br>• 5<br>• 6                                                                                                    |
|---|----------------------------------------------------------------------------------------------------|----------------------------------------------------------------------------------------------------|
| 2 | az eredeti példány és a papír behelyezése.         az eredeti példány betöltése         papír betöltése         papír betöltése         borítékok betöltése.         10 x 15 cm méretű fotópapír betöltése         levelezőlap vagy Hagaki kártya betöltése         javasolt papírtípusok         más típusú papírok betöltése a bemeneti tálcába         a papírtípus beállítása         elakadás elkerülése                                                                                                    | <ol> <li>13</li> <li>14</li> <li>16</li> <li>17</li> <li>17</li> <li>18</li> <li>18</li> <li>19</li> <li>20</li> <li>21</li> </ol> |
| 3 | memóriakártyák használata         a memóriakártya fogalma.         memóriakártya behelyezése és a fájlok mentése a számítógépre         fényképek nyomtatása indexképről.         fényképek nyomtatási beállítások megadása         fényképek nyomtatása közvetlenül a memóriakártyáról         fényképek megtekintése diavetítésben         digitális fényképek megosztása a hp instant share segítségével         a hp fotó & kép képtára használata                                                                                                    | 23<br>24<br>25<br>28<br>31<br>33<br>34<br>35                                                                                       |
| 4 | a másolási szolgáltatások használata<br>áttekintés<br>két oldalból álló fekete-fehér dokumentum másolása<br>fénykép szegély nélküli másolása 10 x 15 cm-es méretben<br>több másolat készítése ugyanarról az eredetiről<br>egy 10 x 15 cm méretű fénykép másolása teljes oldalra<br>fénykép másolása több példányban egy oldalra<br>az eredeti dokumentum átméretezése, hogy elférjen letter méretű papíron<br>kifakult eredeti dokumentum másolása<br>többször faxolt dokumentum másolása<br>a másolat világos színeinek kiemelése<br>poszter készítése<br>pólóra vasalható színes matrica készítése<br>a másolás leállítása | <b>37</b><br>37<br>39<br>40<br>42<br>43<br>45<br>.46<br>48<br>48<br>49<br>50<br>51<br>52                                           |

tárgymutató

| 5  | a lapolvasási szolgáltatások használata<br>eredeti beolvasása<br>a lapolvasás leállítása                                                                                                    | <b>. 53</b><br>. 53<br>. 55                                        |
|----|----------------------------------------------------------------------------------------------------|--------------------------------------------------------------------|
| 6  | a faxszolgáltatások használata.<br>fax küldése.<br>fax fogadása .<br>a faxfejléc beállítása .<br>szöveg beírása .<br>jelentések nyomtatása .<br>a gyorstárcsázás beállítása.<br>a felbontás és a kontraszt szabályozása .<br>faxbeállítások megadása .<br>memóriában tárolt faxok nyomtatása .<br>a faxolás leállítása . | .57<br>.61<br>.63<br>.64<br>.64<br>.66<br>.67<br>.69<br>.73<br>.73 |
| 7  | nyomtatás a számítógépről.<br>nyomtatás alkalmazásból                                                                                                    | . <b>75</b><br>. 75<br>. 76<br>. 78                                |
| 8  | kiegészítők rendelése<br>nyomathordozó rendelése<br>nyomtatópatronok rendelése                                                                                                    | <b>. 79</b><br>. 79<br>. 79                                        |
| 9  | a hp psc karbantartása<br>az üveg tisztítása<br>a fedél belső oldalának tisztítása<br>a külső felület tisztítása<br>a nyomtatópatronok kezelése<br>a gyári alapbeállítások visszaállítása<br>az energiatakarékos üzemmód bekapcsolási idejének beállítása<br>felirat késleltetési idejének beállítása                    | .81<br>.82<br>.82<br>.82<br>.82<br>.91<br>.91<br>.92               |
| 10 | a hp psc terméktámogatása<br>támogatás és más információk beszerzése az internetről<br>hp ügyfélszolgálat<br>a hp psc készülék előkészítése szállításhoz<br>hp elosztó központ                                                                                                    | <b>.93</b><br>.93<br>.93<br>.96<br>.98                             |
| 11 | jótállási információk<br>a korlátozott garancia időtartama<br>garanciális javítás<br>a jótállás kibővítése<br>a hp psc visszaküldése javításra<br>a hewlett-packard korlátozott, globális jótállási nyilatkozata                                                                                                    | .99<br>.99<br>.99<br>.99<br>100<br>100                             |
| 12 | műszaki adatok                                                                                                    | <b>103</b><br>103<br>104<br>106                                    |

|    | nyomtatási margók adatai.<br>másolási adatok .<br>faxolási adatok .<br>memóriakártyák adatai .<br>lapolvasási adatok .<br>fizikai adatok .<br>tápellátási adatok .<br>környezeti adatok .<br>környezetvédelmi program .<br>hatósági nyilatkozatok .<br>declaration of conformity .                                                                                                    | 106<br>107<br>108<br>109<br>109<br>109<br>109<br>109<br>110<br>111<br>116 |
|----|----------------------------------------------------------------------------------------------------|---------------------------------------------------------------------------|
| 13 | faxbeállításhonnan tudható, hogy ezek az utasítások vonatkoznak-e rám?a helyes faxbeállítás kiválasztása az irodábanfaxbeállítási eset kiválasztása táblázatbólA) eset: különálló faxvonal (nincsenek hanghívások)B) eset: faxolás megkülönböztető csengetési szolgáltatássalazonos vonalonC) eset: közös hang- és faxvonal                                                                                                    | <pre>117 117 118 120 121 121 121 123</pre>                                |
|    | <ul> <li>D) eset: a vonalat a fax és a modem közösen használja (nincsenek hanghívások)</li> <li>E) eset: közös hang- és faxvonal modemmel</li> <li>F) eset: közös hang- és faxvonal üzenetrögzítővel</li> <li>G) eset: közös hang- és faxvonal modemmel és üzenetrögzítővel</li> <li>H) eset: közös hang- és faxvonal hangpostával</li> <li>I) eset: közös hang- és faxvonal modemmel és hangpostával</li> <li>faxolás DSL-vonalról</li> </ul> | 124<br>125<br>126<br>128<br>129<br>130<br>132                             |
| 14 | a hp instant share telepítése és használata.<br>a hp instant share használatának öt egyszerű lépése (Windows)<br>fénykép vagy kép elküldése a hp psc készülékről (Macintosh)<br>miért kell regisztrálni a hp instant share programmal? (Windows)                                                                                                    | <b>133</b><br>133<br>137<br>139                                           |
| 15 | hibaelhárítás<br>telepítés – hibaelhárítás                                                                                                    | <b>141</b><br>141<br>153                                                  |
|    | tárgymutató                                                                                                    | 155                                                                       |

tárgymutató

## segítség kérése

A Kezelési útmutató információt nyújt a HP PSC használatához, és segítséget ad a telepítési eljárás során felmerülő problémák megoldásához. A Kezelési útmutató ezen felül további információkat is tartalmaz a készülékkel kapcsolatban: kitér a kiegészítők és tartozékok, technikai specifikációk rendelésére, támogatás és garancia igénybe vételére.

Az alábbi lista felsorolja, hogy hol lelhető fel további információ a HP PSC készülékkel kapcsolatban.

| súgó                                      | leírás                                                                                                    |
|-------------------------------------------|----------------------------------------------------------------------------------------------------|
| Telepítési kártya                         | A Telepítési kártya útmutatást ad a HP PSC telepítéséhez és üzembe<br>helyezéséhez. Ellenőrizze, hogy az operációs rendszernek (Windows<br>vagy Macintosh) megfelelő kártyát használja-e.                                                                                                    |
| Product Tour<br>(Termékkalauz)<br>program | A program röviden bemutatja a HP PSC készüléket és funkcióit. Célja,<br>hogy a készüléket tulajdonosa minél hamarabb használatba vehesse. A<br>bemutatót rögtön a HP PSC szoftverének telepítése után elindíthatja, de ezt<br>későbbi is megteheti. Ez utóbbiról bővebben a termékspecifikus súgóban<br>olvashat.                                                                                                    |
| HP Fotó & kép súgója                      | A HP Fotó & kép súgója részletes információkkal szolgál a HP PSC<br>készülékhez tartozó szoftver használatáról.<br>Windows rendszeren: a HP Irányító programban kattintson a Súgó<br>gombra.<br>Macintosh rendszeren: a HP Director (HP Irányító) programban kattintson<br>a Help (Súgó) ikonra, majd válassza a hp photo & imaging help (hp fotó<br>& kép súgója) parancsot.                                                                                                    |
| Hibaelhárító súgó                         | A hibaelhárítási tudnivalók megjelenítéséhez a HP Irányító programban<br>kattintson a Súgó gombra. Nyissa meg a Hibaelhárítás könyvet a HP Fotó<br>& kép súgójában, majd kövesse az általános hibaelhárításra és a<br>kifejezetten a HP PSC készülékre vonatkozó hibaelhárításra mutató<br>hivatkozásokat. A hibaelhárítási tudnivalók elérhetők az egyes<br>hibaüzeneteken megjelenő Súgó gombra kattintva, illetve elolvashatók a<br>Kezelési útmutató Hibaelhárítás című fejezetében is. |
| Internetes súgó és<br>technikai támogatás | Ha rendelkezik internet-hozzáféréssel, további információt kaphat az<br>alábbi HP webhelyen:<br>www.hp.com/support<br>A webhelyen választ kaphat a gyakran felmerülő kérdésekre is.                                                                                                    |
| A Readme (Olvass el!)<br>című fájl        | A szoftver telepítése után a Readme (Olvass el!) fájlt megnyithatja a<br>HP PSC CD-lemezéről vagy a HP PSC program mappájából. A fájl olyan<br>friss információkat tartalmaz, amelyek nem szerepelnek a Kezelési<br>útmutatóban vagy a súgóban.                                                                                                    |

| súgó                | leírás                                                                                                    |
|---------------------|----------------------------------------------------------------------------------------------------|
| Párbeszédpanel-súgó | <ul> <li>Windows rendszeren: az egyes beállításokról és szolgáltatásokról az</li></ul>                                                                                                    |
| (csak Windows       | alábbi módon kaphat segítséget: <li>kattintson az egér jobb oldali gombjával a szolgáltatásra,</li> <li>jelölje ki a szolgáltatást, és nyomja meg az F1 gombot,</li> <li>kattintson a ? gombra a párbeszédpanel jobb felső sarkában, majd</li> |
| környezetben)       | a kívánt szolgáltatásra.                                                                                                    |

## hp psc – áttekintés

A HP PSC készen áll a működésre, hiszen a HP PSC számos szolgáltatása és funkciója a számítógép bekapcsolása nélkül is használható. A legtöbb művelet, például a másolás, a fax küldése vagy fényképek nyomtatása a memóriakártyáról gyorsan és egyszerűen végrehajtható HP PSC készüléken.

Tipp: Még több lehetőséget kínál a HP PSC, ha igénybe veszi a HP Fotó & kép irányítója (HP Irányító) szoftvert, amely a kezdeti telepítésnél kerül a számítógépre. A HP Irányító hibaelhárítási tippeket, az adott termékre vonatkozó súgót és jobban kézben tartható másolást, faxküldést, beolvasást és fényképnyomtatást biztosít. További tudnivalók a HP Irányító használatáról: a hp irányító használata a hp psc készülékkel (6. oldal).

Ez a rész a következő témaköröket tárgyalja:

- a hp psc 2400 series bemutatása (2. oldal)
- a kezelőpanel áttekintése (3. oldal)
- a menük áttekintése (5. oldal)
- a hp irányító használata a hp psc készülékkel (6. oldal)

## a hp psc 2400 series bemutatása

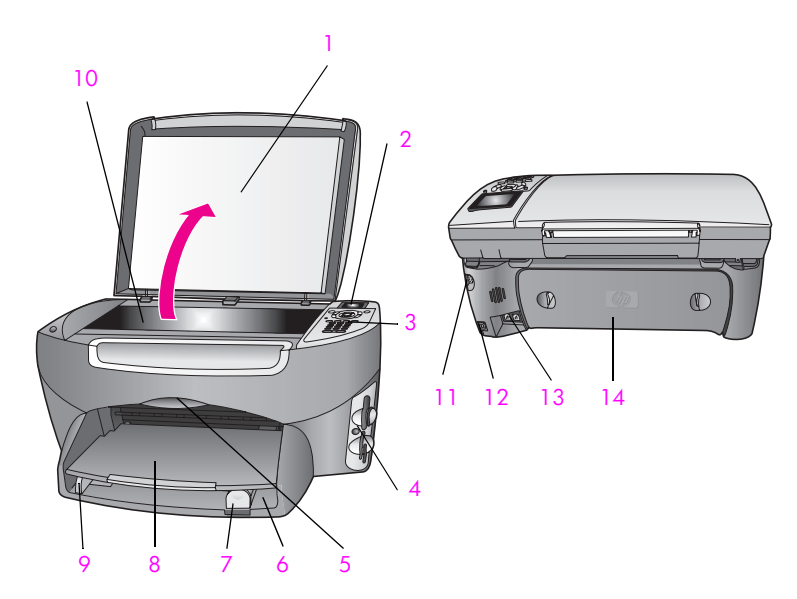

| elem | leírás                                |
|------|---------------------------------------|
| 1    | Fedél                                 |
| 2    | Színes grafikus kijelző               |
| 3    | Kezelőpanel                           |
| 4    | Memóriakártya nyílásai                |
| 5    | Patrontartó fedele                    |
| 6    | Bemeneti tálca                        |
| 7    | Papírhossz-beállító                   |
| 8    | Kimeneti tálca                        |
| 9    | Papírszélesség-beállító               |
| 10   | Üveg                                  |
| 11   | Tápcsatlakozó                         |
| 12   | USB-port                              |
| 13   | Telefon és üzenetrögzítő csatlakozója |
| 14   | Hátsó ajtó                            |

hp psc áttekintés

## a kezelőpanel áttekintése

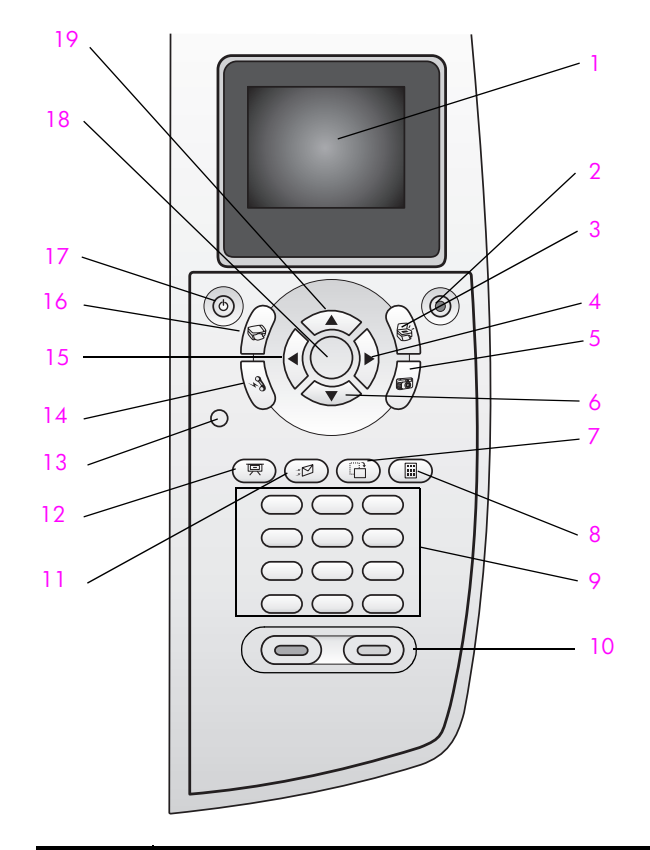

| gomb | leírás                                                                                                    |
|------|----------------------------------------------------------------------------------------------------|
| 1    | Színes grafikus kijelző: menük, fényképek és üzenetek jelennek meg itt.                                                                                                    |
| 2    | Megszakítás: a feladat leállítása, kilépés a menüből vagy a beállításokból.                                                                                                    |
| 3    | Lapolvasás: a lapolvasás üzemmód kiválasztása. Ha a gomb<br>világít, akkor a készülék lapolvasás üzemmódban van.                                                                                         |
| 4    | Jobbra: érték növelése, illetve fényképek megtekintésénél lépés<br>a következő képre.                                                                                                    |
| 5    | Fotó: a fénykép üzemmód kiválasztása. Ha a gomb világít,<br>akkor a készülék fénykép üzemmódban van. Ezzel a gombbal<br>lehet memóriakártyáról fényképeket nyomtatni, illetve a<br>számítógépre menteni. |
| 6    | Le: lépés lefelé a menüelemek között.                                                                                                    |
| 7    | Elforgatás: 90 fokkal elforgatja a színes grafikus kijelzőn<br>megjelenített fényképet. Újabb megnyomása ismételt 90 fokos<br>elforgatást eredményez.                                                    |

| gomb | leírás                                                                                                    |
|------|----------------------------------------------------------------------------------------------------|
| 8    | Indexkép: indexkép nyomtatása a memóriakártya nyílásába<br>helyezett kártya fényképeiről. Az indexkép a memóriakártya<br>összes fényképének miniatűr változatát tartalmazza. Az<br>indexképen kijelölhetők a nyomtatni kívánt fényképek. |
| 9    | Billentyűzet: faxszámok, értékek vagy szöveg bevitelére szolgál.                                                                                                    |
| 10   | Indítás - fekete, Indítás - színes: fekete-fehér vagy színes<br>másolás, lapolvasás, faxolás vagy fényképnyomtatás indítása.                                                                                                    |
| 11   | E-mail: a színes grafikus kijelzőn jelenleg megjelenített fényképet<br>feltölti a HP Fotó & kép képtárába a számítógépen. Az e-mail<br>cím megadása után a fénykép elektronikus levélben elküldhető.                                     |
| 12   | Diavetítés: három másodperces időközönként sorban megjeleníti<br>a behelyezett memóriakártya fényképeit.                                                                                                    |
| 13   | Beállítások: jelentések, faxbeállítások és karbantartási funkciók menürendszerének elérése.                                                                                                    |
| 14   | Faxolás: a faxüzemmód kiválasztása. Ha a gomb világít, akkor a készülék faxüzemmódban van.                                                                                                    |
| 15   | Balra: érték csökkentése, illetve fényképek megtekintésénél lépés<br>az előző képre.                                                                                                    |
| 16   | Másolás: a másolás üzemmód kiválasztása. Ha a gomb világít,<br>akkor a készülék másolás üzemmódban van. Alaphelyzetben ez<br>a gomb világít.                                                                                             |
| 17   | Be: a HP PSC be, illetve kikapcsolása.                                                                                                    |
|      | Figyelem! A HP PSC kikapcsolt állapotban is kapcsolódik<br>az elektromos hálózatra. A teljes áramtalanításhoz ki kell<br>húzni a HP PSC készülék tápkábelét.                                                                             |
| 18   | OK: menü, beállítás vagy a színes grafikus kijelzőn megjelenített<br>érték kiválasztása.                                                                                                    |
| 19   | Fel: lépés felfelé a menüelemek között.                                                                                                    |

# hp psc áttekintés

## a menük áttekintése

A következő ábra a HP PSC színes grafikus kijelzőjén megjelenő menük parancsait mutatja be.

#### Másolás

- 1. Keret nélküli
- 2. Kicsinyítés/nagyítás
- 3. Másolat minősége
- 4. Papírméret
- 5. Papírtípus
- 6. Világosítás/sötétítés
- 7. Minőségjavítás
- 8. Színintenzitás
- 9. Új alapértelmezés beállítása

#### Beolvasás

- 1. HP Fotó & kép képtára
- 2. HP Instant Share
- 3. Memóriakártya

Megjegyzés: a menü tartalma a számítógépen rendelkezésre álló lapolvasási célállomások függvényében változik.

#### Fotó

- 1. Példányszám
- 2. Keret nélküli
- 3. Képméret
- 4. Papírméret
- 5. Papírtípus
- 6. Elrendezés stílusa
- 7. Szegélyek és keretek
- 8. Átvitel a számítógépre
- 9. HP Instant Share
- 0. Új alapértelmezés beállítása

#### Diavetítés

Megjegyzés: a gomb megnyomásakor a memóriakártyán lévő fényképek jelennek meg egymás után a színes grafikus kijelzőn.

#### Faxolás

- 1. Felbontás
- 2. Világosítás/sötétítés
- 3. Új alapértelmezés beállítása

#### E-mail

Megjegyzés: a gomb megnyomásakor a jelenleg megjelenített fénykép bekerül a HP Fotó & kép képtárába a számítógépen. Az e-mail cím megadása után a kép elektronikus levélben elküldhető.

#### Elforgatás

Megjegyzés: a gomb megnyomásakor a színes grafikus kijelzőn látható fénykép 90 fokkal elfordul. Újabb megnyomása ismételt 90 fokos elforgatást eredményez.

#### Indexkép

- 1. Indexkép nyomtatása
- 2. Indexkép beolvasása

#### Beállítások

- 1. Jelentés nyomtatása
- 2. Gyorstárcsázási beállítások
- 3. Fax alapbeállításai
- 4. További faxbeállítások
- 6. Hálózat
- 7. Beállítások

- 5. Eszközök

## a hp irányító használata a hp psc készülékkel

A HP Irányító a HP PSC szoftverének első telepítésekor automatikusan felkerül a számítógépre.

A HP PSC készülékkel végrehajtható műveletek egyszerűen és gyorsan bővíthetők. A kézikönyvben figyelje az ehhez hasonló mintázattal kitöltött részeket, ahol tippeket és hasznos tudnivalókat olvashat az adott feladattal kapcsolatban.

Ez a rész a következő témaköröket tárgyalja:

- a hp irányító megnyitása Windows rendszeren (6. oldal)
- a hp director (hp irányító) megnyitása Macintosh rendszeren (8. oldal)

#### a hp irányító megnyitása Windows rendszeren

- 1. Hajtsa végre a megfelelő műveletet:
  - Kattintson duplán a HP Irányító ikonra az Asztalon.
  - A Windows tálcán kattintson a Start gombra, és válassza a Programok vagy a Minden program (XP), a Hewlett-Packard, a HP PSC 2400 Series, végül a HP Fotó & kép irányítója parancsot.
- Az Eszköz kiválasztása mező melletti nyílra kattintva jelenítse meg a telepített HP eszközök listáját.
- Jelölje ki a HP PSC 2400 Series elemet. 3. A HP Irányító csak a kijelölt eszköznek megfelelő ikonokat jeleníti meg.

Megjegyzés: A számítógépen a HP Irányító alábbi ábrájától eltérő módon jelenhetnek meg az ikonok. A HP Irányító mindig a kijelölt HP eszköznek megfelelő ikonokat jeleníti meg. Ha a kijelölt eszközön valamelyik szolgáltatás nem áll rendelkezésre, akkor ennek ikonja nem jelenik meg a HP Irányítóban.

**Tipp:** Ha a számítógépen a HP Irányító egyetlen ikont sem tartalmaz, akkor valószínűleg hiba történt a szoftver telepítésekor. A probléma megoldásához a Windows Vezérlőpultján el kell távolítani a HP Irányító szoftvert, majd újra kell telepíteni azt. További tudnivalók: **szoftver- és hardvertelepítés – hibaelhárítás** (141. oldal).

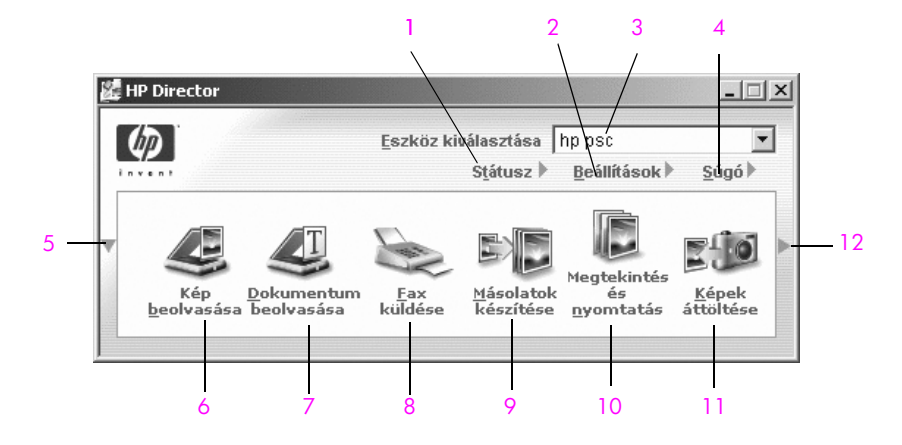

| elem | leírás                                                                                                    |
|------|----------------------------------------------------------------------------------------------------|
| 1    | Státusz: segítségével a HP PSC aktuális állapota jeleníthető meg.                                                                                                    |
| 2    | Beállítások: a paranccsal a HP PSC különféle beállításait<br>tekintheti meg és módosíthatja, így a nyomtatási, a beolvasási,<br>a másolási és a faxolási beállításokat.       |
| 3    | Eszköz kiválasztása: a lenyitható listán a használni kívánt eszközt jelölheti ki a telepített HP eszközök közül.                                                              |
| 4    | Súgó: a paranccsal a HP Fotó & kép súgója érhető el, amely<br>a szoftver ismertetését, termékkalauzt, a HP PSC hibaelhárítási<br>tudnivalóit és a HP PSC súgóját tartalmazza. |
| 5    | A nyílra kattintva új sorban további gombok jeleníthetők meg.                                                                                                    |
| 6    | Kép beolvasása: az ikonnal kép olvasható be és jeleníthető<br>meg a HP Fotó & kép képtárban.                                                                                  |
| 7    | Dokumentum beolvasása: az ikonnal szöveg olvasható be és jeleníthető meg a kijelölt szövegszerkesztő programban.                                                              |
| 8    | Fax küldése: az ikonnal a Faxolás párbeszédpanel nyitható<br>meg, amelyen megadhatók a megfelelő adatok, és elküldhető<br>a fax.                                              |

| elem | leírás                                                                                                    |
|------|----------------------------------------------------------------------------------------------------|
| 9    | Másolatok készítése: a Másolás párbeszédpanelt jeleníti meg,<br>amelyen megadható a másolat minősége, a példányszám, a<br>színbeállítás és a méret, majd elindítható a másolás.                                                                                                    |
| 10   | HP Képtár: az ikonnal a HP Fotó & kép képtára jeleníthető<br>meg, amelyben megtekinthetők és szerkeszthetők a képek,<br>különféle méretben kinyomtathatók a fényképek,<br>fényképalbum készíthető és nyomtatható, a képek elektronikus<br>levélben vagy webhelyen megoszthatók másokkal, illetve<br>multimédia CD-lemezek készíthetők. |
| 11   | Képek áttöltése: a paranccsal képeket tölthet át a<br>memóriakártyáról.                                                                                                    |
| 12   | A nyílra kattintva a HP Irányító szolgáltatásait ismertető helyi<br>súgó jelenik meg.                                                                                                    |

#### a hp director (hp irányító) megnyitása Macintosh rendszeren

A számítógépen működő operációs rendszertől függően a HP Director (HP Irányító) a következő módszerekkel indítható el vagy érhető el.

#### a hp irányító (all-in-one) megnyitása Macintosh OS X rendszeren

Macintosh OS X rendszeren a HP Director (HP Irányító) automatikusan elindul a HP Fotó & kép szoftver telepítésekor, és a HP Director (HP Irányító) (All-in-One) ikonja létrejön az eszköz dokkjában. Az eszköz szolgáltatásai ekkor a HP Director (HP Irányító) (All-in-One) ikonhoz tartozó HP Director (HP Irányító) menün érhetők el.

**Tipp:** Ha a Macintosh minden indításakor nem szeretné automatikusan a HP Director (HP Irányító) programot is elindítani, ezt a HP Director (HP Irányító) Settings (Beállítások) menüjén megadhatja.

A HP Director (HP Irányító) menüjének megjelenítése:

 A dokkban kattintson az eszközhöz tartozó HP Director (HP Irányító) (Allin-One) ikonra.

A HP Director (HP Irányító) menüje jelenik meg (lásd az ábrán). A jelmagyarázat röviden ismerteti a HP Director (HP Irányító) szolgáltatásait.

Megjegyzés: Ha több HP eszközt telepít a számítógépre, a dokkban minden eszközhöz megjelenik egy HP Director (HP Irányító) ikon. Ha például egy HP lapolvasót és egy HP PSC készüléket telepített, két HP Director (HP Irányító) ikon lesz a dokkban. Ha viszont két azonos fajta eszközt telepít (például két HP PSC készüléket), csak egy HP Director (HP Irányító) ikon fog megjelenni a dokkban.

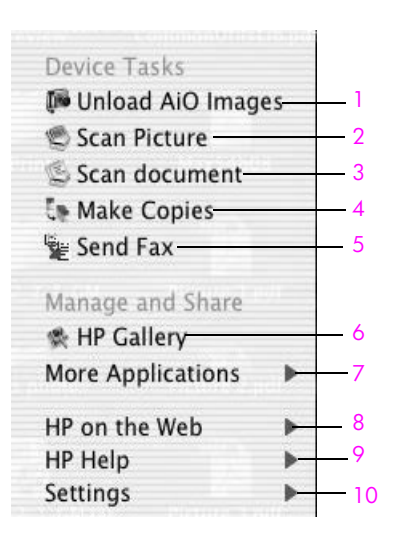

| elem | leírás                                                                                                    |
|------|----------------------------------------------------------------------------------------------------|
| 1    | Unload AiO Images (AiO-képek áttöltése): a paranccsal képeket tölthet be a memóriakártyáról.                                                                            |
| 2    | Scan Picture (Kép beolvasása): a szolgáltatással képet olvashat<br>be és jeleníthet meg a HP Photo and Imaging Gallery (HP Fotó<br>& kép képtára).                      |
| 3    | Scan document (Dokumentum beolvasása): a paranccsal<br>szöveget olvashat be és jeleníthet meg a kijelölt<br>szövegszerkesztő programban.                                |
| 4    | Make Copies (Másolatok készítése): a szolgáltatással fekete-<br>fehér vagy színes másolatot készíthet.                                                                  |
| 5    | Send Fax (Fax küldése): a paranccsal a faxolás párbeszédpanelt<br>nyithatja meg, amelyen megadhatja a megfelelő adatokat, és<br>elküldheti a faxot.                     |
| 6    | HP Gallery (HP Képtár): a parancs a HP Photo and Imaging<br>Gallery (HP Fotó & kép képtára) programot nyitja meg,<br>amelyben megtekintheti és szerkesztheti a képeket. |
| 7    | More Applications (További alkalmazások): a paranccsal a számítógépre telepített egyéb alkalmazások jelölhetők ki.                                                      |
| 8    | HP on the web (HP a weben): segítségével HP webhelyet látogathat meg.                                                                                                   |
| 9    | HP Help (HP Súgó): a paranccsal a HP PSC súgójának forrása adható meg.                                                                                                  |
| 10   | Settings (Beállítások): segítségével az eszköz beállításainak<br>módosítását hajthatja végre.                                                                           |

#### a hp irányító megnyitása Macintosh OS 9 rendszeren

Macintosh OS 9 rendszeren a HP Director (HP Irányító) automatikusan elindul a HP Photo and Imaging (HP Fotó és kép) szoftver telepítésekor, és a HP Director (HP Irányító) ikonja hivatkozási névként megjelenik az asztalon. A HP Director (HP Irányító) a következő módszerekkel indítható el:

- Kattintson duplán a HP Photo and Imaging Director (HP Fotó & kép irányítója) hivatkozásra az asztalon.
- Kattintson duplán a HP Photo and Imaging Director (HP Fotó & kép irányítója) programra az Application:Hewlett-Packard:HP Photo and Imaging Software:HP Photo and Imaging Director mappában.

A HP Director (HP Irányító) csak a kijelölt eszköznek megfelelő ikonokat jeleníti meg. A további tudnivalókat a hp photo and imaging help (HP fotó & kép súgójában) olvashatja el.

A következő ábra a HP Photo and Imaging Director (HP Fotó & kép irányító) néhány szolgáltatását mutatja be Macintosh OS 9 rendszeren. A jelmagyarázat rövid leírást ad az egyes funkciókról.

Megjegyzés: A HP Photo and Imaging Director (HP Fotó & kép irányítója) alábbi ábráján láthatótól eltérő ikonok jelenhetnek meg a számítógépen. A HP Photo and Imaging Director (HP Fotó & kép irányítója) mindig a kijelölt HP eszköznek megfelelő ikonokat jeleníti meg. Ha a kijelölt eszközön valamelyik szolgáltatás nem áll rendelkezésre, akkor ennek ikonja nem jelenik meg a HP Photo and Imaging Director (HP Fotó & kép irányítója) programban. Néhány HP eszközhöz a képen nem látható ikonok is tartozhatnak.

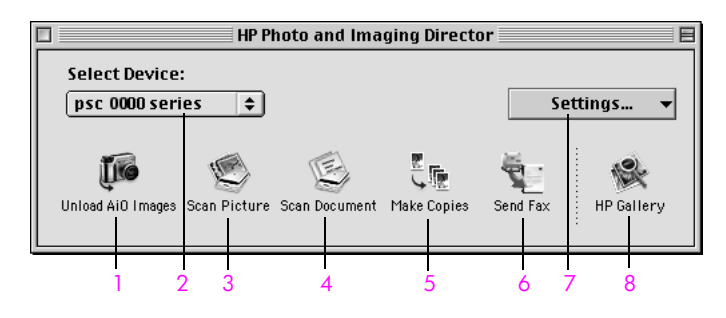

| elem | leírás                                                                                                    |
|------|----------------------------------------------------------------------------------------------------|
| 1    | Unload AiO Images (AiO-képek áttöltése): a paranccsal<br>képeket tölthet be a memóriakártyáról.                                                    |
| 2    | Select Device (Eszköz kiválasztása): a lenyitható listán a használni kívánt eszközt jelölheti ki a telepített HP eszközök közül.                   |
| 3    | Scan Picture (Kép beolvasása): a szolgáltatással képet olvashat<br>be és jeleníthet meg a HP Photo and Imaging Gallery (HP Fotó<br>& kép képtára). |

hp psc áttekintés

| elem | leírás                                                                                                    |
|------|----------------------------------------------------------------------------------------------------|
| 4    | Scan Document (Dokumentum beolvasása): a paranccsal<br>szöveget olvashat be és jeleníthet meg a kijelölt<br>szövegszerkesztő programban.                                |
| 5    | Make Copies (Másolatok készítése): a szolgáltatással fekete-<br>fehér vagy színes másolatot készíthet.                                                                  |
| 6    | Send Fax (Fax küldése): a paranccsal a faxolás<br>párbeszédpanelt nyithatja meg, amelyen megadhatja a<br>megfelelő adatokat, és elküldheti a faxot.                     |
| 7    | Settings (Beállítások): segítségével az eszköz beállításainak módosítását hajthatja végre.                                                                              |
| 8    | HP Gallery (HP Képtár): a parancs a HP Photo and Imaging<br>Gallery (HP Fotó & kép képtára) programot nyitja meg,<br>amelyben megtekintheti és szerkesztheti a képeket. |

1. fejezet

A HP PSC készülékbe számos különböző típusú és méretű papírt betölthet, így fotópapírt, írásvetítő-fóliát, folyamatos leporellót vagy borítékot. A papírtípus és a papírméret megfelelő beállításával a legjobb minőségű nyomatokat kapja a HP PSC készülékből.

Ez a rész a következő témaköröket tárgyalja:

- az eredeti példány betöltése (13. oldal)
- papír betöltése (14. oldal)
- borítékok betöltése (16. oldal)
- 10 x 15 cm méretű fotópapír betöltése (17. oldal)
- levelezőlap vagy Hagaki kártya betöltése (17. oldal)
- javasolt papírtípusok (18. oldal)
- más típusú papírok betöltése a bemeneti tálcába (18. oldal)
- a papírtípus beállítása (19. oldal)
- a papírméret beállítása (20. oldal)
- elakadás elkerülése (21. oldal)

## az eredeti példány betöltése

2

A következő eljárás bemutatja, hogyan kell elhelyezni a papírt az üvegen.

 Helyezze az eredeti példányt képpel lefelé az üvegre a jobb első sarokhoz igazítva.

Tipp: A HP PSC készülék jobb első sarkához illesztést az ábra mutatja.

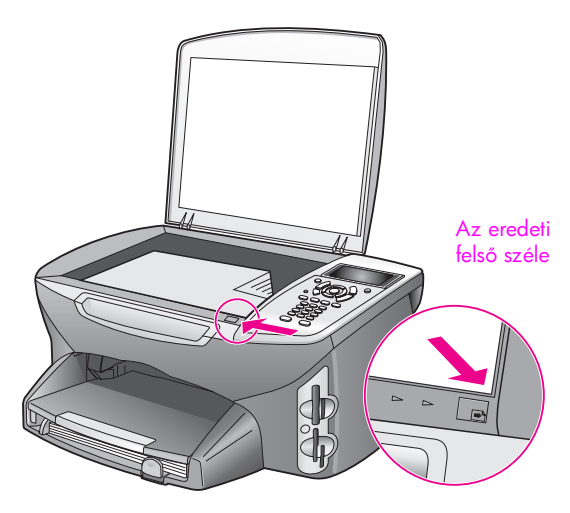

- A kezelőpanelen nyomja meg a Másolás, a Beolvasás vagy a Faxolás gombot: ezzel a végrehajtani kívánt műveletet jelöli ki.
- A feladat elindításához a kezelőpanelen nyomja meg az Indítás fekete vagy az Indítás - színes gombot.

Megjegyzés: A Kicsinyítés/nagyítás számos beállítása, például az Oldalhoz igazítás vagy a Poszter, helytelenül fog működni, ha az üveg vagy a fedél hátlapja nem tiszta. Bővebben lásd az üveg tisztítása (81. oldal), illetve a fedél belső oldalának tisztítása (82. oldal).

**Tipp:** Nagyobb méretű eredetit is beolvashat vagy másolhat, ha teljesen eltávolítja a fedelet a HP PSC készülékről. Ehhez nyissa fel a fedelet, húzza ki a fület, és emelje ki a fedelet. A HP PSC eltávolított fedéllel is normálisan működik. A fedél visszaszerelésekor helyezze a csuklós pánt füleit a megfelelő nyílásba.

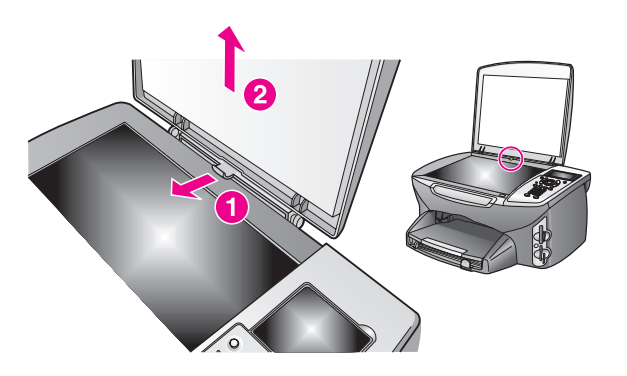

### papír betöltése

Ez a rész azt az alapvető eljárást ismerteti, amellyel papírt tölthet a HP PSC készülékbe. Bizonyos típusú papírok, írásvetítő-fóliák, képeslapok és borítékok betöltésekor néhány különleges szempontot is figyelembe kell venni.

Az itt bemutatott eljárás áttekintése után olvassa el a következő témaköröket is: borítékok betöltése (16. oldal), 10 x 15 cm méretű fotópapír betöltése (17. oldal), levelezőlap vagy Hagaki kártya betöltése (17. oldal) és más típusú papírok betöltése a bemeneti tálcába (18. oldal).

A legjobb eredmény érdekében mindig ellenőrizze a papírbeállítást, ha más méretű papírt tölt be. További tudnivalók: a papírméret beállítása (20. oldal).

**Tipp:** Megakadályozhatja a papír és más hordozó szakadását, gyűrődését és egyéb deformációját, ha visszazárható tasakban tárolja azokat. A hőmérséklet és a páratartalom jelentős megváltozása a hordozók deformációját okozhatja, és ekkor nem lesz megfelelő a HP PSC működése, ezért fontos a megfelelő tárolás.

#### a bemeneti tálca feltöltése

1. Távolítsa el a kimeneti tálcát, majd húzza a papírhosszúság- és a papírszélesség-beállítókat legszélső helyzetükbe.

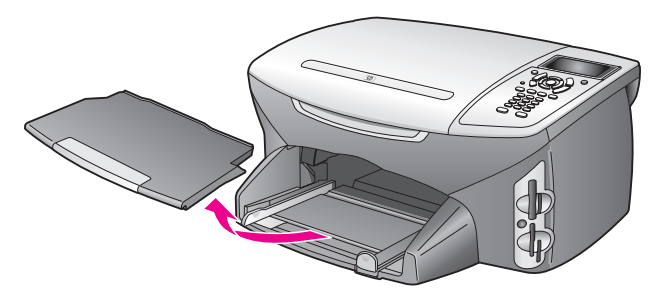

- 2. Egy adag papírnál vízszintes felületen igazítsa el a széleket, és ellenőrizze, hogy minden papír azonos méretű és típusú.
- A rövidebb oldala mentén a nyomtatandó oldallal lefelé csúsztassa be a köteget a bemeneti tálcába ütközésig. Ha a papíron fejléc van, az kerüljön előre, nyomtatott oldalával lefelé.

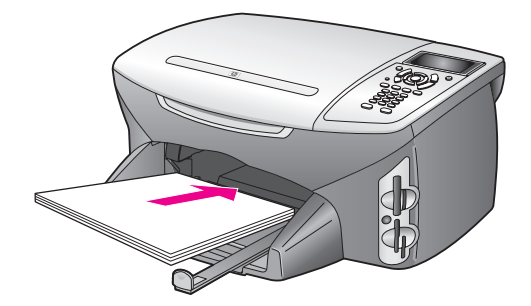

 Tolja a papírszélesség- és a papírhossz-beállítót egészen a papír széléig. Ügyeljen arra, hogy a papírköteg teljesen a papírtálcába simuljon, és ne legyen magasabb a papírhossz-beállító csúszkájánál.

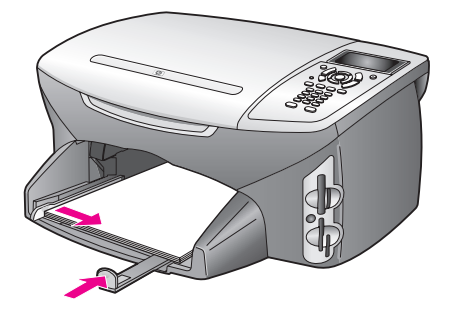

5. Helyezze vissza a kimeneti tálcát.

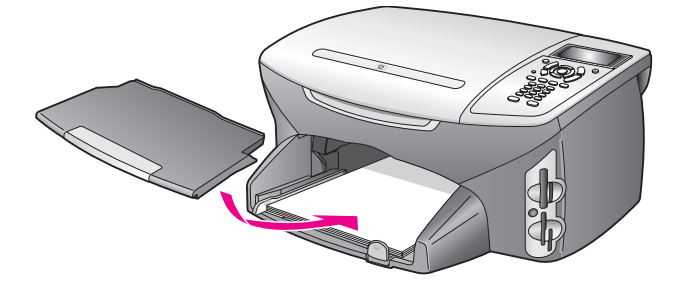

6. Húzza ki a kimeneti tálca hosszabbítóját, hogy a nyomtatott lapok ne hulljanak le a tálcáról.

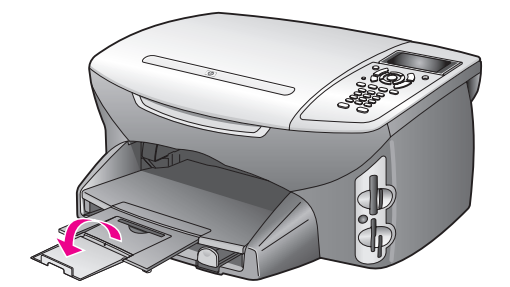

## borítékok betöltése

Ez a rész azt az alapvető eljárást ismerteti, amellyel borítékokat tölthet a HP PSC készülékbe. Ne használjon fényes vagy domború mintás borítékot, sem olyat, amelyen kapcsok vagy ablakok vannak.

**Megjegyzés:** Olvassa el a szövegszerkesztő program súgójában a borítékra történő nyomtatáshoz szükséges szövegformázásokkal kapcsolatos tudnivalókat.

- 1. Boríték betöltése előtt vegye ki az összes papírt a bemeneti tálcából.
- Helyezzen egy vagy több borítékot a tálcába úgy, hogy a borítékok nyitható oldala felfelé és balra nézzen. Csúsztassa be a borítékköteget ütközésig.
- Tolja a papírhosszúság- és papírszélesség-beállító csúszkát a borítékokig. Ne tegyen be túl sok borítékot: a borítékköteg teljesen simuljon a bemeneti tálcába, és ne legyen magasabb a papírhosszúság-beállító csúszka tetejénél.

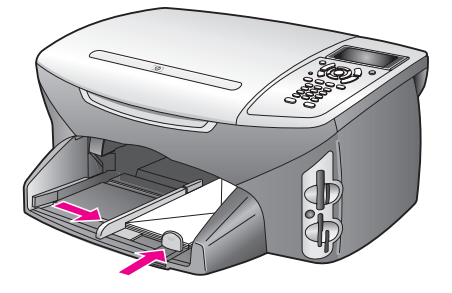

## 10 x 15 cm méretű fotópapír betöltése

Az alábbi eljárás 4 x 6 hüvelyk (10 x 15 cm) méretű fotópapír betöltését ismerteti a HP PSC készülékbe.

Megjegyzés: A legjobb eredmény elérése érdekében ilyen méretű fotópapírt használjon. További tudnivalók: javasolt papírtípusok (18. oldal). A nyomtatás megkezdése előtt ellenőrizze a papírtípus és a papírméret beállítását. Bővebben lásd a papírtípus beállítása (19. oldal), illetve a papírméret beállítása (20. oldal).

Tipp: Megakadályozhatja a papír és más hordozó szakadását, gyűrődését és egyéb deformációját, ha visszazárható tasakban tárolja azokat. A hőmérséklet és a páratartalom jelentős megváltozása a hordozók deformációját okozhatja, és ekkor nem lesz megfelelő a HP PSC működése, ezért fontos a megfelelő tárolás.

- 1. Távolítsa el a kimeneti tálcát.
- 2. Vegye ki az összes papírt a bemeneti tálcából.

**Megjegyzés:** Ha a fotópapír letéphető fülekkel rendelkezik, a papírt úgy helyezze be, hogy a fülek kifelé nézzenek.

 Csúsztasson be egy köteg fotópapírt (rövidebb oldalával előre, fényes oldalával lefelé) a bemeneti tálcába jobb oldalon ütközésig.

**Tipp:** A fotópapír betöltésében segíthet a HP PSC bemeneti tálcáján látható ábra.

4. Tolja a papírhosszúság- és papírszélesség-beállító csúszkát a fotópapírig. Ellenőrizze a papírok megfelelő elhelyezkedését. Ne tegyen be túl sok fotópapírt: a köteg teljesen simuljon a bemeneti tálcába, és ne legyen magasabb a papírhosszúság-beállító csúszka tetejénél.

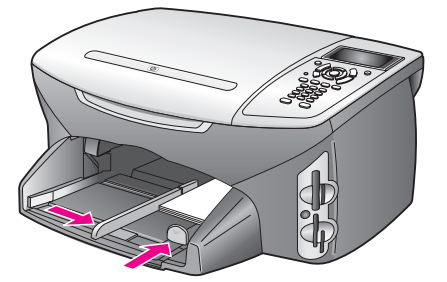

5. Helyezze vissza a kimeneti tálcát.

## levelezőlap vagy Hagaki kártya betöltése

Az alábbi eljárás levelezőlapok vagy Hagaki kártyák betöltését ismerteti a HP PSC készülékbe.

- 1. Távolítsa el a kimeneti tálcát.
- Vegyen ki az összes papírt a bemeneti tálcából, és helyezzen be egy köteg levelezőlapot vagy kártyát ütközésig. A nyomtatási oldal lefelé nézzen.

 Tolja a papírhosszúság- és papírszélesség-beállító csúszkát ütközésig. Ellenőrizze, hogy a levelezőlapok beférnek-e a tálcába (ne töltse túl). A köteg ne legyen magasabb a papírszélesség-beállító csúszka tetejénél.

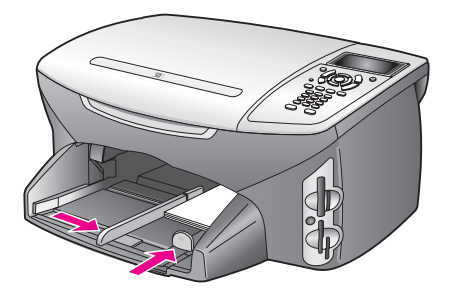

4. Helyezze vissza a kimeneti tálcát.

## javasolt papírtípusok

A legjobb nyomtatási minőség eléréséhez a HP a HP prémium tintasugaras papírtípusokat javasolja. A túl vékony, simított vagy könnyen nyújtható papír használata a papír elakadását okozhatja. Az egyenetlen felületű vagy az olyan papír használata, amely nem szívja be a tintát, a nyomtatott képek elmosódását, szétfolyását vagy nem megfelelő kitöltését eredményezheti. A HP prémium tintasugaras papírtípusokról részletes tájékoztatást talál a HP webhelyén:

www.hp.com/support

## más típusú papírok betöltése a bemeneti tálcába

A következő táblázat egyes papírtípusok és írásvetítő-fóliák betöltéséhez nyújt segítséget. A legjobb eredmény érdekében mindig ellenőrizze a papírbeállítást, ha más méretű papírt tölt be. További tudnivalók: a papírméret beállítása (20. oldal).

| papír      | tippek                                                                                                    |
|------------|----------------------------------------------------------------------------------------------------|
| HP papírok | <ul> <li>HP prémium papír: keresse meg a szürke nyilat a papír<br/>hátoldalán, és a nyíllal fölfelé helyezze be a tálcába.</li> </ul>                                                                                                    |
|            | <ul> <li>HP prémium tintasugaras írásvetítő-fólia: úgy helyezze be a fóliát,<br/>hogy a fehér sáv a nyilakkal és a HP emblémával fölül és elöl<br/>legyen.</li> </ul>                                                                                                    |
|            | <ul> <li>HP rávasalható matrica: használat előtt teljesen simítsa ki a<br/>matricát. Soha ne töltsön be feltekeredett matricát. (A feltekeredés<br/>megelőzése érdekében a felhasználásig tárolja eredeti, lezárt<br/>csomagban a fóliákat.) Kézzel, laponként töltse be a fóliákat a<br/>nyomtatási oldalával lefelé (a kék sáv legyen fölül).</li> </ul> |
|            | <ul> <li>HP matt üdvözlőlapok, HP fényes üdvözlőlapok vagy HP texturált<br/>üdvözlőlapok: helyezzen be ütközésig egy kis köteg<br/>HP üdvözlőlap papírt a bemeneti tálcába, nyomtatandó oldalával<br/>lefelé.</li> </ul>                                                                                                    |

| papír                                       | tippek                                                                                                    |
|---------------------------------------------|----------------------------------------------------------------------------------------------------|
| Címkék<br>(csak nyomtatáshoz)               | <ul> <li>Mindig letter vagy A4 méretű címkeíveket használjon, amelyeket<br/>HP tintasugaras termékekhez terveztek (például Avery tintasugaras<br/>címkék), és ellenőrizze, hogy a címkék két évesnél nem régebbieke.</li> <li>A címkeíveket átpörgetve ellenőrizze, hogy azok nem ragadtak-e</li> </ul>                                |
|                                             | össze.                                                                                                    |
|                                             | <ul> <li>Helyezzen egy köteg címkelapot a papírtálcába egy sima<br/>papírlap tetejére, nyomtatandó oldalukkal lefelé. Ne egyenként<br/>helyezze be a címkeíveket!</li> </ul>                                                                                                    |
| Folyamatos leporelló<br>(csak nyomtatáshoz) | <ul> <li>A folyamatos leporellót számítógépes vagy hajtogatott papírnak is nevezik.</li> <li>Leporelló betöltése előtt távolítsa el az összes papírt a papírtálcából, majd távolítsa el a kimeneti tálcát. A papírszakadás elkerülése érdekében a kimeneti tálcát a nyomtatás alatt se helyezze vissza a HP PSC készülékre.</li> </ul> |
|                                             | Távolítsa el a<br>kimeneti tálcát.<br>Helyezze a papír<br>szabad élét a<br>bemeneti tálcába.                                                                                                    |
|                                             | Ha nem HP papírt használ, 75 g-os papírt helyezzen be, és előtte<br>pörgesse át a papírcsomagot                                                                                                    |
|                                             | <ul> <li>Ellenőrizze, hogy a papírköteg tartalmaze legalább öt lapot</li> </ul>                                                                                                    |
|                                             | <ul> <li>Óvatosan tépje le a perforált széleket (ha vannak) mindkét<br/>oldalon, és hajtogassa szét, majd vissza a lapokat, hogy azok ne<br/>tapadjanak össze.</li> </ul>                                                                                                    |
|                                             | <ul> <li>Úgy helyezze be a papírt a bemeneti tálcába, hogy a szabad éle<br/>a csomag tetején legyen. A fenti képen látható módon ütközésig<br/>csúsztassa be a bemeneti tálcába az első élt.</li> </ul>                                                                                                    |

## a papírtípus beállítása

A következő eljárás a papírtípus beállítását ismerteti a Másolás és a Fotó menü segítségével. Válassza ki azt a Papírtípus beállítást, amely megfelel a használt papírnak vagy írásvetítő-fóliának.

**Megjegyzés:** Ha a számítógépről nyomtat, a papírtípust az alkalmazás Nyomtatás párbeszédpaneljén adhatja meg.

Ez a rész a következő témaköröket tárgyalja:

- a papírtípus beállítás a másolás menün (19. oldal)
- a papírtípus beállítás a fotó menün (20. oldal)

#### a papírtípus beállítás a másolás menün

 Nyomja meg kétszer a Másolás gombot, majd a 5-ös gombot. Ez megjeleníti a Másolás menüt, és kiválasztja a Papírtípus parancsot.  A ▼ gomb megnyomásával jelölje ki a kívánt beállítást, majd nyomja meg az OK gombot.

#### a papírtípus beállítás a fotó menün

- Nyomja meg kétszer a Fotó gombot, majd az 5-ös gombot. Ez megjeleníti a Fotó menüt, és kiválasztja a Papírtípus parancsot.
- A ▼ gomb megnyomásával jelölje ki a kívánt beállítást, majd nyomja meg az OK gombot.

## a papírméret beállítása

A következő eljárás a papírméret beállítását ismerteti a Másolás, a Fotó és a Faxolás menü segítségével. Válassza ki azt a Papírméret beállítást, amely megfelel a használt papírnak vagy írásvetítő-fóliának.

**Megjegyzés:** Ha a számítógépről nyomtat, a papírméretet az alkalmazás Nyomtatás párbeszédpaneljén adhatja meg.

Ez a rész a következő témaköröket tárgyalja:

- a papírméret beállítás a másolás menün (20. oldal)
- a papírméret beállítás a fotó menün (20. oldal)
- a papírméret beállítása faxok fogadásához (20. oldal)

#### a papírméret beállítás a másolás menün

- Nyomja meg kétszer a Másolás gombot, majd a 4-es gombot. Ez megjeleníti a Másolás menüt, és kiválasztja a Papírméret parancsot.
- A ▼ gomb megnyomásával jelölje ki a kívánt beállítást, majd nyomja meg az OK gombot.

#### a papírméret beállítás a fotó menün

- Nyomja meg kétszer a Fotó gombot, majd a 4-es gombot.
   Ez megjeleníti a Fotó menüt, és kiválasztja a Papírméret parancsot.
- A ▼ gomb megnyomásával jelölje ki a kívánt beállítást, majd nyomja meg az OK gombot.

#### a papírméret beállítása faxok fogadásához

Megadhatja a beérkező faxokhoz tartozó papírméretet. Az itt beállított értéknek meg kell egyeznie a bemeneti tálcában lévő papír méretével. A faxok csak letter, A4 vagy legal méretű papírra nyomtathatók.

Megjegyzés: Ha nem megfelelő méretű papír van a bemeneti tálcában a fax fogadásakor, akkor azt nem nyomtatja ki a készülék. Töltsön be letter, A4 vagy legal méretű papírt, és a fax nyomtatásához nyomja meg az OK gombot.

- 1. Nyomja meg a Beállítások gombot.
- 2. Nyomja meg a 3-as, majd a 4-es gombot.

Ez kiválasztja a Fax alapbeállításai parancsot, majd a Papírméret beállítást.

3. A ♥ gombbal jelölje ki a kívánt értéket, majd nyomja meg az OK gombot.

## elakadás elkerülése

A papírelakadás elkerülése érdekében tartsa be a következő szabályokat:

- A papír szakadását, gyűrődését és egyéb deformációját elkerülheti, ha visszazárható tasakban tárolja a papírt.
- Rendszeresen ürítse a kimeneti tálcát.
- Ügyeljen arra, hogy a bemeneti tálcába tett hordozók simák legyenek, a széleik ne legyenek beszakadva.
- Egyszerre mindig csak azonos típusú és méretű papírt tegyen a bemeneti tálcába.
- Gondosan állítsa be a bemeneti tálca papírvezetőit. Ügyeljen arra, hogy a papírvezetők ne gyűrjék fel a papírt a bemeneti tálcában.
- Ne tolja túlságosan előre a papírt a bemeneti tálcában.
- Mindig a HP PSC készülékhez javasolt papírtípust használjon.

2. fejezet

## memóriakártyák használata

A HP PSC fogadni tudja szinte az összes digitális fényképezőgépben használatos memóriakártyát, így a digitális fényképeket számos érdekes módon kinyomtathatja, tárolhatja, kezelheti és megoszthatja másokkal.

Ez a rész a következő témaköröket tárgyalja:

- a memóriakártya fogalma (23. oldal)
- memóriakártya behelyezése és a fájlok mentése a számítógépre (24. oldal)
- fényképek nyomtatása indexképről (25. oldal)
- fényképnyomtatási beállítások megadása (28. oldal)
- fényképek nyomtatása közvetlenül a memóriakártyáról (31. oldal)
- fényképek megtekintése diavetítésben (33. oldal)
- digitális fényképek megosztása a hp instant share segítségével (34. oldal)
- a hp fotó & kép képtára használata (35. oldal)

## a memóriakártya fogalma

Ha digitális fényképezőgépe memóriakártyát használ a fényképek tárolásához, a memóriakártyát behelyezheti a HP PSC készülékbe, és kinyomtathatja vagy mentheti a fényképeket.

Lehetőség van indexkép nyomtatására, amely több oldalnyi hosszúságú is lehet és a memóriakártyán tárolt fényképek miniatűr változatát tartalmazza, de kinyomtathatja az egyes fényképeket is, és ehhez nem szükséges, hogy a HP PSC a számítógéphez legyen csatlakoztatva.

A HP PSC CompactFlash (I, II), Memory Sticks, MultiMediaCard (MMC), Secure Digital, SmartMedia és xD memóriakártyák olvasására alkalmas.

Megjegyzés: Beolvashat egy dokumentumot, és annak képét a behelyezett memóriakártyára küldheti. További tudnivalók: a beolvasás elküldése a hp psc készülékbe helyezett memóriakártyára (55. oldal).

A HP PSC készüléken négy kártyafogadó nyílás található. A következő oldali ábra bemutatja, hogy melyik nyíláshoz melyik típusú memóriakártya tartozik.

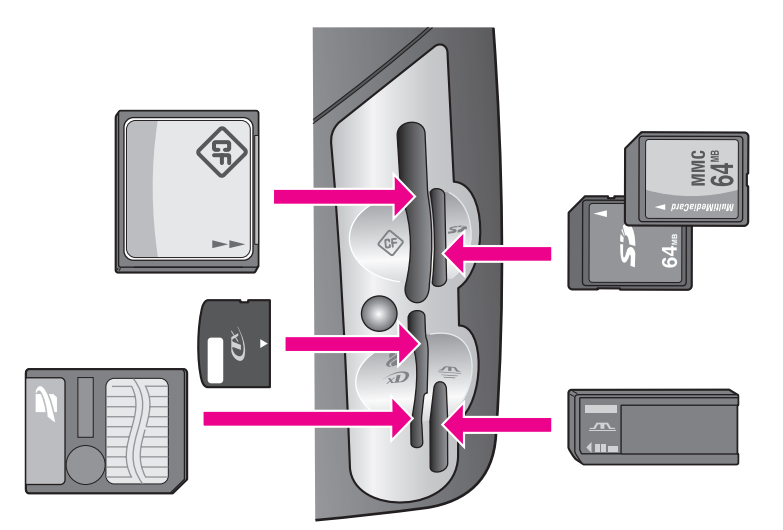

A nyílások elrendezése a következő:

- Bal felső nyílás: CompactFlash (I, II)
- Jobb felső nyílás: Secure Digital, MultiMediaCard (MMC)
- Bal alsó nyílás: SmartMedia, xD (a nyílás jobb felső részébe)
- Jobb alsó nyílás: Memory Stick, Magic Gate Memory Stick, Memory Stick Duo (megfelelő illesztővel), Memory Stick Pro

Figyelem! A Windows XP alapértelmezés szerint a 8 MB vagy kisebb méretű és a 64 MB vagy nagyobb méretű memóriakártyát FAT32 formátumra formázza. A digitális fényképezőgépek és az egyéb eszközök a FAT (FAT16 vagy FAT12) formátumot használják, és nem tudják kezelni a FAT32 formátumú kártyákat. Ezért célszerű a kártyát a fényképezőgépben formázni, vagy a Windows XP rendszeren a FAT formátumot választani.

# memóriakártya behelyezése és a fájlok mentése a számítógépre

A digitális fényképezőgéppel készített felvételeket azonnal kinyomtathatja, de közvetlenül a számítógépre is mentheti.

Megjegyzés: Egyidejűleg csak egy memóriakártyát használhat a HP PSC készülékkel.

1. Helyezze be a memóriakártyát a HP PSC megfelelő nyílásába.

A memóriakártya megfelelő behelyezésekor a kezelőpanelen a Fotó gomb villogni kezd.

Ha fordítva helyezi be memóriakártyát, a nyílás melletti LED sárgán villog, és a színes grafikus kijelzőn üzenet jelenhet meg: "A kártya fordítva van betéve" vagy "A kártya nincs teljesen betéve".

 A színes grafikus kijelzőn a Fényképek olvasása... felirat jelenik meg. A kártya olvasásakor a kártyanyílás melletti LED zölden villog. **Figyelem!** A olvasási művelet alatt ne próbálja meg kivenni a memóriakártyát. Ez károsíthatja a kártyán lévő fájlokat A kártyát csak akkor távolíthatja el biztonságosan, amikor a kártyafogadó nyílás melletti LED nem villog.

- Ha a kártyán olyan fájlok vannak, amelyeket korábban még nem vitt át, a számítógépen megjelenő felirat megkérdezi, hogy át szeretné-e vinni a fényképeket a számítógépre.
- 4. Kattintson a mentésnek megfelelő gombra.

Ez a HP PSC szoftver segítségével a számítógépre menti a memóriakártyán lévő új fényképeket.

Megjegyzés: A memóriakártyán lévő fájlokat a kezelőpanelről is átviheti a csatlakoztatott számítógépre. Nyomja meg a Fotó gombot, és a 8-es gombbal válassza a Átvitel a számítógépre parancsot. Kövesse a képernyőn megjelenő utasításokat. Emellett a memóriakártya meghajtóként megjelenik a számítógépen, Így a fényképfájlokat a memóriakártya "meghajtójáról" egyszerűen átmásolhatja.

Windows rendszeren: a fájlok alapértelmezés szerint a felvétel készítésének évszáma és hónapja szerint külön mappákba kerülnek. Ezek a mappák a C:\Documents and

Settings\felhasználónév\Dokumentumok\Képek mappa alatt jönnek létre Windows XP és Windows 2000 rendszeren.

Macintosh rendszeren: alapértelmezés szerint a fájlok tárolási mappája a Merevlemez:Documents:HP All-in-One Data:Photos (OS 9), illetve a Merevlemez:Users:Felhasználónév:Pictures:HP Photos (OS X).

Ha nincsenek új fájlok, amikor a HP PSC befejezte a kártya olvasását, a Fotó gomb villogása megszűnik, és folyamatosan világít. A kártyanyílás melletti LED bekapcsolva marad. A kártya első fényképe megjelenik a színes grafikus kijelzőn.

A kártyán lévő képek között egyesével előre és hátra a ◀ és a ► gombbal mozoghat. Ha lenyomva tartja a ◀ vagy a ► gombot, gyorsabban lépkedhet a fényképek között.

Megtelt a merevlemez? Ha a számítógéphez CD-író csatlakozik, a digitális fényképek nagyobb gyűjteményeit CD-lemezre írhatja a Fényképalbum-készítő szolgáltatással (ez a HP Fotó & kép irányítója programból érhető el). Indítsa el a HP Irányító programot, és kattintson a HP Képtár ikonra. Térjen át a CD-írás lapra a képek összegyűjtéséhez, rendszerezéséhez és katalogizálásához.

## fényképek nyomtatása indexképről

Az indexkép egyszerű és könnyen kezelhető módja a fényképek kijelölésének és nyomtatásának közvetlenül a memóriakártyáról számítógép igénybevétele nélkül. Az indexképen, amely több oldalas is lehet, a memóriakártyán tárolt képek miniatűr változata látható. Mindegyik kis kép alatt a fájlnév, az indexszám és a dátum jelenik meg. Az indexkép segítségével a digitális fényképek nyomtatott katalógusa is gyorsan elkészíthető. Ez a rész a következő témaköröket tárgyalja:

- indexkép nyomtatása (26. oldal)
- fényképek nyomtatása az indexképről (27. oldal)
- fényképek nyomtatása az indexkép beolvasásával (28. oldal)

**Tipp:** A HP PSC készülékkel nyomtatott fényképek minősége tovább javítható fotó-nyomtatópatron használatával. Távolítsa el a fekete nyomtatópatront, és helyezze be helyére a fotónyomtatópatront. A színes és a fotó-nyomtatópatron beszerelése után egy hatpatronos rendszer áll a rendelkezésére, amely jobb nyomtatási minőséget biztosít. Ha szokásos szöveges dokumentumot nyomtat, cserélje vissza a fekete nyomtatópatront.

További tudnivalók: kiegészítők rendelése (79. oldal).

Többet szeretne az egyszerű nyomtatásnál? Nyomtatás előtt a digitális fényképeket javíthatja és szerkesztheti a HP Képszerkesztő segítségével, amely a HP Irányítóból érhető el. Indítsa el a HP Irányító programot, és kattintson a HP Képtár ikonra. Jelölje ki a szerkeszteni kívánt fényképet, és a felső ablaktáblában kattintson a Képszerkesztő ikonra. A szerkesztőben szöveggel vagy különleges hatással egészítheti ki a fényképet, javíthatja a kép minőségét vagy eltüntetheti a vörösszemhatást.

Macintosh rendszeren egyszerűen kattintson duplán egy képre a HP Galleryben (HP Képtár): ezzel szerkesztéshez megnyitja azt egy képszerkesztő ablakban.

#### indexkép nyomtatása

- 1. Helyezze be a memóriakártyát a HP PSC megfelelő nyílásába.
- 2. Nyomja meg az Indexkép, majd az 1-es gombot.

Ez megjeleníti az Indexkép menüt, és kiválasztja az Indexkép nyomtatása parancsot.

Megjegyzés: Az indexkép nyomtatásához szükséges idő a memóriakártyán lévő fényképek számától függ.

- Ha 20 fényképnél több van a kártyán, a Fotók kijelölése menü jelenik meg. Válassza a megfelelő beállítást:
  - 1. Összes
  - 2. Utolsó 20
  - 3. Egyéni tartomány

Megjegyzés: Egyéni tartománynál a nyomtatandó képeket az indexszámmal adhatja meg. Az indexszám eltérhet attól a számtól, amelyet a digitális fényképezőgép adott a képnek. Ha az indexképre új fényképet vesz fel, vagy töröl a meglévők közül, az újraszámozás miatt újra ki kell nyomtatnia az indexképet.

 Ha az Egyéni tartomány beállítást választotta, adja meg az első és az utolsó nyomtatandó fénykép indexszámát.

Megjegyzés: Számokat a 🛥 gombbal törölhet.
#### fényképek nyomtatása az indexképről

Miután kinyomtatta az indexképet (lásd: indexkép nyomtatása (26. oldal)), egyedi képeket is kijelölhet nyomtatásra.

| <b>(()</b>                       | photos avail                    | Photo Proof Shee<br>able for selection from | t<br>n camera card               | hp psc 2200<br>all-in-one         |
|----------------------------------|---------------------------------|---------------------------------------------|----------------------------------|-----------------------------------|
| step 1: to sele                  | ct photo(s), fill in bubbl      | e(s) undemeath with :                       | a dark pen                       | 000                               |
|                                  | C 2 Jul 22 2001                 | C 3 Jul 28 2001                             | O 4 Aul 28 2001                  | © 5 All 28 2001                   |
|                                  | IM000002 JF0                    | IM000003.JPO                                | IM000004.JP0                     | M000005.FPG                       |
| 6 Al 28 2001                     | → 1 Jal 28 2001     H600007.JPG | <ul> <li>8 Jul 28 2001</li></ul>            | <ul> <li>9 Jul 28 2001</li></ul> | <ul> <li>10 Al 28 2001</li></ul>  |
| IMG00006.PFG                     |                                 | IMG00008.PPG                                | IM G00009 JPG                    | EM 6000010.7P 6                   |
| 0 11 Ja128 2001                  | C 12 Jal 28 2001                | <ul> <li>B Jai 28 2001</li></ul>            | • 14 Jal 28 2001                 | <ul> <li>Is At 28 2001</li></ul>  |
| IM6000011 JPG                    | IM6000012 JP6                   | IM GO00013 JPG                              | IM 5000014 JPG                   | IM 6000015.076                    |
| <ul> <li>If Ai128 2001</li></ul> | • 17 Jal 28 2001                | <ul> <li>18 Jai 28 2001</li></ul>           | O 19 Jul 28 2001                 | <ul> <li>20 Atl 28 2001</li></ul> |
| IM0000016 JPG                    | IM0000017 JPG                   | IM0600018 JPG                               | IM 0000019 JP 6                  | IM (90010020. JP G                |
| step 2:<br>selectone kyout       |                                 |                                             |                                  |                                   |
| step 3: place sheet of           | on scanner glass at from        | t right comer. Press pr                     | roof sheet, then 2.              |                                   |

- 1. Az indexképen a képkockák alatti körök besatírozásával (használjon sötét színű tollat) választhatja ki a nyomtatandó képeket.
- Második lépésként, szintén a megfelelő kör besatírozásával, válasszon elrendezési stílust.

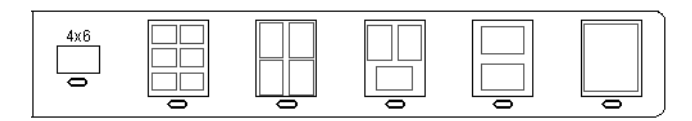

Megjegyzés: Ha az indexkép nyújtotta nyomtatási beállításoknál többre van szüksége, a fényképeket közvetlenül a kezelőpanelről is kinyomtathatja. Lásd: fényképek nyomtatása közvetlenül a memóriakártyáról (31. oldal).  Helyezze a kiegészített indexképet színével lefelé az üvegre a jobb első sarokhoz igazítva, majd zárja le a fedelet.

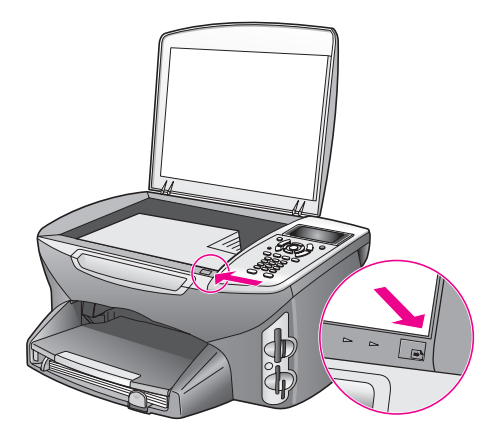

#### fényképek nyomtatása az indexkép beolvasásával

**Tipp:** Ellenőrizze a HP PSC üvegének megfelelő tisztaságát, mert piszkos üvegnél hibás lesz a beolvasás. További tudnivalók: az **üveg tisztítása** (81. oldal).

- Tegyen megfelelő minőségű papírt, például fotópapírt a bemeneti tálcába. Az indexkép beolvasása alatt az indexkép készítéséhez használt memóriakártyának a nyílásban kell lennie.
- 2. Nyomja meg az Indexkép, majd az 2-es gombot.

Ez megjeleníti az Indexkép menüt, és kiválasztja az Indexkép beolvasása parancsot.

A HP PSC beolvassa az indexképet, és kinyomtatja a kijelölt fényképeket.

### fényképnyomtatási beállítások megadása

A kezelőpanelről végrehajtott nyomtatásnál számos módon megadhatja, hogyan hajtsa végre a HP PSC a fényképek nyomtatását, így például beállíthatja a papírtípust, a papírméretet és az elrendezést.

Ez a rész a következő témaköröket tárgyalja:

- a fotó menü nyomtatási beállításainak módosítása (30. oldal)
- új alapértékek beállítása (30. oldal)

A fényképnyomtatási beállításokat a kezelőpanel Fotó menüjén érheti el és módosíthatja.

1. Helyezze a memóriakártyát a HP PSC megfelelő nyílásába.

 Nyomja meg a Fotó gombot. A Fotó menü jelenik meg.

| Fotó menü                 |
|---------------------------|
| 1. Példányszám            |
| 2. Keret nélküli          |
| 3. Képméret               |
| 4. Papírméret             |
| 5. Papírtípus             |
| 6. Elrendezés stílusa     |
| 7. Szegélyek és keretek   |
| 8. Átvitel a számítógépre |
| 9. HP Instant Share       |
| 0. Új alapértelmezés      |
| beállítása                |
|                           |
|                           |

3. Nyomja meg a módosítani kívánt beállítás melletti számot.

A Fotó menü számos beállítási lehetőséget kínál a digitális fényképek nyomtatási módjának megadására: ilyen például a példányszám, a papírtípus és az alábbi ábrán látható többi egyéb. Az alapértelmezett mértékegységek és méretek országonként változhatnak.

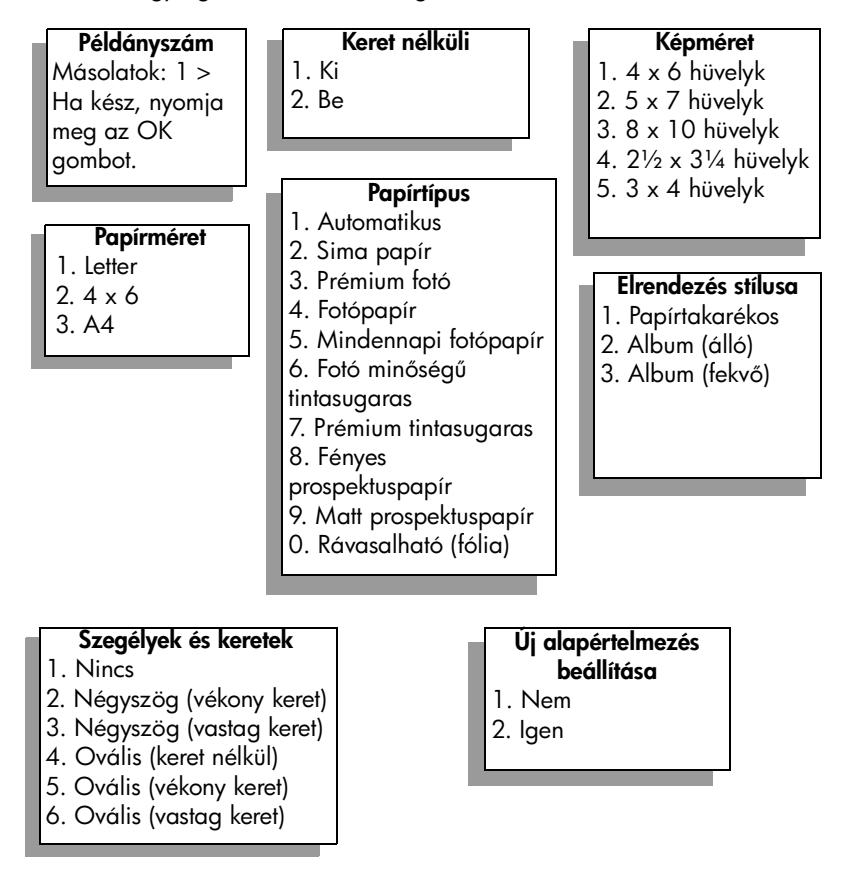

#### a fotó menü nyomtatási beállításainak módosítása

A Fotó menü egyes nyomtatási beállításait azonos módon változtathatja meg.

 Nyomja meg a Fotó gombot, majd a módosítani kívánt beállításhoz tartozó számot. A Fotó menü parancsait a V gomb megnyomásával nézheti végig.

A jelenleg kijelölt parancs kiemelt lesz, és alapértelmezett beállítása (ha van ilyen) megjelenik a menü alján.

2. Módosítsa a beállítást, majd nyomja meg az OK gombot.

Megjegyzés: A Fotó gomb megnyomásával kiléphet a Fotó menüből, és visszatérhet a fénykép megjelenítéséhez.

#### keret nélküli nyomtatás

Ez a beállítás a keret nélküli nyomtatást kapcsolja be vagy ki. A keret nélküli nyomtatással professzionális minőségű nyomatokat készíthet. Ha a Keret nélküli nyomtatás be van kapcsolva, a Képméret, az Elrendezés stílusa és a Szegélyek és keretek parancs nem választható a Fotó menün. Az egyéb menükön a nem választható beállítások szintén szürkítve jelennek meg. A papírméretet és a papírtípust továbbra is meg kell adni, és a megfelelő papírt kell betölteni a bemeneti tálcába.

#### képméret

Ezzel a beállítással a nyomtatandó fénykép mérete adható meg.

#### papírméret

Ezzel a beállítással az aktuális nyomtatási feladat papírmérete adható meg.

#### papírtípus

Ezzel a beállítással az aktuális nyomtatási feladathoz legalkalmasabb papírtípus adható meg. Az alapértelmezett Automatikus értéknél a HP PSC a papírtípusra a legjobb beállítást választja. A papírtípusok megjelenő választéka a beállított papírmérettől függ.

#### elrendezés stílusa

A Papírtakarékos beállításnál a lehető legtöbb fénykép kerül egy lapra, szükség szerint elforgatva vagy vágva.

Az Album elrendezési stílus megtartja a fényképek eredeti tájolását. Az Album (álló) és az Album (fekvő) a lap tájolására utal, nem a fényképekére. Némi vágás itt is előfordulhat.

#### szegélyek és keretek

Ezzel a beállítással a választott szegéllyel keret helyezhető el a fényképek körül.

#### új alapértékek beállítása

A fényképek nyomtatási alapbeállításait megváltoztathatja a kezelőpanelről.

- Nyomja meg a Fotó gombot. A Fotó menü jelenik meg.
- Hajtsa végre a kívánt módosításokat ez egyes beállításoknál. Amikor egy új beállítást jóváhagy, automatikusan visszatér a Fotó menühöz.

 Nyomja meg a 0-s gombot, amikor a Fotó menü látható, majd az új alapértékek beállításához az OK gombot.

Ekkor az aktuális beállítások válnak alapértékekké.

### fényképek nyomtatása közvetlenül a memóriakártyáról

A HP PSC készülékbe helyezett memóriakártya képeit a kezelőpanelről közvetlenül kinyomtathatja.

Ez a rész a következő témaköröket tárgyalja:

- egyedi fényképek nyomtatása (31. oldal)
- szegély nélküli nyomatok készítése (32. oldal)
- fényképek kijelölésének megszüntetése (32. oldal)
- a gyorsnyomtatás használata az aktuális fénykép nyomtatásához (32. oldal)
- DPOF fájl nyomtatása (33. oldal)

Megjegyzés: Fényképek nyomtatásakor válassza a papírtípusnak és a minőségjavításnak megfelelő beállításokat. További tudnivalók: fényképnyomtatási beállítások megadása (28. oldal). A csúcsminőségű nyomtatáshoz használhatja a fotó-nyomtatópatront is. További tudnivalók: a nyomtatópatronok kezelése (82. oldal).

A digitális fényképek egyszerű nyomtatásánál összetettebb feladatokat is végrehajthat a HP Irányító program HP Fotó & kép képtára szolgáltatásával. A program a digitális fényképek számos különleges felhasználását teszi lehetővé, például rávasalható matrica, poszter és szalagcím készítése.

#### egyedi fényképek nyomtatása

A fényképeket kinyomtathatja közvetlenül a kezelőpanelről is indexkép használata nélkül.

- Helyezze be a memóriakártyát a HP PSC megfelelő nyílásába. A Fotó gomb lámpája világít.
- Jelenítsen meg egy fényképet a színes grafikus kijelzőn, és nyomtatásra kijelöléséhez nyomja meg az OK gombot. A kijelölt fénykép mellé pipa kerül. A ◄ és a ► gombbal egyenként végignézheti a fényképeket. Ha lenyomva tartja a ◄ vagy a ► gombot, gyorsabban lépkedhet a fényképek között.

Megjegyzés: A fényképeket indexszámuk megadásával is kijelölheti nyomtatásra. A # jellel tartományt adhat meg, például 21–30. Az indexszámok megadása után nyomja meg az OK gombot. Ha nem ismeri a kívánt fényképek indexszámát, kinyomathatja az indexképet, és arról leolvashatja ezt.

 A Fotó gomb megnyomásával jelenítse meg a Fotó menüt, és adja meg a kívánt nyomtatási beállításokat, például a papírméretet és a papírtípust. A nyomtatási feladat befejezése után a beállítások visszatérnek az alapértékekhez.  A kijelölt fényképek nyomtatásához nyomja meg az Indítás - fekete vagy az Indítás - színes gombot.

**Tipp:** Az aktuális nyomtatási feladatban szereplő fénykép elforgatásához nyomja meg a kezelőpanelen az Elforgatás gombot. A nyomtatás után a fénykép visszatér eredeti állásába.

#### szegély nélküli nyomatok készítése

A HP PSC különleges szolgáltatása, hogy lehetővé teszi a memóriakártyán lévő fényképek szegély nélküli nyomtatását.

- Helyezze be a memóriakártyát a HP PSC megfelelő nyílásába. A Fotó gomb lámpája világít.
- Jelenítsen meg egy fényképet a színes grafikus kijelzőn, és nyomtatásra kijelöléséhez nyomja meg az OK gombot. A kijelölt fénykép mellé pipa kerül. A ◄ és a ► gombbal egyenként végignézheti a fényképeket. Ha lenyomva tartja a ◄ vagy a ► gombot, gyorsabban lépkedhet a fényképek között.

Megjegyzés: A fényképeket indexszámuk megadásával is kijelölheti nyomtatásra. A # jellel tartományt adhat meg, például 21–30. Az indexszámok megadása után nyomja meg az OK gombot.

- Nyomja meg a Fotó, majd a 2-es gombot.
   Ez megjeleníti a Fotó menüt, majd kiválasztja a Keret nélküli parancsot.
- 4. A Keret nélküli bekapcsolásához nyomja meg a 2-es gombot. Ha a Keret nélküli beállítás be van kapcsolva, a Képméret, az Elrendezés stílusa és a Szegélyek és keretek parancs nem választható a Fotó menün. Az egyéb menükön a nem választható beállítások szintén szürkítve jelennek meg.
- 5. A Papírtípus és a Papírméret menün válasszon megfelelő beállítást. Csak a keret nélküli nyomtatásnál használható beállítások választhatók.
- Ellenőrizze a megfelelő méretű fotópapír betöltését a bemeneti tálcába. Erre a HP PSC készüléken felirat figyelmezteti.
- A kijelölt fényképek szegély nélküli nyomtatásához nyomja meg az Indítás - fekete vagy az Indítás - színes gombot.

#### fényképek kijelölésének megszüntetése

A kezelőpanel gombjaival megszüntetheti a fényképek kijelölését.

- Hajtsa végre a megfelelő műveletet:
  - A kijelzőn látható fénykép kijelölésének megszüntetéséhez nyomja meg az OK gombot.
  - Az összes fénykép kijelölésének megszüntetéséhez nyomja meg kétszer a Visszavonás gombot.

#### a gyorsnyomtatás használata az aktuális fénykép nyomtatásához

A Gyorsnyomtatás szolgáltatással egyszerűen kinyomtathatja a színes grafikus kijelzőn látható fényképet.

- 1. Helyezze be a memóriakártyát a HP PSC megfelelő nyílásába.
- 2. Keresse meg a nyomtatni kívánt fényképet.
- A fénykép kinyomtatásához az aktuális beállításokkal nyomja meg az Indítás - fekete vagy az Indítás - színes gombot.

#### DPOF fájl nyomtatása

A Digital Print Order Format (DPOF) olyan szabványos fájl, amelyet egyes digitális fényképezőgépek hoznak létre. A fényképezőgéppel kijelölt fényképek azok, amelyeket a digitális fényképezőgéppel jelölt ki nyomtatásra. Ha a digitális fényképezőgéppel jelöl ki fényképeket, a fényképezőgép létrehoz egy Digital Print Order Format (DPOF) fájlt, amely a nyomtatásra szánt fényképeket azonosítja. A HP PSC el tudja olvasni a memóriakártyán lévő DPOF fájlt, így nem kell újból megadni a nyomtatni kívánt fényképeket.

**Megjegyzés:** Nem minden digitális fényképezőgéppel lehet megjelölni a nyomtatásra szánt fényképeket. A digitális fényképezőgép dokumentációjában megnézheti, hogy fényképezőgépe kezeli-e a Digital Print Order Format (DPOF) fájlt. A HP PSC a DPOF 1.1-es fájlformátumot ismeri fel.

Amikor fényképezőgéppel kijelölt fényképeket nyomtat, a HP PSC nyomtatási beállításai nem érvényesülnek: a DPOF fájl elrendezésre és példányszámra vonatkozó beállításai felülírják a HP PSC megfelelő beállításait.

A digitális fényképezőgéppel memóriakártyára mentett DPOF fájl a következő adatokat tartalmazza:

- A nyomtatandó felvételek
- Az egyes felvételek példányszáma

#### a fényképezőgéppel kijelölt fényképek nyomtatása

- Helyezze be a memóriakártyát a HP PSC megfelelő nyílásába. Ha a kártyán vannak nyomtatásra jelölt fényképek, a Kinyomtatja a DPOFfotókat? felirat jelenik meg a színes grafikus kijelzőn.
- 2. Hajtsa végre a megfelelő műveletet:
  - Az 1-es gomb megnyomásával nyomtassa ki a megjelölt fényképeket.
  - A 2-es gombbal kihagyhatja a nyomtatást.

### fényképek megtekintése diavetítésben

A kezelőpanel Diavetítés gombjával a memóriakártyán lévő fényképek jeleníthetők meg automatikusan egymás után.

- Helyezze a memóriakártyát a HP PSC megfelelő nyílásába. A Fotó gomb lámpája világít.
- 2. A diavetítés elindításához nyomja meg a Diavetítés gombot.

**Tipp:** Ha a diavetítés során éppen megjelenített fényképet ki szeretné nyomtatni, nyomja meg az Indítás - fekete vagy az Indítás - színes gombot.

3. A diavetítés leállításához nyomja meg a Visszavonás gombot.

Nem túl izgalmas a diavetítés? Ha a számítógéphez CD-író csatlakozik, a Fényképalbum-készítő szolgáltatással (ez a HP Irányító programból érhető el) a fényképekből multimédia bemutatót hozhat létre. Indítsa el a HP Irányítót, és nyissa meg a HP Fotó & kép képtára programot. A kijelölt fényképek filmszerű bemutatójának létrehozásához térjen át a CD-írás lapra. Zenével, címfeliratokkal és sok mással színesítheti a bemutatót. Macintosh rendszeren a hp photo and imaging help (hp fotó & kép súgójában) a hp gallery (hp képtár) részben olvashat a Fényképalbum-készítő szolgáltatásról.

#### a diavetítés sebességének beállítása

A képváltások közötti időtartam beállításával módosíthatja a diavetítés sebességét.

- 1. Nyomja meg kétszer a Beállítások gombot.
- Nyomja meg a 7-es, majd a 3-as gombot.
   Ez kiválasztja a Beállítások menüt, majd a Felirat késleltetési sebessége parancsot.
- A megfelelő gomb megnyomásával válasszon a következő képváltási időbeállítások közül:
  - 1. Normál (az alapértelmezett 5 másodperc)
  - 2. Gyors (3 másodperc)
  - 3. Lassú (10 másodperc)

# digitális fényképek megosztása a hp instant share segítségével

A HP PSC és a szoftver segítségével a fényképeket a következő módszerekkel oszthatja meg a rokonokkal és a barátokkal:

- elektronikus levélben,
- on-line albumokban,
- minőségi nyomatokkal.

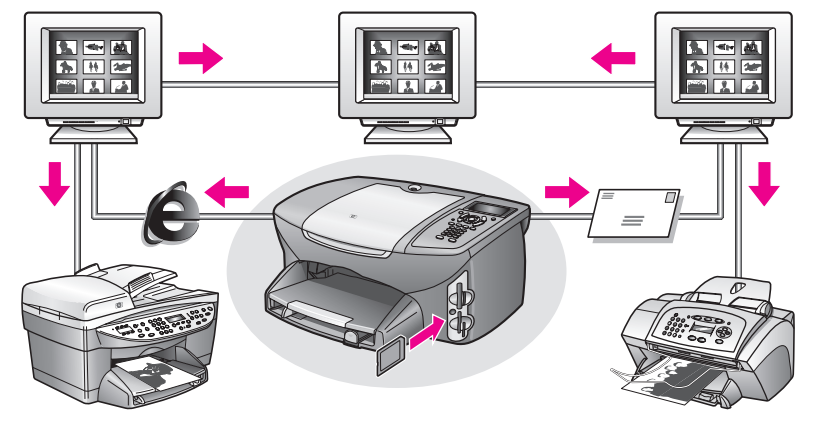

Ez a rész a következő témaköröket tárgyalja:

- fényképek megosztása elektronikus levélben (35. oldal)
- fényképek on-line megosztása a hp instant share segítségével (csak Windows rendszeren) (35. oldal)

Megjegyzés: A HP Instant Share a HP PSC készülékkel csak akkor használható, ha a HP PSC interneteléréssel rendelkező számítógéphez kapcsolódik, és a számítógépen telepítve van a HP Fotó & kép képtára (HP Képtár) program.

#### fényképek megosztása elektronikus levélben

A HP PSC készülék E-mail gombjával egyszerűen elküldheti a kijelölt fényképet bárkinek, aki rendelkezik e-mail fiókkal.

- Keresse meg az elküldeni kívánt fényképet, és kijelöléséhez nyomja meg az OK gombot.
- 2. Nyomja meg az E-mail gombot.

Windows rendszeren: a HP PSC átviszi a kijelölt fényképet a HP Képtárba. A digitális kép elérési útvonala és fájlneve megjelenik az ablak alján a tálcán. A megadott kép elektronikus levél mellékleteként való elküldéséről lásd: az e-mail gomb használata (134. oldal).

Macintosh rendszeren: a HP PSC átviszi a kijelölt fényképet a számítógépre. A képet ezután elektronikus levél mellékleteként elküldheti. A további tudnivalók a hp fotó & kép súgójában a hp képtár részben olvashatók.

## fényképek on-line megosztása a hp instant share segítségével (csak Windows rendszeren)

A rokonokkal és barátokkal a fényképeket megoszthatja úgy is, hogy on-line albumokban helyezi el azokat adott webhelyen a HP Instant Share segítségével.

- 1. Jelöljön ki egy vagy több fényképet.
- Nyomja meg a Fotó, majd a 9-es gombot.
   A HP PSC átviszi a kijelölt fényképeket a HP Képtárba. A kijelölt képek elérési útvonala és fájlneve megjelenik az ablak alján a tálcán.
- A számítógépen megjelenő utasításoknak megfelelően jelölje ki a HP Instant Share célhelyét.

### a hp fotó & kép képtára használata

A HP Képtár képfájlok megtekintésére és szerkesztésére szolgáló program. A HP Képtár segítségével a képeket kinyomtathatja, elektronikus levélben vagy faxon elküldheti barátainak és rokonainak, feltöltheti a webre, vagy saját alkotásaihoz kreatívan is felhasználhatja. A HP szoftver mindezek mellet még számos további szolgáltatással is rendelkezik. Érdemes alaposan megismerkedni a szoftverrel, mert így tudja a legteljesebben kihasználni a HP PSC szolgáltatásait.

Windows rendszeren: ha a HP Képtár programot később meg szeretné nyitni, nyissa meg a HP Irányító programot, és kattintson a HP Képtár ikonra.

Macintosh rendszeren: ha a HP Gallery (HP Képtár) programot később meg szeretné nyitni, nyissa meg a HP Director (HP Irányító) programot, és kattintson a HP Gallery (HP Képtár) ikonra (OS 9), illetve a dokkban kattintson a HP Director (HP Irányító) ikonra, és válassza a menü HP Gallery (HP Képtár) parancsát a Manage and Share (Kezelés és megosztás) csoportban (OS X). 3. fejezet

## a másolási szolgáltatások használata

A HP PSC segítségével kiváló minőségű színes és fekete-fehér másolatokat készíthet számos papírtípusra, beleértve a vasalható matricákat is. Az eredeti méretének növelésével vagy csökkentésével a képet adott papírmérethez igazíthatja, világosabb vagy sötétebb másolatot készíthet, valamint a különleges szolgáltatásokkal posztert, különböző méretű fényképeket és fóliákat is készíthet.

Ez a rész a következő témaköröket tárgyalja:

- áttekintés (37. oldal)
- két oldalból álló fekete-fehér dokumentum másolása (39. oldal)
- fénykép szegély nélküli másolása 10 x 15 cm-es méretben (40. oldal)
- több másolat készítése ugyanarról az eredetiről (42. oldal)
- egy 10 x 15 cm méretű fénykép másolása teljes oldalra (43. oldal)
- fénykép másolása több példányban egy oldalra (45. oldal)
- az eredeti dokumentum átméretezése, hogy elférjen letter méretű papíron (46. oldal)
- kifakult eredeti dokumentum másolása (48. oldal)
- többször faxolt dokumentum másolása (48. oldal)
- a másolat világos színeinek kiemelése (49. oldal)
- poszter készítése (50. oldal)
- pólóra vasalható színes matrica készítése (51. oldal)
- a másolás leállítása (52. oldal)

#### áttekintés

A másolatokat elkészítheti a HP PSC kezelőpaneljéről, de használhatja a számítógépre telepített HP Fotó & kép irányítója (HP Irányító) szoftvert is. Mindkét módszernél számos másolási szolgáltatás áll rendelkezésre, de bizonyos funkciók a szoftverből könnyebben elérhetők.

Ez a rész a HP PSC kezelőpaneljéről végrehajtható másolási műveleteket ismerteti. A HP Irányító segítségével végrehajtott másolásról a további tudnivalókat a hp fotó & kép súgójában olvashatja el.

Ez a rész a következő témaköröket tárgyalja:

- a másolás sebességének növelése vagy minőségének javítása (38. oldal)
- a másolás alapértelmezett beállításainak módosítása (38. oldal)

#### a másolás sebességének növelése vagy minőségének javítása

A másolási sebesség és minőség megválasztásához a HP PSC háromféle beállítási lehetőséget nyújt:

- A Normál beállítás jó minőségű másolatot eredményez. Többnyire ez a beállítás ajánlott a másoláshoz. Normál minőségben gyorsabb a másolás, mint a Kiváló minőségben.
- A Kiváló bármilyen típusú papír esetén kifogástalan minőséget biztosít. Az egyszínű területek egyenletesek, csíkmentesek lesznek. A művelet azonban a Kiváló beállításnál lassabb lesz.
- A Gyors beállítás a Normál minőségnél is gyorsabbá teszi a másolást. A szöveg minősége megközelíti a Normál minőséget, az ábráké azonban ettől elmaradhat. A Gyors beállításnál kevesebb festék fogy, így ritkábban van szükség a nyomtatópatronok cseréjére.
- 1. Helyezze az eredeti példányt képpel lefelé az üvegre a jobb első sarokhoz igazítva.
- Nyomja meg kétszer a Másolás gombot, majd a 3-as gombot. Ekkor a Másolás menü jelenik meg: válassza a Másolat minősége parancsot.

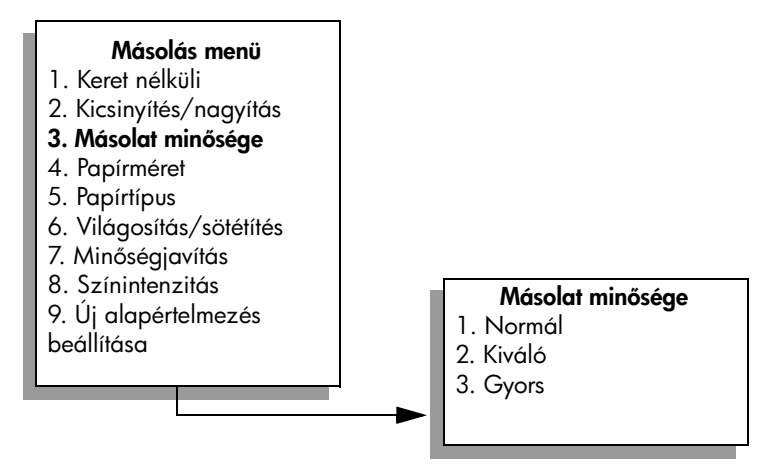

- A ▼ gomb megnyomásával jelöljön ki egy minőségi beállítást, majd nyomja meg az OK gombot.
- 4. Nyomja meg az Indítás fekete vagy az Indítás színes gombot.

#### a másolás alapértelmezett beállításainak módosítása

Amikor a kezelőpanelről vagy HP Irányító programból megváltoztatja a másolási beállításokat, ezek csak az aktuális feladatra lesznek érvényesek. Ha az összes későbbi másolási feladatnál is ezeket szeretné alkalmazni, akkor alapértelmezettként kell menteni a beállításokat.

1. Hajtsa végre a kívánt beállításokat a Másolás menün.

másolás

2. A 9-es gomb megnyomásával válassza a Másolás menü Új alapértelmezés beállítása parancsát.

| Másolás menü             |  |
|--------------------------|--|
| 1. Keret nélküli         |  |
| 2. Kicsinyítés/nagyítás  |  |
| 3. Másolat minősége      |  |
| 4. Papírméret            |  |
| 5. Papírtípus            |  |
| 6. Világosítás/sötétítés |  |
| 7. Minőségjavítás        |  |
| 8. Színintenzitás        |  |
| 9. Új alapértelmezés     |  |
| beállítása               |  |
|                          |  |

 Az új alapértelmezett beállítások elfogadásához nyomja meg az OK gombot.

Az itt megadott beállítások csak a HP PSC készülékben tárolódnak, és nem érintik a szoftver beállításait. Ha a HP Irányító szoftvert használja a másolati beállítások megadásához, a leggyakrabban használt beállításokat alapértelmezettként a HP Másolás párbeszédpanelen kell beállítani. A további tudnivalókat a hp fotó & kép súgójában olvashatja el.

### két oldalból álló fekete-fehér dokumentum másolása

A HP PSC használatával elkészítheti az egy vagy több oldalból álló dokumentum színes vagy fekete-fehér másolatát. Ebben a példában a HP PSC segítségével egy két oldalból álló dokumentum fekete-fehér másolatát készíti el.

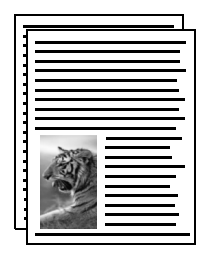

| - |  |
|---|--|
|   |  |

- Helyezze az eredeti példány első lapját másolandó oldalával lefelé az üvegre a jobb első sarokhoz igazítva.
- 2. Ha nem világít, nyomja meg a Másolás gombot.
- 3. Nyomja meg az Indítás fekete gombot.
- 4. Vegye le az első oldalt az üvegről, és helyezze rá a második oldalt.
- 5. Nyomja meg az Indítás fekete gombot.

### fénykép szegély nélküli másolása 10 x 15 cm-es méretben

Fénykép másolásakor a legjobb minőség eléréséhez válasszon megfelelő papírtípust és minőségjavító beállítást. A csúcsminőségű nyomtatáshoz használhatja a fotó-nyomtatópatront is. A színes és a fotó-nyomtatópatron beszerelése után egy kattintás rendszer áll a rendelkezésére. További tudnivalók: fotó-nyomtatópatron használata (87. oldal).

- Helyezze az eredeti fényképet másolandó oldalával lefelé az üvegre a jobb első sarokhoz igazítva. Úgy helyezze el a fényképet az üvegen, hogy hosszabbik oldala legyen párhuzamos az üveg elülső végével.
- 2. Tegyen 4 x 6 hüvelyk (10 x 15 cm) méretű fotópapírt a bemeneti tálcába.
- Nyomja meg kétszer a Másolás gombot, majd a 1-es gombot. Ez megjeleníti a Másolás menüt, majd kiválasztja a Keret nélküli parancsot.

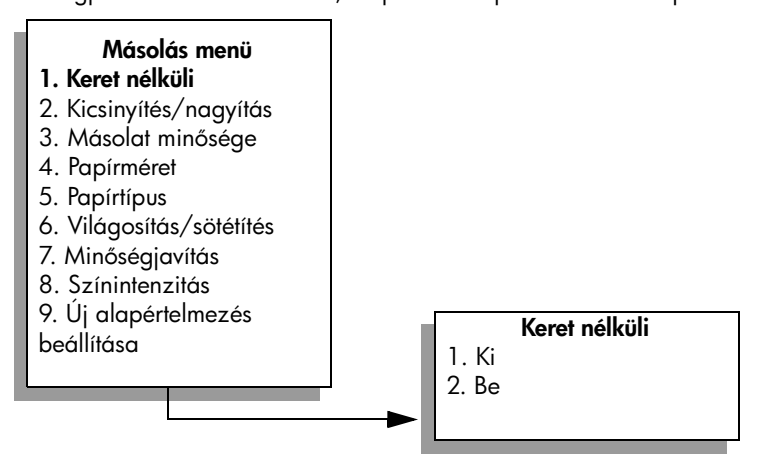

 A ▼ gomb megnyomásával válassza a Be beállítást, majd nyomja meg az OK gombot.

A Kicsinyítés/nagyítás menü tiltva lesz, így nem érhető el.

5. Nyomja meg a 4-es gombot: ezzel a Papírméret parancsot választja ki a Másolás menün.

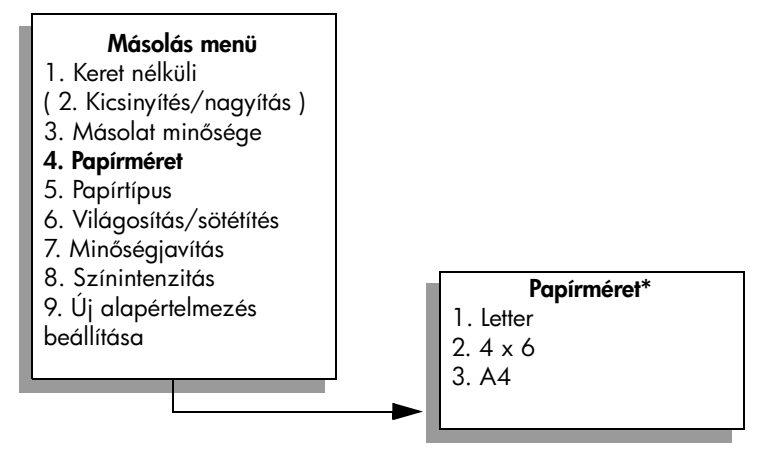

\*A papírméretek országonként/régiónként változnak.

- A ♥ gomb megnyomásával jelölje ki a 4 x 6 méretet, majd nyomja meg az OK gombot.
- 7. Az 5-ös gomb megnyomásával válassza a Másolás menü Papírtípus parancsát.

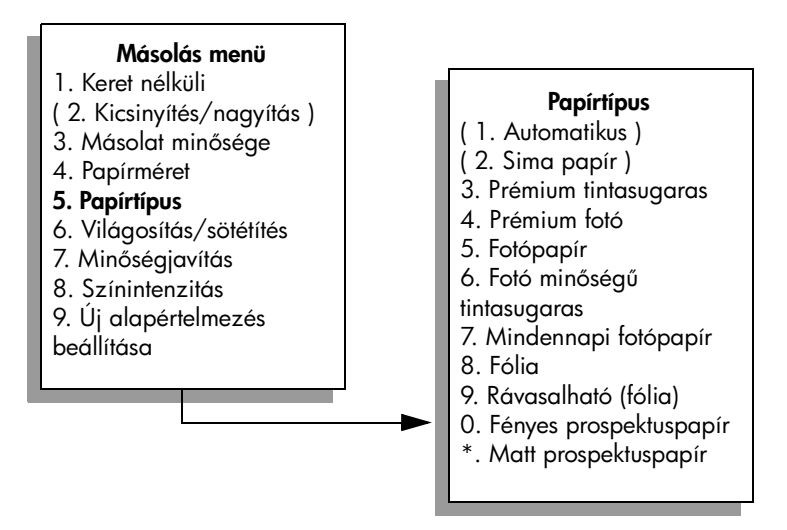

Megjegyzés: Az Automatikus és a Sima papír nem választható a Papírtípus menün, ha a Keret nélküli beállítás be van kapcsolva.

 A ▼ gomb megnyomásával jelölje ki a betöltött papír minőségének megfelelő beállítást, majd nyomja meg az OK gombot.

Vigyázat! Keret nélküli másoláskor fotópapírt (vagy más különleges papírt) kell használni. Ha sima papírt tölt be, a tinta szétfolyik a papíron, és szennyezi a készüléket.

 A 7-es gomb megnyomásával válassza a Másolás menü Minőségjavítás parancsát.

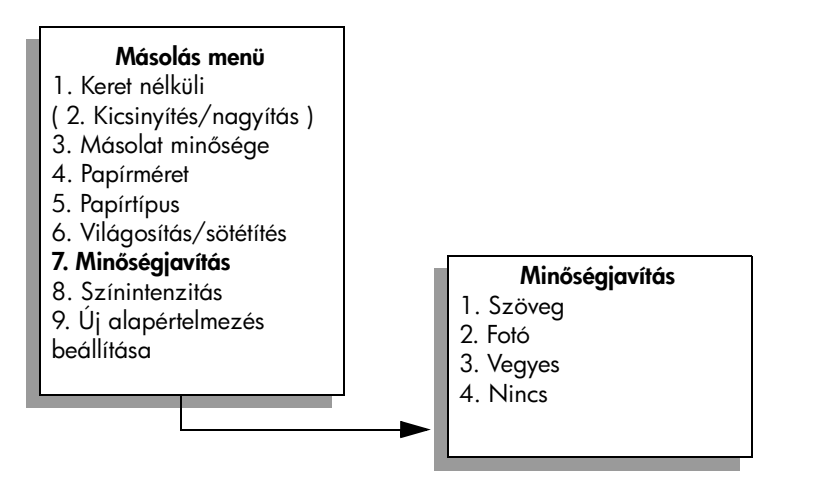

 A ▼ gomb megnyomásával válassza a Fotó minőségjavító beállítást, majd nyomja meg az OK gombot. 11. Nyomja meg az Indítás - színes gombot.

A HP PSC elkészíti az eredeti fénykép 4 x 6 hüvelykes (10 x 15 cm-es) szegély nélküli másolatát.

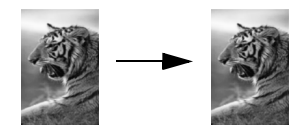

Fényképek másolatának elkészítése általában egyszerűbben végrehajtható a HP Irányító szoftverrel, amely a HP PSC készülékkel együtt települ. A HP Irányító segítségével egyszerűen készíthető letter vagy 4 x 6 hüvely (10 x 15 cm) méretű szegély nélküli másolat, nagyítással vagy kicsinyítéssel a fénykép illeszthető a betöltött papír méretéhez, és a Fotó minőségjavító beállítással biztosítható a legkiválóbb minőségű másolat. A HP Irányító ezen szolgáltatásairól a további tudnivalókat a hp fotó & kép súgójában olvashatja el.

### több másolat készítése ugyanarról az eredetiről

- Helyezze az eredeti példányt képpel lefelé az üvegre a jobb első sarokhoz igazítva.
- Nyomja meg a Másolás gombot. A Példányszám képernyő jelenik meg.
- A ► gomb megnyomásával vagy a billentyűzetről adja meg a példányszámot, majd nyomja meg az OK gombot.
   (A megadható legnagyobb példányszám a készülék típusától függ.)

**Tipp:** Ha lenyomva tartja valamelyik nyílgombot, a példányszám ötösével változik, így egyszerűbb a nagyobb számok beállítása.

 Nyomja meg az Indítás - fekete vagy az Indítás - színes gombot. A példában a HP PSC hat másolatot készít az eredeti, 4 x 6 hüvelyk (10 x 15 cm) méretű fényképről.

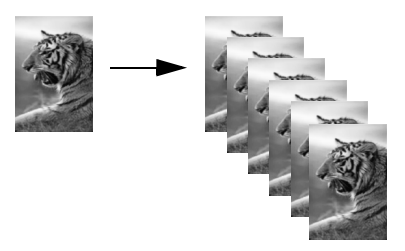

másolás

### egy 10 x 15 cm méretű fénykép másolása teljes oldalra

Az eredeti aktuális méretű másolatainak elkészítése mellett a Keret nélküli szolgáltatás automatikusan növelheti vagy csökkentheti a méretet, hogy a másolat teljesen kitöltse a bemeneti tálcába helyezett papírt. Ebben a példában a Keret nélküli beállítással egy 4 x 6 hüvelyk (10 x 15 cm) méretű fényképről készítünk teljes oldalas másolatot.

Megjegyzés: A szegély nélküli másoláskor az eredeti méretarányok fenntartása érdekében a HP PSC a megfelelő oldalon levághatja a kép egy részét. A legtöbb esetben ez nem jelent észrevehető változást.

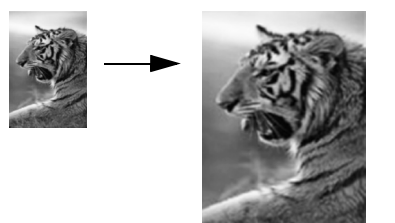

- 1. Ellenőrizze az üveg és a fedél tisztaságát.
- Helyezze az eredeti fényképet másolandó oldalával lefelé az üvegre a jobb első sarokhoz igazítva.

Úgy helyezze el a fényképet az üvegen, hogy a hosszabbik oldala legyen párhuzamos az üveg elülső végével.

**Tipp:** A csúcsminőségű nyomtatáshoz használhat fotónyomtatópatront is. A színes és a fotó-nyomtatópatron beszerelése után egy hattintás rendszer áll a rendelkezésére. További tudnivalók: fotó-nyomtatópatron használata (87. oldal).

- 3. Tegyen letter vagy A4 méretű fotópapírt a bemeneti tálcába.
- Nyomja meg kétszer a Másolás gombot, majd az 1-es gombot. Ez megjeleníti a Másolás menüt, majd kiválasztja a Keret nélküli parancsot.

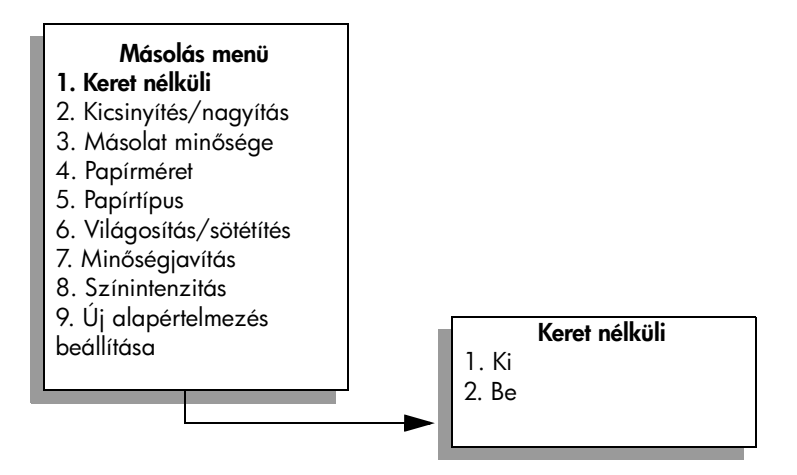

- 4. fejezet
- A ♥ gomb megnyomásával válassza a Be beállítást, majd nyomja meg az OK gombot.

A Kicsinyítés/nagyítás menü tiltva lesz, így nem érhető el.

 Nyomja meg a 4-es gombot: ezzel a Papírméret parancsot választja ki a Másolás menün.

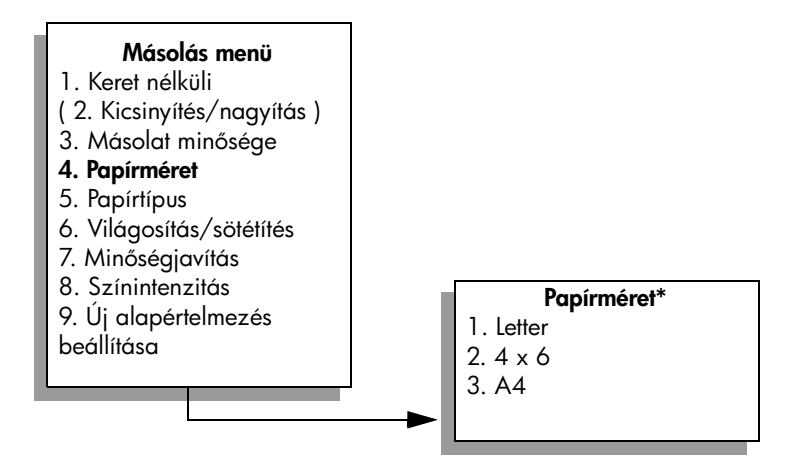

#### \*A papírméretek országonként/régiónként változnak.

- A ♥ gomb megnyomásával válassza a Letter vagy az A4 méretet, majd nyomja meg az OK gombot.
- Az 5-ös gomb megnyomásával válassza a Másolás menü Papírtípus parancsát.

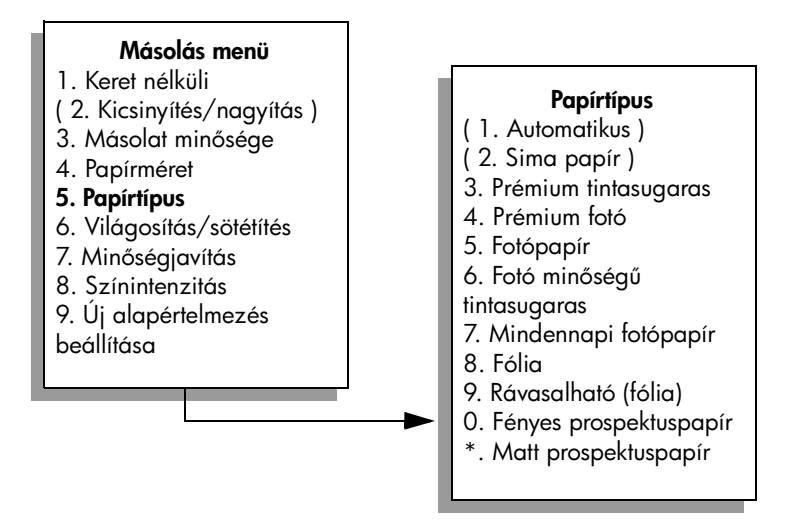

Megjegyzés: Az Automatikus és a Sima papír nem választható a Papírtípus menün, ha a Keret nélküli beállítás be van kapcsolva.

 A ▼ gomb megnyomásával jelölje ki a betöltött papír minőségének megfelelő beállítást, majd nyomja meg az OK gombot. Vigyázat! Keret nélküli másoláskor fotópapírt (vagy más különleges papírt) kell használni. Ha sima papírt tölt be, a tinta szétfolyik a papíron, és szennyezi a készüléket.

 A 7-es gomb megnyomásával válassza a Másolás menü Minőségjavítás parancsát.

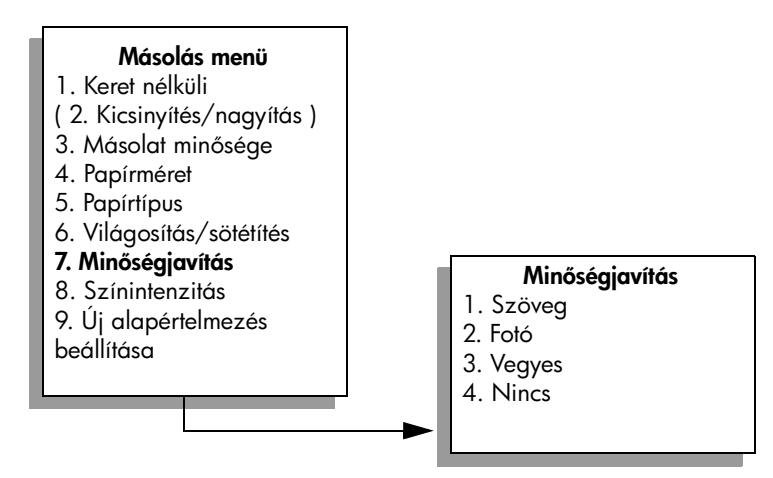

- A ♥ gomb megnyomásával válassza a Fotó minőségjavító beállítást, majd nyomja meg az OK gombot.
- 12. Nyomja meg az Indítás színes gombot.

### fénykép másolása több példányban egy oldalra

Az eredeti több példányát másolhatja egy oldalra: ehhez megfelelő képméretet kell választani a Kicsinyítés/nagyítás beállításnál a Másolás menün.

A rendelkezésre álló méretek közüli választás után üzenet kérdezi meg, hogy a fénykép több példányával ki szeretné-e tölteni a bemeneti tálcába helyezett papírt. Ha a választott fényképméret túl nagy ahhoz, hogy egynél több példánya elférjen egy oldalon, az Oldal kitöltése? felirat nem jelenik meg.

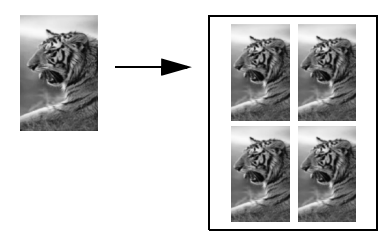

1. Helyezze az eredeti fényképet másolandó oldalával lefelé az üvegre a jobb első sarokhoz igazítva.

Úgy helyezze el a fényképet az üvegen, hogy hosszabbik oldala legyen párhuzamos az üveg elülső végével.

 Nyomja meg kétszer a Másolás gombot a Másolás menü megjelenítéséhez. 4. fejezet

3. Nyomja meg a 2-es, majd a 4-es gombot.

Ezzel a Kicsinyítés/nagyítás parancsot, majd a Képméretek beállítást választja ki.

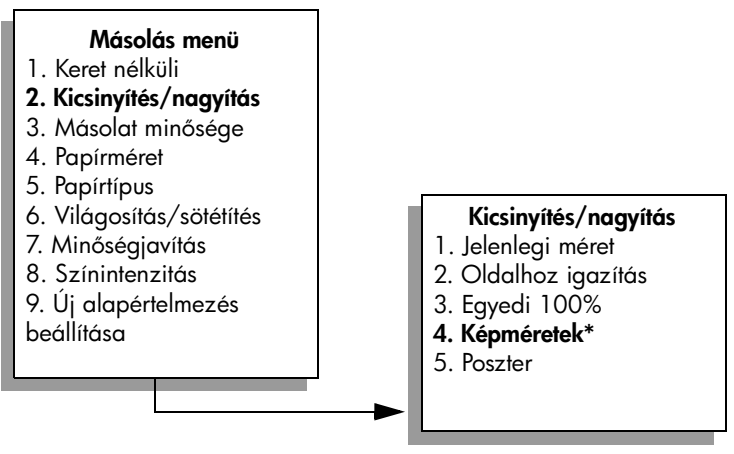

\*A képméretek országonként/régiónként változnak.

- 4. A V gomb megnyomásával jelölje ki, hogy milyen méretben szeretné másolni a fényképet, majd nyomja meg az OK gombot. A választott mérettől függően megjelenhet az Oldal kitöltése? kérdés: az erre adott válasz meghatározza, hogy több másolatot helyez-e el az oldalon. Nagyobb képméret választásakor a kérdés nem jelenik meg, és ekkor csak egy példányban másolható a kép.
- Ha megjelenik az Oldal kitöltése? kérdés, válassza az Igen vagy a Nem beállítást, és nyomja az OK gombot.
- 6. Nyomja meg az Indítás fekete vagy az Indítás színes gombot.

Ez és több más szolgáltatás is rendelkezésre áll a HP Irányító szoftverben, ha a fényképet beolvassa a számítógépbe. A HP Irányító segítségével több, különböző méretű fénykép is kinyomtatható. A HP PSC megfelelő számú fényképet helyez el a bemeneti tálcába töltött papíron. A fényképek beolvasásáról és a HP Irányító fényképnyomtatási funkcióról a további tudnivalókat a **hp fotó & kép súgójában** olvashatja el.

### az eredeti dokumentum átméretezése, hogy elférjen letter méretű papíron

Ha az eredeti kép vagy szöveg másolata margó nélkül teljesen kitöltené a lapot, az Oldalhoz igazítás szolgáltatással csökkentheti az eredeti méretét, így elkerülheti annak levágását.

**Tipp:** Az Oldalhoz igazítás használható kisebb fényképeknél is, így az teljesen kitöltheti az oldal nyomtatható területét. Az eredeti kép méretarányának fenntartása, illetve a szélek levágásának elkerülése érdekében a HP PSC nem egyforma margót hagyhat a papír szegélyein.

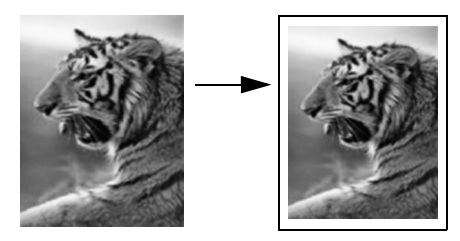

- Helyezze az eredeti példányt képpel lefelé az üvegre a jobb első sarokhoz igazítva.
- Nyomja meg kétszer a Másolás gombot, majd nyomja meg a 4-es gombot. Ez megjeleníti a Másolás menüt, és kiválasztja a Papírméret parancsot.

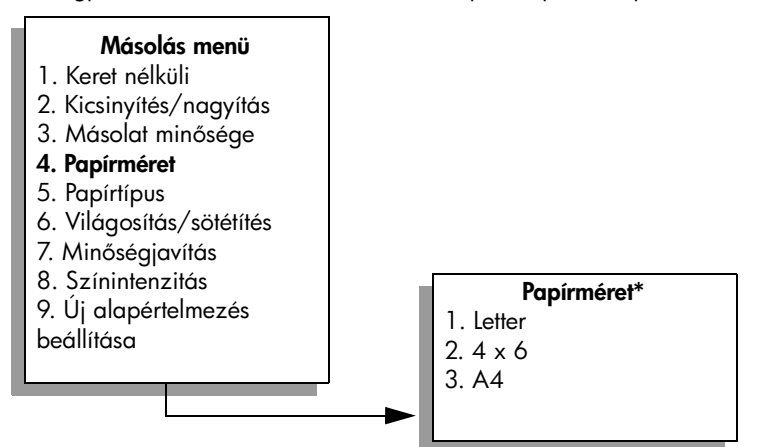

#### \*A papírméretek országonként/régiónként változnak.

- A ▼ gomb megnyomásával jelölje ki a Letter méretet, majd nyomja meg az OK gombot.
- A 2-es gomb megnyomásával válassza a Kicsinyítés/nagyítás parancsot a Másolás menün.

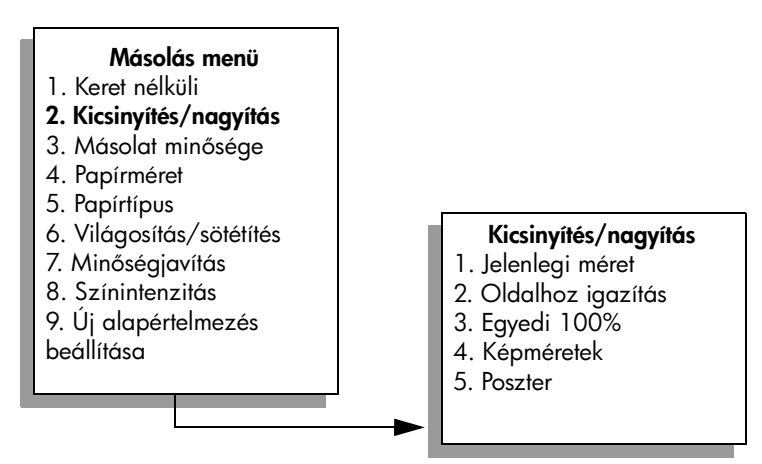

- A ▼ gomb megnyomásával jelölje ki az Oldalhoz igazítás beállítást, majd nyomja meg az OK gombot.
- 6. Nyomja meg az Indítás fekete vagy az Indítás színes gombot.

### kifakult eredeti dokumentum másolása

A Világosítás/sötétítés beállítással világosabb vagy sötétebb másolatot készíthet. Emellett a színintenzitás változtatásával a másolat színei élénkebbé vagy árnyaltabbá tehetők.

- Helyezze az eredeti példányt képpel lefelé az üvegre a jobb első sarokhoz igazítva.
- Nyomja meg kétszer a Másolás gombot, majd a 6-os gombot. Ez megjeleníti a Másolás menüt, és kiválasztja a Világosítás/sötétítés parancsot. A Világosítás/sötétítés értékeinek tartománya egy skálán jelenik meg a színes grafikus kijelzőn.
- 3. A másolat sötétítéséhez nyomja meg a 🕨 gombot, majd az OK gombot.

Megjegyzés: A - gombbal világosabbra veheti a másolatot.

 Nyomja meg a 8-as gombot a Másolás menü Színintenzitás parancsának kiválasztásához.

A színintenzitás értékeinek tartománya egy skálán jelenik meg a színes grafikus kijelzőn.

 Élénkebb színek beállításához nyomja meg a ► gombot, majd az OK gombot.

Megjegyzés: A - gombbal halványabbra veheti a képet.

6. Nyomja meg az Indítás - színes gombot.

### többször faxolt dokumentum másolása

A Minőségjavítás szolgáltatás automatikusan javítja a szöveges dokumentumok minőségét: ez a világos színek növelésével, és így a fekete szöveg vagy a fényképek széleinek élesítésével érhető el.

Az alapértelmezett beállítás a Szöveg javítása. A Szöveg beállítással javítható a fekete színű szöveg élessége.

- Helyezze az eredeti példányt képpel lefelé az üvegre a jobb első sarokhoz igazítva.
- Nyomja meg kétszer a Másolás gombot, majd a 7-es gombot. Ez megjeleníti a Másolás menüt, majd kiválasztja a Minőségjavítás parancsot.

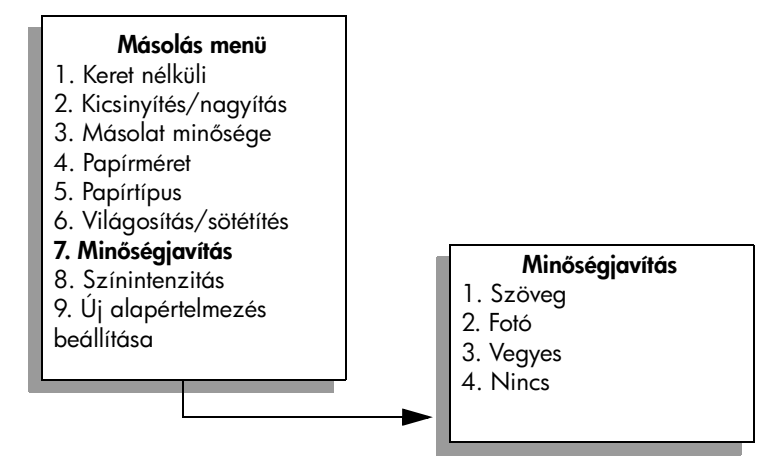

- A ▼ gomb megnyomásával válassza a Szöveg minőségjavító beállítást, majd nyomja meg az OK gombot.
- 4. Nyomja meg az Indítás fekete vagy az Indítás színes gombot.

Tipp: Ha a következők valamelyike fordul elő, kapcsolja ki a Szöveg minőségjavító beállítást a Fotó vagy a Nincs választásával

- A másolatokon színes pontok látszanak a szöveg körül
- A nagyméretű, fekete betűk elmosódottak
- A keskeny, színes objektumok vagy vonalak helyenként feketék
- A világosszürke vagy középszürke területeken vízszintes, szemcsés vagy fehér csíkok jelennek meg.

### a másolat világos színeinek kiemelése

A Fotó beállítással az egyébként fehérnek látszó, világos színek emelhetők ki. Akkor is a Fotó minőségjavító beállítást kell használni, ha a Szöveg beállításnál a következő hibák valamelyike fordul elő:

- A másolatokon színes pontok látszanak a szöveg körül
- A nagyméretű, fekete betűk elmosódottak
- A keskeny, színes objektumok vagy vonalak helyenként feketék
- A világosszürke vagy középszürke területeken vízszintes, szemcsés vagy fehér csíkok jelennek meg.
- Helyezze az eredeti fényképet másolandó oldalával lefelé az üvegre a jobb első sarokhoz igazítva. Úgy helyezze el a fényképet az üvegen, hogy hosszabbik oldala legyen párhuzamos az üveg elülső végével.
- Nyomja meg kétszer a Másolás gombot, majd a 7-es gombot. Ez megjeleníti a Másolás menüt, majd kiválasztja a Minőségjavítás parancsot.
- A ▼ gomb megnyomásával válassza a Fotó minőségjavító beállítást, majd nyomja meg az OK gombot.

4. Nyomja meg az Indítás - színes gombot.

Fényképek és más dokumentumok másolásánál egyszerűen megadhatók a Minőségjavítás beállításai a HP Irányító szoftver használatakor, amely a HP PSC készülékkel együtt települ. Egyetlen egérkattintással beállítható a Fotó minőségjavítás fénykép másolásakor, a Szöveg minőségjavítás szöveges dokumentum másolásakor, illetve a Fotó és a Szöveg minőségjavítás, ha a dokumentum képeket és szöveget is tartalmaz. A további tudnivalókat a hp fotó & kép súgójában olvashatja el.

### poszter készítése

A Poszter szolgáltatás használatakor a HP PSC az eredeti dokumentumot részekre bontja, majd ezeket letter vagy A4 méretűre nagyítja, amelyekből poszter állítható össze.

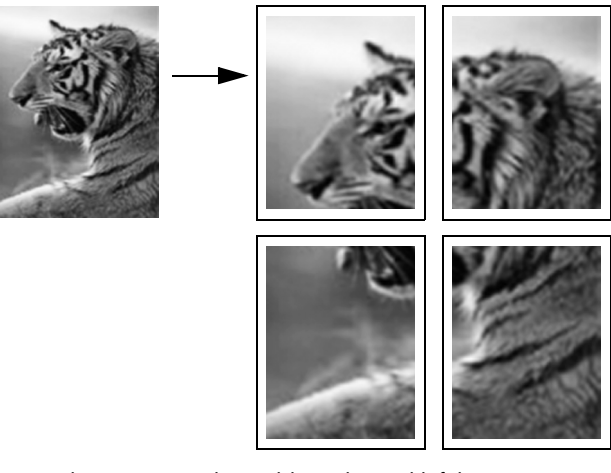

 Helyezze az eredeti példányt képpel lefelé az üvegre a jobb első sarokhoz igazítva.

Ha fényképet másol, úgy helyezze el a fényképet az üvegen, hogy hosszabbik oldala legyen párhuzamos az üveg elülső végével.

- Nyomja meg kétszer a Másolás gombot a Másolás menü megjelenítéséhez.
- Nyomja meg a 2-es, majd az 5-es gombot.
   Ezzel a Kicsinyítés/nagyítás parancsot, majd a Poszter beállítást választja ki.

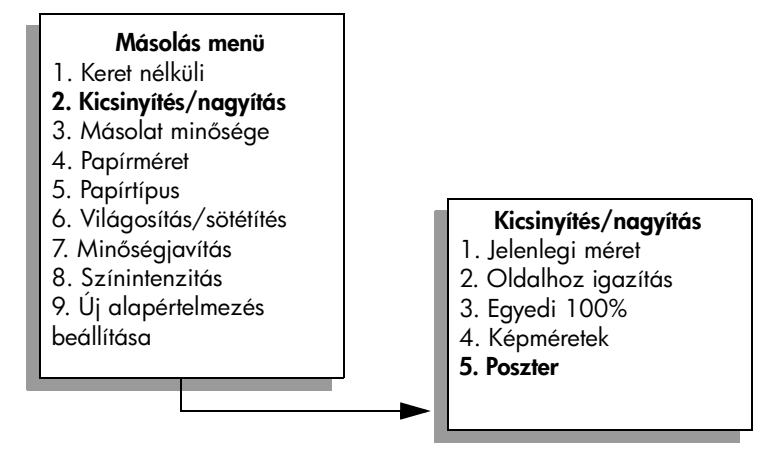

 A ▼ gomb megnyomásával jelölje ki a poszter oldalszélességét, majd nyomja meg az OK gombot.

A poszter alapértelmezett szélessége egy oldal.

 Nyomja meg az Indítás - fekete vagy az Indítás - színes gombot. A választott szélességhez igazodva a HP PSC automatikusan beállítja a hosszúságot az eredeti arányok megőrzése érdekében.

**Tipp:** Ha az eredetit nem lehet a megadott poszterméretre nagyítani, mivel az meghaladná a megengedett legnagyobb nagyítási százalékot, egy hibaüzenet jelenik meg, amely közli az oldal lehetséges legnagyobb szélességet. Ekkor válasszon kisebb méretet, majd próbálja újra a másolást.

A HP Irányító szoftverrel még hatékonyabban kezelheti a fényképeket. A HP Irányító Gyorsprojektek eszközének használatához mindössze be kell olvasnia a fényképet a számítógépbe, és máris posztert, szalagcímet vagy rávasalható pólómatricát hozhat létre. A további tudnivalókat a hp fotó & kép súgójában olvashatja el.

### pólóra vasalható színes matrica készítése

Pólómatricára is másolhat képet vagy szöveget, amelyet aztán rávasalhat a pólóra.

**Tipp:** A műveletet tanácsos először egy régi ruhadarabon kipróbálni.

 Helyezze az eredeti példányt képpel lefelé az üvegre a jobb első sarokhoz igazítva.

Ha fényképet másol, úgy helyezze el a fényképet az üvegen, hogy hosszabbik oldala legyen párhuzamos az üveg elülső végével.

2. Helyezze a vasalható pólómatrica papírját a bemeneti tálcába.

Nyomja meg kétszer a Másolás gombot, majd az 5-ös gombot.
 Ez megjeleníti a Másolás menüt, és kiválasztja a Papírtípus parancsot.

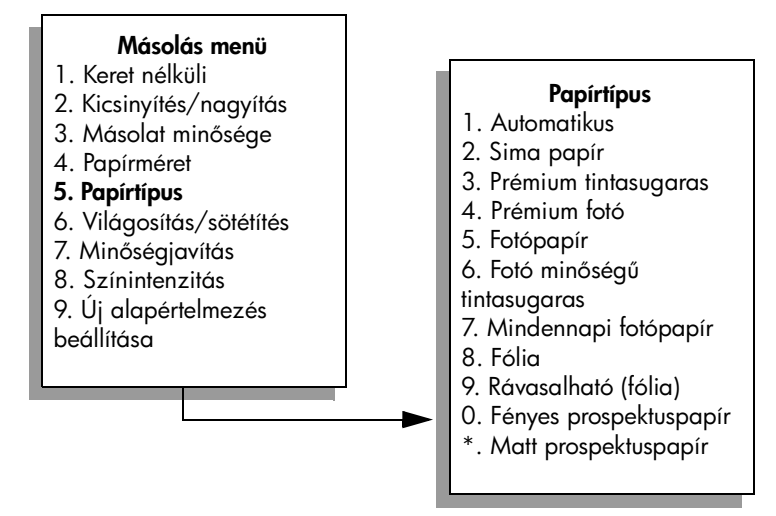

- A ▼ gomb megnyomásával jelölje ki a Rávasalható (fólia) beállítást, majd nyomja meg az OK gombot.
- Nyomja meg az Indítás fekete vagy az Indítás színes gombot. A Rávasalható (fólia) papírtípus választásakor a HP PSC automatikusan az eredeti tükörképét másolja, így az megfelelően fog megjelenni a pólóra vasaláskor.

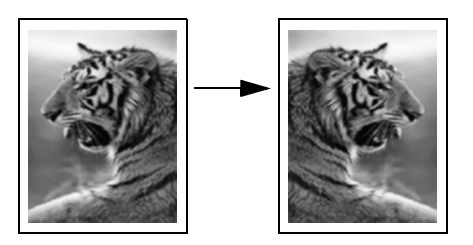

### a másolás leállítása

 A másolás leállításához a kezelőpanelen nyomja meg a Visszavonás gombot.

## a lapolvasási szolgáltatások használata

A lapolvasás az az eljárás, amelynek során szöveget és képet alakítunk át elektronikus formátumba számítógépes felhasználás céljából. Szinte bármi beolvasható: fénykép, újságcikk, szöveges dokumentum vagy akár térbeli tárgy is (itt ügyelni kell arra, nehogy megkarcolódjon az üveg).

Mivel a beolvasott kép vagy szöveg elektronikus formátumú, átvihető szövegszerkesztő vagy rajzolóprogramba, és ott igény szerint tovább alakítható. A következőket hajthatja végre:

- Egy újságcikk szövegét beírás helyett beolvashatja, átviheti a szövegszerkesztőbe, és ott belefoglalhatja saját jelentésébe.
- Névjegyek és brosúrák készítéséhez beolvashatja a vállalat emblémáját, és felhasználhatja a kiadványszerkesztő programban.
- Beolvashatja gyermekei fényképét, és elektronikus levélben elküldheti rokonainak. Házáról vagy irodájáról fényképes leltárt készíthet, vagy elektronikus újságcikk-gyűjteményt állíthat össze.

A lapolvasási funkciók használatához a HP PSC készüléket és a számítógépet össze kell kapcsolni, és üzembe kell helyezni. A lapolvasás előtt a HP PSC szoftvert telepíteni és futtatni kell a számítógépen. Windows rendszeren a HP PSC szoftver futását a hp psc 2400 series ikon megjelenése jelzi a tálcán jobb oldalán az idő mellett. Macintosh rendszeren a HP PSC szoftver folyamatosan fut.

Lapolvasást a számítógépről vagy a HP PSC készülékről kezdeményezhet. Ez a rész a HP PSC kezelőpaneljéről végrehajtható lapolvasási szolgáltatásokat ismerteti.

A számítógépről végrehajtható lapolvasásról és az egyéb műveletekről, például igazítás, átméretezés, vágás és képjavítás, a hp fotó & kép súgójában olvashat.

Ez a rész a következő témaköröket tárgyalja:

- eredeti beolvasása (53. oldal)
- a lapolvasás leállítása (55. oldal)

### eredeti beolvasása

Ez a rész a következő témaköröket tárgyalja:

- a beolvasás elküldése a hp psc készülékhez közvetlenül csatlakoztatott számítógépre (54. oldal)
- a beolvasás elküldése a hp psc készülékbe helyezett memóriakártyára (55. oldal)

## a beolvasás elküldése a hp psc készülékhez közvetlenül csatlakoztatott számítógépre

Ha a HP PSC USB vagy párhuzamos kábellel közvetlenül csatlakozik a számítógéphez, a következő lépéseket hajtsa végre.

- Helyezze az eredeti példányt írással lefelé az üvegre a jobb első sarokhoz igazítva.
- 2. Nyomja meg a Beolvasás gombot, ha az még nem világít.

A Beolvasás menü jelenik meg a lehetséges célhelyek listájával. Az alapbeállítás az lesz, amelyet a menü legutóbbi használatakor választott.

#### Beolvasás menü

- 1. HP Fotó & kép képtára
- 2. HP Instant Share
- 3. MS Powerpoint
- 4. Adobe Photoshop
- 5. Memóriakártya
- 4. Nyomja meg az Indítás fekete vagy az Indítás színes gombot.

A beolvasás előnézeti képe jelenik meg a HP Lapolvasás ablakban a számítógépen, ahol szerkesztheti azt.

Az előnézeti kép szerkesztéséről a további tudnivalókat a **hp fotó & kép** súgójában olvashatja el.

5. A HP Lapolvasás ablakban hajtsa végre az előnézeti képen a kívánt szerkesztési műveleteket. Ha befejezte, kattintson a Rendben gombra. A HP PSC elküldi a beolvasott anyagot a célhelyre. A HP Fotó & kép képtára (HP Képtár) választásakor ez automatikusan megnyílik, és megjeleníti a képet.

A HP Képtár számos eszközét használhatja a beolvasott kép szerkesztéséhez. A fényerő, az élesség, a színtónus és a telítettség állításával javítható a kép általános minősége. Emellett a képet vághatja, elforgathatja és átméretezheti. Amikor a beolvasott kép megfelelőnek tűnik, megnyithatja másik alkalmazásban, elküldheti elektronikus levélben, fájlba mentheti vagy kinyomtathatja. A HP Képtár használatáról a további tudnivalókat a hp fotó & kép súgójában olvashatja el.

#### a beolvasás elküldése a hp psc készülékbe helyezett memóriakártyára

A beolvasott képet elküldheti a HP PSC valamelyik nyílásába behelyezett memóriakártyára. Így a beolvasott képnél a memóriakártya szolgáltatásait használhatja, ilyen például a szegély nélküli nyomtatás és az albumkészítés. Emellett a beolvasott képet a memóriakártyát használó egyéb eszközökről is elérheti.

- Helyezze az eredeti példányt írással lefelé az üvegre a jobb első sarokhoz igazítva.
- 2. Nyomja meg a Beolvasás gombot, ha az még nem világít.

A Beolvasás menü jelenik meg a lehetséges célhelyek listájával. Az alapbeállítás az lesz, amelyet a menü legutóbbi használatakor választott.

#### Beolvasás menü

- 1. HP Fotó & kép képtára
- 2. HP Instant Share
- 3. MS Powerpoint
- 4. Adobe Photoshop
- 5. Memóriakártya
- A ▼ gomb megnyomásával jelenítse meg a Memóriakártya beállítást, majd nyomja meg az OK gombot.
- Nyomja meg az Indítás fekete vagy az Indítás színes gombot. A HP PSC beolvassa a képet, és a memóriakártyán fájlba menti.

### a lapolvasás leállítása

 A lapolvasás leállításához a kezelőpanelen nyomja meg a Visszavonás gombot. 5. fejezet

## a faxszolgáltatások használata

A HP PSC készülékkel faxokat küldhet és fogadhat, és ezek lehetnek színesek is. A gyakran használt számokhoz a faxok gyors és egyszerű elküldéséhez gyorstárcsázást állíthat be. A kezelőpulton számos beállítást megadhat, például a felbontást és a kontrasztot.

Ez a rész a következő témaköröket tárgyalja:

- fax küldése (57. oldal)
- fax fogadása (61. oldal)
- a faxfejléc beállítása (63. oldal)
- szöveg beírása (64. oldal)
- jelentések nyomtatása (64. oldal)
- a gyorstárcsázás beállítása (66. oldal)
- a felbontás és a kontraszt szabályozása (67. oldal)
- faxbeállítások megadása (69. oldal)
- memóriában tárolt faxok nyomtatása (73. oldal)
- a faxolás leállítása (73. oldal)

Az összes szolgáltatás megfelelő kihasználásához érdemes megismerkedni a HP Fotó & kép irányítója (HP Irányító) szoftverrel, amely a HP PSC készülékkel együtt települ. A HP szoftver segítségével végrehajthatók ezek, valamint az olyan feladatok is, amelyek nem érhetők el a HP PSC készülék kezelőpaneljén. Például:

- fax küldése a számítógépről fedőlappal
- fedőlap készítése a számítógépen
- fax megtekintése elküldése előtt a számítógépen
- fax küldése több címzettnek

További tudnivalók a HP Irányító elérésről és használatáról: a hp irányító használata a hp psc készülékkel (6. oldal).

### fax küldése

A kezelőpanel segítségével fekete-fehér vagy színes faxot küldhet el a HP PSC készülékről.

Ez a rész a következő témaköröket tárgyalja:

- fax visszaigazolásának kérése (58. oldal)
- egyszerű fax küldése (58. oldal)
- kétoldalas fekete-fehér fax küldése (59. oldal)
- színes eredeti vagy fényképfax küldése (59. oldal)
- fax küldése gyorstárcsázással (60. oldal)

#### fax visszaigazolásának kérése

Alapértelmezés szerint a HP PSC csak akkor nyomtat jelentést, ha a fax küldésekor vagy fogadásakor hiba történik. A küldés sikeres végrehajtásáról a színes grafikus kijelzőn olvasható visszaigazoló üzenet az egyes műveletek után. Ha nyomtatott visszaigazolásra van szüksége, a fax elküldése *előtt* hajtsa végre a következő műveleteket.

- 1. Nyomja meg a Beállítások gombot.
- 2. Nyomja meg az 1-es, majd az 5-ös gombot.

Ez a Jelentés nyomtatása, majd a Faxjelentés beállítása parancsot választja ki.

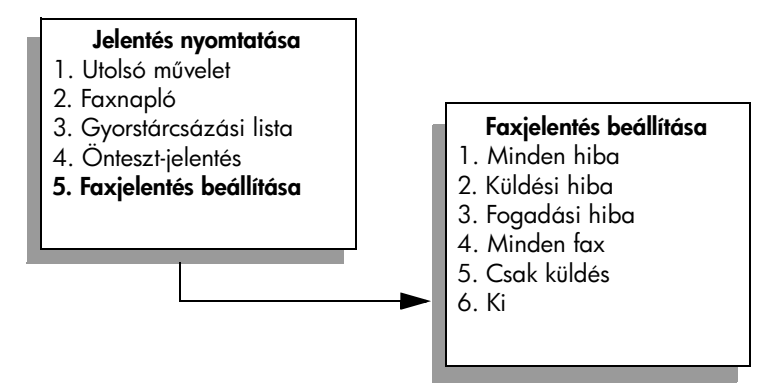

 Nyomja meg az 5-ös, majd az OK gombot. Ez a Csak küldés beállítást jelöli ki.

Megjegyzés: A Csak küldés beállítás választásakor is meg fogja kapni a faxolás során előforduló hibákról a nyomtatott jelentést.

További tudnivalók a jelentések nyomtatásáról: jelentések nyomtatása (64. oldal).

#### egyszerű fax küldése

Ez a rész egyszerű, fekete-fehér fax küldését ismerteti.

Többoldalas fax küldéséről itt olvashat: kétoldalas fekete-fehér fax küldése (59. oldal). Küldhet színes vagy fényképfaxot is. További tudnivalók: színes eredeti vagy fényképfax küldése (59. oldal).

 Helyezze az első oldalt írással lefelé az üvegre a jobb első sarokhoz igazítva.

További tudnivalók: az eredeti példány betöltése (13. oldal).

2. Nyomja meg a Faxolás gombot.

A Faxszám képernyő jelenik meg.

3. Írja be a faxszámot.

**Tipp:** Ha a számok közé három másodperces szünetet szeretne beiktatni, nyomja meg a kettőskereszt (#) gombot többször, míg egy kötőjel meg nem jelenik a színes grafikus kijelzőn. 4. Nyomja meg az Indítás - fekete gombot.

Az Indítás - fekete gomb megnyomásakor a készülék beolvassa az első oldalt a memóriába. Az oldal beolvasása után üzenet jelenik meg a kezelőpanelen, hogy újabb oldalt olvashat be.

 További oldal faxolásához nyomja meg az 1-es (lgen) gombot, ha nincs több oldal, nyomja meg a 2-es (Nem) gombot.

#### kétoldalas fekete-fehér fax küldése

Elküldhet két- vagy többoldalas fekete-fehér faxot is a HP PSC készülékről.

Megjegyzés: Küldhet színes eredetit vagy fényképfaxot is. További tudnivalók: színes eredeti vagy fényképfax küldése (59. oldal).

 Helyezze az első oldalt írással lefelé az üvegre a jobb első sarokhoz igazítva.

További tudnivalók: az eredeti példány betöltése (13. oldal).

- Nyomja meg a Faxolás gombot. A Faxszám képernyő jelenik meg.
- Írja be a faxszámot.

**Tipp:** Ha a számok közé három másodperces szünetet szeretne beiktatni, nyomja meg a kettőskereszt (#) gombot többször, míg egy kötőjel meg nem jelenik a színes grafikus kijelzőn.

4. Nyomja meg az Indítás - fekete gombot.

Az Indítás - fekete gomb megnyomásakor a készülék beolvassa az első oldalt a memóriába. Az oldal beolvasása után üzenet jelenik meg a kezelőpanelen, hogy újabb oldalt olvashat be.

- 5. A következő oldal beolvasásához nyomja meg az 1-es (Igen) gombot.
- A felszólításra vegye le az első oldalt az üvegről, és helyezze rá a második oldalt.
- A második oldal faxolásához nyomja meg az OK gombot. Az oldalak beolvasása után a HP PSC tárcsázza a számot, és elküldi a faxot.

Tudta, hogy a számítógépről a HP PSC készülékkel együtt szállított HP Irányító szoftverrel faxot is küldhet? Emellett a számítógépen elkészített fedőlapot is mellékelheti a faxüzenethez. Nagyon egyszerű az egész.

A további tudnivalókat a hp fotó & kép súgójában olvashatja el.

#### színes eredeti vagy fényképfax küldése

A HP PSC készülékről színes eredetit vagy fényképet is elküldhet faxon. Ha a színes fax küldésekor a HP PSC megállapítja, hogy a címzett faxberendezése csak fekete-fehér faxok fogadására képes, a HP PSC a faxot fekete-fehér változatban küldi el.

A színes faxoláshoz csak színes eredetit ajánlott használni.

 Helyezze az eredeti példányt képpel lefelé az üvegre a jobb első sarokhoz igazítva.

További tudnivalók: az eredeti példány betöltése (13. oldal).

**Tipp:** A 4 x 6 hüvelyk (10 x 15 cm) méretű fényképet helyezze egy üres Letter vagy A4 méretű papír közepére, majd így az üvegre.

- Nyomja meg a Faxolás gombot. A Faxszám képernyő jelenik meg.
- 3. Írja be a faxszámot.

**Tipp:** Ha a számok közé három másodperces szünetet szeretne beiktatni, nyomja meg a kettőskereszt (#) gombot többször, míg egy kötőjel meg nem jelenik a színes grafikus kijelzőn.

- Fénykép küldésekor célszerű a felbontást Fotó értékűre állítani. További tudnivalók a felbontás beállításáról: a felbontás módosítása (67. oldal).
- 5. Nyomja meg az Indítás színes gombot.

Az Indítás - színes gomb megnyomására a készülék tárcsázza a számot, majd a fax egyes lapjait beolvasásukkor továbbítja.

Tudta, hogy a számítógépről a HP PSC készülékkel együtt szállított HP Irányító szoftverrel faxot is küldhet? Emellett a számítógépen elkészített fedőlapot is mellékelheti a faxüzenethez. Nagyon egyszerű az egész. A további tudnivalókat a hp fotó & kép súgójában olvashatja el.

#### fax küldése gyorstárcsázással

A faxokat gyorsan elküldheti a HP PSC készülékről a Gyorstárcsázás használatával.

A Gyorstárcsázás csak megfelelő beállítás után jelenik meg. További tudnivalók: **a gyorstárcsázás beállítása** (66. oldal).

 Helyezze az eredeti példányt képpel lefelé az üvegre a jobb első sarokhoz igazítva.

További tudnivalók: az eredeti példány betöltése (13. oldal).

2. Nyomja meg a Faxolás gombot.

A Faxszám képernyő jelenik meg.

### Faxszám:

Az újratárcsázáshoz
 nyomja meg a ▲ gombot.
 A gyorstárcsázáshoz
 nyomja meg a ▼ gombot.
 A beállításokhoz nyomja
 meg a Faxolás gombot.

3. Nyomja meg a V gombot a Gyorstárcsázás eléréséhez.

**Tipp:** A legutóbbi szám újrahívását a **A** gomb megnyomásával is kezdeményezheti.

- 4. A ♥ gomb ismételt megnyomásával keresse meg a kívánt számot.
- 5. Nyomja meg az OK gombot.

ă

6. Nyomja meg az Indítás - fekete vagy az Indítás - színes gombot.

Az oldal beolvasása után üzenet jelenik meg a kezelőpanelen, hogy újabb oldalt olvashat be. További oldal faxolásához nyomja meg az 1-es (Igen) gombot, egyébként a 2-es (Nem) gombot. Az 1-es gomb megnyomásakor üzenet jelenik meg, hogy tegye be a következő eredeti példányt. Miután az eredetit az üvegre helyezte, a megfelelő üzenet megjelenésekor nyomja meg az OK gombot.

A HP Irányító szoftver segítségével a számítógépen egyszerűen és gyorsan megadhatja a gyorstárcsázási bejegyzéseket. A további tudnivalókat a hp fotó & kép súgójában olvashatja el.

### fax fogadása

A HP PSC beállításától függően a faxokat automatikusan vagy saját kezűleg fogadhatja. A HP PSC automatikusan kinyomtatja a fogadott faxokat, kivéve, ha a Nincs válasz értéket választja a Csengetés válaszig beállításnál. További tudnivalók a Csengetés válaszig beállításról: a hívás fogadása előtti csengetések számának beállítása (61. oldal).

Ha legal méretű faxot fogad, és a HP PSC készülék nem legal méretű papírra van beállítva, a készülék automatikusan lekicsinyíti a faxot, hogy az ráférjen a betöltött papírra. Ha kikapcsolta az automatikus kicsinyítés szolgáltatást, az ilyen fax két oldalra nyomtatódik. További tudnivalók: az automatikus kicsinyítés beállítása fogadott faxokhoz (70. oldal).

Ha a HP PSC készülékkel azonos vonalra üzenetrögzítőt is csatlakoztatott, akkor be kell állítani a HP PSC készülék faxfogadása előtti csengetések számát. A HP PSC faxfogadása előtti csengetések alapértelmezett száma 6 (ez országonként változhat). További tudnivalók a faxfogadás előtti csengetések számáról: a hívás fogadása előtti csengetések számának beállítása (61. oldal).

Szükség lehet a HP PSC kézi faxfogadásának beállítására is, ha üzenetrögzítő szolgáltatást rendelt a telefontársaságtól.

A HP PSC és más irodai berendezések, például üzenetrögzítő vagy hangpostafiók közös használatáról lásd: faxbeállítás (117. oldal).

**Megjegyzés:** Ha a fényképek nyomtatásához fotó-nyomtatópatront szerelt be, ezt a faxok fogadásánál érdemes fekete nyomtatópatronra cserélni. További tudnivalók: **a nyomtatópatronok kezelése** (82. oldal).

Ez a rész a következő témaköröket tárgyalja:

- a hívás fogadása előtti csengetések számának beállítása (61. oldal)
- a hp psc beállítása a faxhívások kézi fogadására (62. oldal)
- fax kézi fogadása (63. oldal)

#### a hívás fogadása előtti csengetések számának beállítása

Megadhatja, hogy hány csengetés után fogadja automatikusan a HP PSC a beérkező hívásokat. Az alapértelmezett érték 6 csengetés (ez országonként változhat). Ha azt szeretné, hogy a HP PSC ne fogadja automatikusan a hívásokat, a Csengetés válaszig beállításnál válassza a Nincs válasz értéket.

- 1. Nyomja meg a Beállítások gombot.
- Nyomja meg a 3-as, majd újra a 3-as gombot.
   Ez kiválasztja a Fax alapbeállításai parancsot, majd a Csengetés válaszig beállítást.
- 3. A V gomb ismételt megnyomásával jelölje ki a kívánt értéket.

Ha a telefonvonalhoz üzenetrögzítő csatlakozik, a HP PSC készüléket állítsa be úgy, hogy az üzenetrögzítő után fogadja a hívást. A fogadás előtti csengetések számának a HP PSC készüléknél nagyobbnak kell lennie, mint az üzenetrögzítőnél.

Érdemes a beállítást úgy megadni, hogy az üzenetrögzítő *előbb* fogadja a hívást, mint a HP PSC. A HP PSC figyeli a hívásokat, és faxhang érzékelésekor fogadja azokat.

- 4. A beállítás elfogadásához nyomja meg az OK gombot.
- Ha a telefonvonalhoz modem csatlakozik, kapcsolja ki a modem szoftverében azt a beállítást, amelynek hatására a faxok automatikusan a számítógépre érkeznek, máskülönben a HP PSC nem tudja megfelelően fogadni a faxokat.

A HP PSC és más irodai berendezések, például üzenetrögzítő vagy hangpostafiók közös használatáról lásd: faxbeállítás (117. oldal).

#### a hp psc beállítása a faxhívások kézi fogadására

Bizonyos helyzetekben előfordulhat, hogy a faxokat kézzel szeretné fogadni. Ha például a telefon és a HP PSC készülék azonos vonalat használ, és nincs megkülönböztető csengetés, a HP PSC készüléket a faxok kézi fogadására kell beállítani. Ennek oka az, hogy ekkor a HP PSC nem tud különbséget tenni a faxés a telefonhívások között. A faxok kézi fogadásakor személyesen kell közreműködni, mert egyébként a HP PSC nem fogadja a faxokat. További tudnivalók a faxok kézi fogadásáról: fax kézi fogadása (63. oldal).

A HP PSC és más irodai berendezések, például üzenetrögzítő vagy hangpostafiók közös használatáról lásd: faxbeállítás (117. oldal).

- 1. Nyomja meg a Beállítások gombot.
- 2. Nyomja meg a 3-as, majd újra a 3-as gombot.

Ez kiválasztja a Fax alapbeállításai parancsot, majd a Csengetés válaszig beállítást.

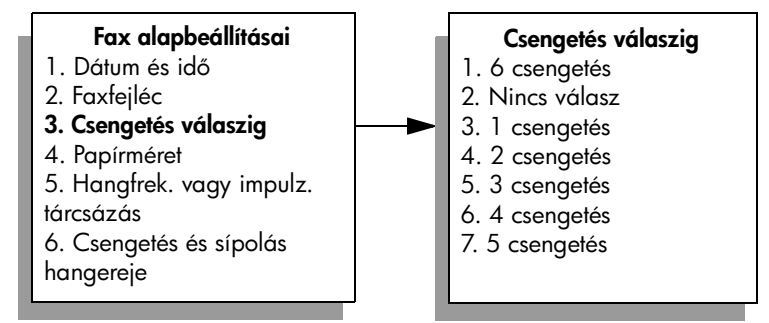
3. Nyomja meg a 2-es gombot.

Ez a Nincs válasz beállítást választja ki.

4. A beállítás elfogadásához nyomja meg az OK gombot.

### fax kézi fogadása

Ha a HP PSC készüléken a faxok kézi fogadását állította be, személyesen kell közreműködni a bejövő faxok fogadásánál.

- Amikor HP PSC készülék csenget, vegye fel a HP PSC készülékkel azonos vonalat használó telefonkészüléket.
- 2. Ha faxhangot hall, hajtsa végre a megfelelő műveletet:
  - Ha a telefon a HP PSC készülékhez van csatlakoztatva, nyomja meg a Faxolás, majd az Indítás - fekete vagy az Indítás - színes gombot.
  - Ha a telefon nem a HP PSC készülékhez van csatlakoztatva, de azonos vonalat használ, a telefonon nyomja meg az 1 2 3 gombokat.
- 3. Várja meg a faxhangot, majd tegye le a hallgatót.

### a faxfejléc beállítása

A faxfejléc a nevét és a telefonszámát nyomtatja ki minden elküldött fax tetején. A faxfejléc beállítását célszerű a HP szoftver telepítése során a Faxtelepítő varázslóval végrehajtani, de beállítható a kezelőpanelen is.

A faxfejléc használatát számos országban törvény írja elő.

Megjegyzés: Magyarországon az előfizető azonosítókódját (faxfejlécét) csak az arra felhatalmazott személy állíthatja be vagy módosíthatja. További információkért forduljon a hivatalos HP-forgalmazóhoz.

- 1. Nyomja meg a Beállítások gombot.
- Nyomja meg a 3-as, majd a 2-es gombot.
   Ez kiválasztja a Fax alapbeállításai parancsot, majd a Faxfejléc beállítást.
- Amikor megjelenik a Feladó neve felirat, írja be a nevét a számbillentyűzeten, majd nyomja meg az OK gombot. További tudnivalók a szöveg beviteléről: szöveg beírása (64. oldal).
- A billentyűzeten írja be a faxszámát.
- 5. Nyomja meg az OK gombot.

A faxfejléc megadása általában egyszerűbben végrehajtható a HP PSC készülékkel együtt telepített HP Irányító Faxtelepítő varázslójával. Itt a faxfejléc adatai mellett megadhatja a fedőlap adatait is. Ennek használatára akkor kerül sor, amikor a számítógépről küld faxot, és fedőlapot is csatol. A további tudnivalókat a hp fotó & kép súgójában olvashatja el. đ

# szöveg beírása

A következő lista a kezelőpanel billentyűzetén szöveg beírásához nyújt hasznos tippeket.

Nyomja meg a név betűinek megfelelő számbillentyűket.

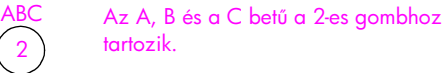

A gomb többszöri megnyomására először a kisbetűk jelennek meg, azután a nagybetűk. A szavak automatikusan nagy kezdőbetűt kapnak.

| JKL        | A beírandó karakter:    | i | k | 1 | J | K | L | 5   |
|------------|-------------------------|---|---|---|---|---|---|-----|
| (5)        | Az 5-ös gomb megnyomása |   |   |   |   |   |   |     |
| $\bigcirc$ | ennyiszer:              | 1 | 2 | 3 | 4 | 5 | 6 | - 7 |

Megjegyzés: A választott országtól/területtől függően egyéb karakterek is megjelenhetnek.

- Amikor megjelenik a megfelelő betű, nyomja meg a ► gombot, majd a név következő betűjének megfelelő számot. A megfelelő betű megjelenítéséhez többször nyomja meg a gombot.
- Az utolsó gombnyomás után 1,5 másodperccel a kurzor automatikusam jobbra lép.
- Szóköz beszúrásához nyomja meg a kettőskereszt (#) gombot.
- Kötőjel beszúrásához nyomja meg a kettőskereszt (#) gombot.
- Szimbólum beviteléhez, például @, nyomja meg többször a csillag (\*) gombot, míg a kívánt jelhez nem ér. A szimbólumok a következők: \*, -, &, ., / (), ', =, #, @, \_ és !
- Miután befejezte a szöveg beírását, a bejegyzés tárolásához nyomja meg az OK gombot.

### jelentések nyomtatása

A HP PSC készüléket beállíthatja úgy, hogy minden elküldött és fogadott faxról hiba-, illetve visszaigazolási jelentést nyomtasson. Emellett kézzel rendszerjelentéseket is nyomtathat, amelyek hasznos adatokat tartalmaznak HP PSC készülékről.

Alapértelmezés szerint a HP PSC csak akkor nyomtat jelentést, ha a fax küldésekor vagy fogadásakor hiba történt. A küldés sikeres végrehajtásáról a színes grafikus kijelzőn olvasható visszaigazoló üzenet az egyes műveletek után.

Ez a rész a következő témaköröket tárgyalja:

- automatikus jelentések készítése (65. oldal)
- eseti jelentések készítése (65. oldal)

### automatikus jelentések készítése

Ezzel a beállítással megadhatja, hogy a HP PSC automatikusan kinyomtassa a visszaigazolási és a hibajelentéseket.

Megjegyzés: Ha nyomtatott visszaigazolásra van szüksége, a fax elküldése *előtt* hajtsa végre a következő műveleteket.

- 1. Nyomja meg a Beállítások gombot.
- 2. Nyomja meg az 1-es, majd az 5-ös gombot.

Ez a Jelentés nyomtatása, majd a Faxjelentés beállítása parancsot választja ki.

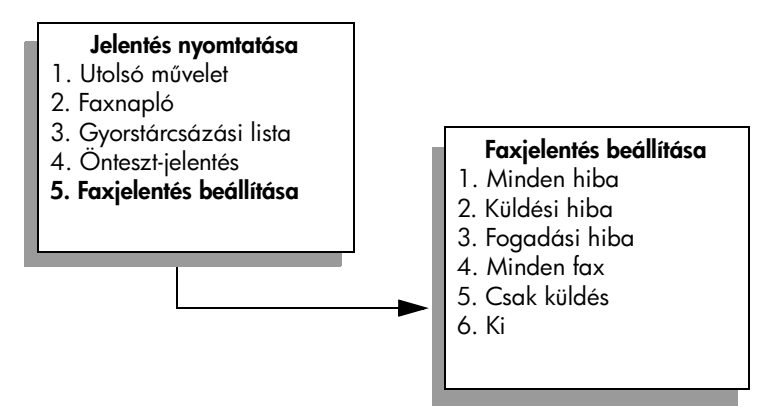

- 3. A 🛿 gombbal a következő jelentéstípusok közül választhat:
  - 1. Minden hiba: bármilyen hibánál elkészül (alapértelmezés).
  - 2. Küldési hiba: a fax átvitele során fellépő hibákról készül.
  - 3. Fogadási hiba: a fax fogadása során fellépő hibákról készül.
  - 4. Minden fax: visszaigazolja minden fax küldését vagy fogadását.
  - 5. Csak küldés: minden elküldött faxról elkészül.
  - 6. Ki: a faxokról nem készülnek jelentések.
- 4. A kívánt beállítás kijelölése után nyomja meg az OK gombot.

### eseti jelentések készítése

A HP PSC készülékről kézzel is készíthet jelentéseket, például a legutóbb elküldött fax állapotáról.

1. Nyomja meg a Beállítások, majd az 1-es gombot.

Ez a Jelentés nyomtatása parancsot választja ki.

### Jelentés nyomtatása

- 1. Utolsó művelet
- 2. Faxnapló
- 3. Gyorstárcsázási lista
- 4. Önteszt-jelentés
- 5. Faxjelentés beállítása

- 2. A 🛛 gombbal a következő jelentéstípusok közül választhat:
  - 1. Utolsó művelet: az utolsó faxművelet részletes adatait nyomtatja ki.
    - 2. Faxnapló: felsorolja a legutóbbi, kb. 40 küldött vagy fogadott faxot.
    - 3. Gyorstárcsázási lista: a gyorstárcsázási lista bejegyzéseit nyomtatja ki.
  - 4. Önteszt-jelentés: a nyomtatási vagy igazítási problémák elhárításánál lehet hasznos. További tudnivalók: önteszt-jelentés nyomtatása (83. oldal).
  - 5. Faxjelentés beállítása: az automatikus faxjelentéseket nyomtatja ki, lásd: automatikus jelentések készítése (65. oldal).
- 3. A kívánt beállítás kijelölése után nyomja meg az OK gombot.

### a gyorstárcsázás beállítása

A gyakran használt számokhoz gyorstárcsázási bejegyzéseket rendelhet. Így ezeket a számokat egyszerűen és gyorsan hívhatja a kezelőpanelről. Legfeljebb 60 egyéni gyorstárcsázási bejegyzést hozhat létre (a szám a készülék típusától függ).

A gyorstárcsázási bejegyzéseket célszerű a HP Irányító segítségével megadni, de ez a művelet a kezelőpanelről is végrehajtható.

További tudnivalók faxok küldéséről a gyorstárcsázás használatával: fax küldése gyorstárcsázással (60. oldal).

Megjegyzés: Egy gyorstárcsázási bejegyzéshez csak egy telefonszám tartozhat, gyorstárcsázási csoportok nem használhatók.

A HP Irányító szoftver segítségével a számítógépen egyszerűen és gyorsan megadhatja a gyorstárcsázási bejegyzéseket. A további tudnivalókat a hp fotó & kép súgójában olvashatja el.

Ez a rész a következő témaköröket tárgyalja:

- gyorstárcsázási bejegyzések létrehozása (66. oldal)
- gyorstárcsázási bejegyzések törlése (67. oldal)

### gyorstárcsázási bejegyzések létrehozása

A gyakran használt faxszámokhoz gyorstárcsázási bejegyzéseket rendelhet.

- 1. Nyomja meg a Beállítások gombot.
- Nyomja meg a 2-es, majd az 1-es gombot.
   Ez kiválasztja a Gyorstárcsázási beállítások, majd az Egyedi gyorstárcsázás parancsot.

### Gyorstárcsázási beállítások

- 1. Egyedi gyorstárcsázás
- 2. Gyorstárcsázás törlése
- 3. Gyorstárcsázási lista

nyomtatása

A kijelzőn az első, még szabad gyorstárcsázási bejegyzés jelenik meg.

ă

- A megjelenített bejegyzés kiválasztásához nyomja meg az OK gombot. A
   ▼ és a ▲ gombbal másik üres bejegyzést is választhat.
- Írja be az ehhez a bejegyzéshez rendelni kívánt faxszámot, majd nyomja meg az OK gombot.

**Tipp:** Ha a számok közé három másodperces szünetet szeretne beiktatni, nyomja meg a kettőskereszt (#) gombot többször, míg egy kötőjel meg nem jelenik a színes grafikus kijelzőn.

- Írja be a személy vagy a vállalat nevét, majd nyomja meg az OK gombot. További tudnivalók a szöveg beviteléről: szöveg beírása (64. oldal).
- Az Új adat? felirat megjelenésekor nyomja meg az 1-es (lgen) gombot, ha másik számot is be szeretne írni, vagy a kilépéshez nyomja meg a 2-es (Nem) gombot.

### gyorstárcsázási bejegyzések törlése

Az egyéni gyorstárcsázási bejegyzések törléséhez kövesse az alábbi lépéseket.

- 1. Nyomja meg a Beállítások gombot.
- Nyomja meg a 2-es, majd újra a 2-es gombot. Ez kiválasztja a Gyorstárcsázási beállítások, majd a Gyorstárcsázás törlése parancsot.

### a felbontás és a kontraszt szabályozása

Beállíthatja az elküldött dokumentumok felbontását és kontrasztját. A beállítások két perces inaktív állapot után az alapértékekhez térnek vissza, ha nem teszi alapértelmezetté ezeket. További tudnivalók: új alapértékek beállítása (69. oldal).

Megjegyzés: Ezek a beállítások nem érintik a másolást. A másolás felbontása és kontrasztja ettől függetlenül állítható be. Ugyanígy ezek a beállítások nem vonatkoznak a számítógépről küldött faxokra sem.

Ez a rész a következő témaköröket tárgyalja:

- a felbontás módosítása (67. oldal)
- a kontraszt módosítása (68. oldal)
- új alapértékek beállítása (69. oldal)

### a felbontás módosítása

A felbontás hatással van a faxolt dokumentumok átvitelének sebességére és minőségére. A HP PSC a küldésnél figyelembe veszi a fogadó készülék legnagyobb megengedett felbontását.

 Helyezze az eredeti példányt képpel lefelé az üvegre a jobb első sarokhoz igazítva.

További tudnivalók: az eredeti példány betöltése (13. oldal).

 Nyomja meg a Faxolás gombot. A Faxszám képernyő jelenik meg.

- 3. Írja be a faxszámot.
- 4. Nyomja a Faxolás, majd az 1-es gombot.

Ez kiválasztja a Faxolás menüt, majd a Felbontás parancsot.

| Felbontás |
|-----------|
|           |

- 1. Finom 2. Fotó
- 3. Normál
- o. I voimui
- 5. A ▼ gomb megnyomásával jelölje ki a kívánt beállítást:
  - Finom: ez az alapbeállítás. A legtöbb dokumentumnál jó minőségű szöveget biztosít.
  - Fotó: ez a beállítás nyújtja a legjobb minőségű faxot fényképek küldésekor. A Fotó választásakor hosszabb átviteli idővel kell számolnia. Fényképek küldéséhez a Fotó beállítás ajánlott.
  - Normál: ez a beállítás adja a lehető leggyorsabb átvitelt, de a fax gyengébb minőségű lesz.
- 6. Nyomja meg az OK gombot.
- 7. Nyomja meg az Indítás fekete vagy az Indítás színes gombot.

### a kontraszt módosítása

A beállítás módosításával az eredetinél világosabb vagy sötétebb faxot küldhet. A szolgáltatás hasznos lehet halvány, kifakult vagy kézírásos dokumentum küldésekor. A kontraszt állításával sötétebbre állíthatja az eredeti dokumentumot.

 Helyezze az eredeti példányt képpel lefelé az üvegre a jobb első sarokhoz igazítva.

További tudnivalók: az eredeti példány betöltése (13. oldal).

- Nyomja meg a Faxolás gombot. A Faxszám képernyő jelenik meg.
- 3. Írja be a faxszámot.
- 4. Nyomja a Faxolás, majd a 2-es gombot.

Ez kiválasztja a Faxolás menüt, majd a Világosítás/sötétítés parancsot. A kontraszt értékeinek tartománya egy skálán jelenik meg a színes grafikus kijelzőn.

A jelző a gombnyomásnak megfelelően balra vagy jobbra mozdul.

- 6. Nyomja meg az OK gombot.
- 7. Nyomja meg az Indítás fekete vagy az Indítás színes gombot.

ă

### új alapértékek beállítása

A kezelőpanelről módosíthatja a felbontás és a kontraszt alapértelmezett beállítását.

- 1. Állítsa be a Felbontás és a Világosítás/sötétítés kívánt értékét.
- Ha még nem lépett be a Faxolás menübe, nyomja meg a Faxolás gombot kétszer.

Ezzel kiválasztja a Faxolás menüt.

- Nyomja meg a 3-as gombot.
   Ezzel kiválasztja az Új alapértelmezés beállítása lehetőséget.
- 4. Nyomja meg az OK gombot.

# faxbeállítások megadása

A faxolás számos beállítását megadja, így például meghatározhatja, hogy a HP PSC automatikusan újrahívja-e a foglalt számot. Ebben a témakörben ezekkel a beállításokkal ismerkedhet meg.

Ez a rész a következő témaköröket tárgyalja:

- automatikus újrahívás foglalt számnál vagy nem fogadott hívásnál (69. oldal)
- a hibajavítás üzemmód (ECM) használata (70. oldal)
- az automatikus kicsinyítés beállítása fogadott faxokhoz (70. oldal)
- a hangerő beállítása (71. oldal)
- a megkülönböztető csengetés módosítása (71. oldal)
- a dátum és az idő beállítása (71. oldal)
- a papírméret beállítása (72. oldal)
- hangfrekvenciás vagy impulzusos tárcsázás beállítása (72. oldal)
- fogadott fax biztonsági mentése (73. oldal)

### automatikus újrahívás foglalt számnál vagy nem fogadott hívásnál

A HP PSC készüléket beállíthatja úgy, hogy automatikusan újratárcsázza a számot, ha a hívott állomás foglalt vagy nem felel. Az Újrahívás, ha foglalt alapértelmezett beállítása Újratárcsázás. Az Újrahívás, ha nem válaszol alapértelmezett beállítása Nincs újratárcsázás.

- 1. Nyomja meg a Beállítások gombot.
- 2. Hajtsa végre a megfelelő műveletet:
  - Az Újrahívás, ha foglalt beállítás módosításához nyomja meg a 4-es, majd a 3-as gombot.

Ez kiválasztja a További faxbeállítások menüt, majd az Újrahívás, ha foglalt parancsot.

 Az Újrahívás, ha nem válaszol beállítás módosításához nyomja meg a 4-es, majd újra a 4-es gombot.

Ez kiválasztja a További faxbeállítások menüt, majd az Újrahívás, ha nem válaszol parancsot.

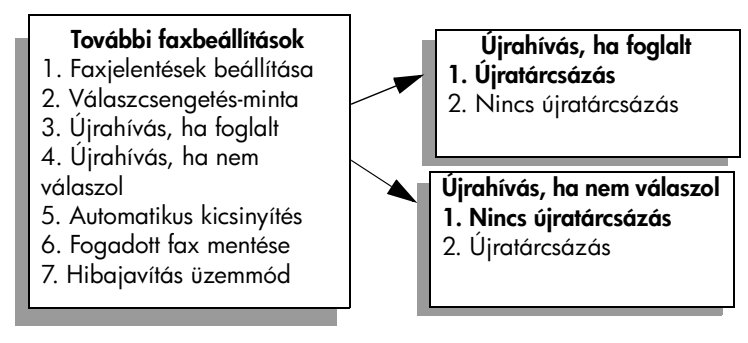

- A ▼ gombbal jelölje ki az Újratárcsázás vagy a Nincs újratárcsázás beállítást.
- 4. Nyomja meg az OK gombot.

### a hibajavítás üzemmód (ECM) használata

A hibajavítás üzemmód kiküszöböli a gyenge telefonvonalak miatt bekövetkező adatvesztést. Felderíti az adatátvitel során történt hibákat, és automatikusan kezdeményezi a hibás részek újbóli átvitelét. Ha jók a telefonvonalak, a költségek változatlanok maradnak, sőt még csökkenhetnek is. Gyenge telefonvonalaknál a hibajavítás üzemmód növeli ugyan a telefonköltségeket, de megbízhatóbbá teszi az adatátvitelt. Csak akkor kapcsolja ki a hibajavítást (alapértelmezésben be van kapcsolva), ha jelentős mértékben nő a telefonszámlája, és takarékossági okokból a gyengébb minőséggel is megelégszik.

- 1. Nyomja meg a Beállítások gombot.
- Nyomja meg a 4-es, majd a 7-es gombot.
   Ez kiválasztja a További faxbeállítások menüt, majd a Hibajavítás üzemmód parancsot.
- 3. A 🛛 gombbal jelölje ki a Ki vagy a Be beállítást.
- 4. Nyomja meg az OK gombot.

### az automatikus kicsinyítés beállítása fogadott faxokhoz

Ezzel a beállítással adható meg, hogy mit tegyen a HP PSC, ha olyan faxot kap, amely nem fér el az alapértelmezés szerinti papíron. Ha a beállítás be van kapcsolva (ez az alapértelmezés), a készülék automatikusan olyan méretűre kicsinyíti a képet, hogy az ráférjen egy lapra. Ha ki van kapcsolva, az első lapról lemaradó adatok a második lapra kerülnek. A szolgáltatás akkor hasznos, ha legal méretű fax érkezik, és a bemeneti tálcába A4 méretű papír van betöltve.

- 1. Nyomja meg a Beállítások gombot.
- Nyomja meg a 4-es, majd az 5-ös gombot.
   Ez kiválasztja a További faxbeállítások menüt, majd az Automatikus kicsinyítés parancsot.
- 3. A 🛛 gombbal jelölje ki a Ki vagy a Be beállítást.
- 4. Nyomja meg az OK gombot.

### a hangerő beállítása

A HP PSC három fokozatot biztosít a csengetés és a hangszóró hangerejének szabályozásához. A csengetés hangereje a telefoncsengetésre vonatkozik, a hangszóró hangereje pedig minden másra, így a tárcsahangra és a faxjelre. Az alapértelmezés szerinti beállítás a Halk.

- 1. Nyomja meg a Beállítások gombot.
- Nyomja meg a 3-as, majd a 6-os gombot.
   Ez kiválasztja a Fax alapbeállításai parancsot, majd a Csengetés és sípolás hangereje beállítást.
- A ▼ gombbal a következő beállítások közül választhat: Halk, Hangos és Ki.
- 4. Nyomja meg az OK gombot.

### a megkülönböztető csengetés módosítása

Számos telefontársaság lehetővé teszi, hogy több telefonszám szerepeljen egyetlen telefonvonalon. Ha előfizet a szolgáltatásra, minden telefonszámhoz különböző csengetésminta fog tartozni, például egy, dupla vagy tripla csengetés. Ha nem veszi igénybe ezt a szolgáltatást, használja az alapértelmezés szerinti Minden csengetés beállítást.

Ha a HP PSC készüléket megkülönböztető csengetést alkalmazó telefonvonalra csatlakoztatja, kérje meg a telefontársaságot, hogy rendeljen más-más csengetésmintát a telefon- és a faxhívásokhoz. Kérjen dupla vagy tripla csengetést a faxszámhoz.

- Állítsa be a HP PSC készüléket úgy, hogy automatikusan fogadja a faxhívásokat. További tudnivalók: a hívás fogadása előtti csengetések számának beállítása (61. oldal).
- 2. Nyomja meg a Beállítások gombot.
- 3. Nyomja meg a 4-es, majd a 2-es gombot.

Ez kiválasztja a További faxbeállítások menüt, majd a Válaszcsengetésminta parancsot.

- A ▼ gombbal a következő beállítások közül választhat: Minden csengetés, Egy csengetés, Dupla csengetés, Tripla csengetés és Dupla és tripla.
- Amikor megjelenik az adott számhoz rendelt csengetésminta, nyomja meg az OK gombot.

### a dátum és az idő beállítása

A kezelőpanelen beállíthatja a dátumot és az időt. Faxok átvitelekor a fejléc mellett megjelenik az aktuális dátum és idő is. A dátum és az idő formátuma a nyelv és az ország beállításától függ.

A számítógépes szoftver rendszerint automatikusan beállítja a dátumot és az időt.

Megjegyzés: Ha megszűnik a HP PSC tápellátása, újra be kell állítani a dátumot és az időt.

1. Nyomja meg a Beállítások gombot.

- Nyomja meg a 3-as, majd az 1-es gombot. Ez kiválasztja a Fax alapbeállításai parancsot, majd a Dátum és idő beállítást.
- Adja meg az évszámot (csak az utolsó két jegyét), a hónapot és a napot a számbillentyűzet segítségével.

A kurzort jelző aláhúzás, amely kezdetben az első számjegy helyén látható, minden újabb számjegy beírásakor automatikusan továbblép. Az időpont beírására szolgáló mező automatikusan megjelenik a dátum utolsó számjegyének megadása után.

4. Írja be az óra és a perc értékét.

A napszakjelző választása automatikusan megjelenik az időpont utolsó számjegyének beírása után, ha az idő megjelenítése 12 órás formátumú.

 Az 1-es gombbal a de., a 2-es gombbal a du. választható. Az új dátum- és időbeállítások megjelennek a kezelőpanelen.

### a papírméret beállítása

Megadhatja a beérkező faxokhoz tartozó papírméretet. Az itt beállított értéknek meg kell egyeznie a bemeneti tálcában lévő papír méretével. A faxok csak letter, A4 vagy legal méretű papírra nyomtathatók.

Megjegyzés: Ha nem megfelelő méretű papír van a bemeneti tálcában a fax fogadásakor, akkor azt nem nyomtatja ki a készülék. Töltsön be letter, A4 vagy legal méretű papírt, és a fax nyomtatásához nyomja meg az OK gombot.

- 1. Nyomja meg a Beállítások gombot.
- 2. Nyomja meg a 3-as, majd a 4-es gombot.

Ez kiválasztja a Fax alapbeállításai parancsot, majd a Papírméret beállítást.

3. A 🛛 gombbal jelölje ki a kívánt értéket, majd nyomja meg az OK gombot.

### hangfrekvenciás vagy impulzusos tárcsázás beállítása

Megválaszthatja a tárcsázási üzemmódot is. A legtöbb telefonrendszer hangfrekvenciás és impulzusos tárcsázást tesz lehetővé. Ha a hálózat vagy a házi alközpont impulzusos tárcsázást használ, az Impulzusos tárcsázás beállítást kell választania. Az alapértelmezés szerinti beállítás a Hangfrekvenciás tárcsázás. A telefonhálózat egyes szolgáltatásai nem érhetők el impulzusos tárcsázásal, emellett ennél a faxszám tárcsázása is hosszabb ideig tart. A megfelelő beállítás választásáról a helyi telefontársaság nyújt felvilágosítást.

Megjegyzés: Ha nem szükséges, ne módosítsa az alapértelmezett Hangfrekvenciás tárcsázás beállítást.

- 1. Nyomja meg a Beállítások gombot.
- Nyomja meg a 3-as, majd az 5-ös gombot.
   Ez kiválasztja a Fax alapbeállításai parancsot, majd a Hangfrek. vagy impulz. tárcsázás beállítást.
- 3. A ♥ gombbal jelölje ki a kívánt értéket, majd nyomja meg az OK gombot.

### fogadott fax biztonsági mentése

A Fogadott fax mentése szolgáltatással a memóriába mentheti a fogadott faxokat. Ez például akkor lehet hasznos, ha a faxok fogadása közben kifogy a tinta a nyomtatópatronból. Így a nyomtatópatron cseréje után kinyomtathatja a faxot. A színes grafikus kijelzőn figyelmeztető üzenet jelenik meg, ha nyomtatásra váró faxok találhatók a memóriában.

Alapértelmezés szerint a Fogadott fax mentése szolgáltatás engedélyezve van. További tudnivalók a memóriában tárolt faxok nyomtatásáról: memóriában tárolt faxok nyomtatása (73. oldal).

A HP PSC legfeljebb 60 oldalt képes tárolni a memóriában (ez függ a készülék típusától). Ha megtelik a memória, a HP PSC felülírja a legrégebbi, már kinyomtatott faxot.

Megjegyzés: Az összes, még nem nyomtatott fax a nyomtatásig vagy a törlésig a memóriában marad. Ha a memória nem nyomtatott faxokkal telik meg, a HP PSC mindaddig nem fogad újabb faxokat, míg a meglévők közül ki nem nyomtat néhányat. A memóriában lévő összes fax (beleértve a még nem nyomtatottakat is) törléséhez kapcsolja ki a HP PSC készüléket.

- 1. Nyomja meg a Beállítások gombot.
- Nyomja meg a 4-es, majd a 6-os gombot.
   Ez kiválasztja a További faxbeállítások menüt, majd a Fogadott fax mentése parancsot.
- 3. A 🛛 gombbal jelölje ki a Be vagy a Ki beállítást.
- 4. Nyomja meg az OK gombot.

### memóriában tárolt faxok nyomtatása

A Tárolt faxok újranyomtatása szolgáltatással kinyomtathatja a memóriában tárolt faxokat. Ha a HP PSC nem kívánt fax nyomtatását indítja el, a művelet leállításához nyomja meg a Visszavonás gombot. A HP PSC ekkor a következő fax nyomtatását kezdi meg. A Visszavonás gombot kell megnyomnia minden olyan tárolt faxnál, amelyet nem kíván nyomtatni.

Megjegyzés: A memóriában tárolt összes fax elveszik, ha kikapcsolja a HP PSC készüléket.

A faxok memóriában való tárolásához engedélyeznie kell a Fogadott fax mentése szolgáltatást. További tudnivalók: fogadott fax biztonsági mentése (73. oldal).

- 1. Nyomja meg a Beállítások gombot.
- 2. Nyomja meg az 5-ös, majd a 4-es gombot.

Ez kiválasztja az Eszközök menüt, majd a Tárolt faxok újranyomtatása parancsot.

Ezzel elindul a faxok nyomtatása a memóriából.

## a faxolás leállítása

 Az éppen küldött vagy fogadott fax leállításához nyomja meg a Visszavonás gombot. 6. fejezet

# nyomtatás a számítógépről

A legtöbb nyomtatási beállítást automatikusan kezeli az az alkalmazás, amelyből nyomtat, illetve a HP ColorSmart technológia. A beállításokat csak akkor kell kézzel módosítani, ha más nyomtatási minőséget használ, bizonyos típusú papírra vagy filmre nyomtat, vagy ha különleges szolgáltatásokat vesz igénybe.

Megjegyzés: Ha rendelkezik memóriakártyával, kijelölheti és kinyomtathatja a fényképeket közvetlenül innen is a HP PSC segítségével. További tudnivalók: memóriakártyák használata (23. oldal).

Ez a rész a következő témaköröket tárgyalja:

- nyomtatás alkalmazásból (75. oldal)
- nyomtatási beállítások megadása (76. oldal)
- a nyomtatási feladat leállítása (78. oldal)

A különleges nyomtatási feladatokról a további tudnivalókat a HP Fotó & kép súgójában olvashatja el.

## nyomtatás alkalmazásból

Ha a dokumentum létrehozására használt szoftverből szeretne nyomtatni, kövesse az alábbi lépéseket.

### Windows rendszeren

- Töltse fel a bemeneti tálcát a megfelelő papírral. További tudnivalók: papír betöltése (14. oldal).
- Válassza az alkalmazásban a File (Fájl) menü Print (Nyomtatás) parancsát.
- 3. Ügyeljen arra, hogy a HP PSC nyomtató legyen kijelölve.

Ha módosításokra van szükség, kattintson a Tulajdonságok párbeszédpanel megjelenítésére szolgáló gombra (a programtól függően ez lehet Tulajdonságok, Beállítások, Nyomtatóbeállítások vagy Nyomtató), majd adja meg a nyomtatási feladatnak megfelelő beállításokat a Papír/ Minőség, Kivitelezés, Effektusok, Alapbeállítások és Színkezelés panellapon.

Megjegyzés: Fénykép nyomtatásakor ki kell választania a papírtípusnak és a fénykép javításának megfelelő beállításokat. A csúcsminőségű nyomtatáshoz használhatja a fotó-nyomtatópatront is. A nyomtatópatronok rendeléséről a Kezelési útmutatóban olvashat. További tudnivalók a nyomtatópatronok behelyezéséről: a nyomtatópatronok kezelése (82. oldal).

A megadott beállítások csak az aktuális nyomtatási feladatra vonatkoznak. Az összes későbbi nyomtatásnál érvényes beállításokról lásd: **nyomtatási beállítások megadása** (76. oldal).

- 4. Zárja be a Tulajdonságok párbeszédpanelt.
- 5. A nyomtatási feladat elindításához kattintson a Nyomtatás gombra.

### Macintosh rendszeren

A dokumentum papírméretének, léptékének és tájolásának megadásához használja az Page Setup (Oldalbeállítás) párbeszédpanelt. Az egyéb nyomtatási beállításokhoz és a dokumentum nyomtatásához a HP PSC készüléken használja a Print (Nyomtatás) párbeszédpanelt.

Megjegyzés: A következő lépések OS X operációs rendszeren érvényesek, OS 9 rendszeren ezek némileg eltérőek lehetnek. Ügyeljen arra, hogy a nyomtatás megkezdése előtt a HP PSC legyen kijelölve a Print Centerben (Nyomtatási központban) (OS X), illetve a Chooserben (Választóban) (OS 9).

 Válassza az alkalmazásban a File (Fájl) menü Page Setup (Oldalbeállítás) parancsát.

A Page Setup (Oldalbeállítás) párbeszédpanel jelenik meg.

- 2. A Format for (Formázás ehhez) menün jelölje ki a HP PSC készüléket.
- 3. Adja meg az oldal beállításait:
  - a papírméretet,
  - a tájolást,
  - a léptéket.

OS 9 rendszeren a Page Setup (Oldalbeállítás) párbeszédpanelen emellett beállíthatja a kép tükrözését, valamint az oldalmargókat a kétoldalas nyomtatáshoz.

- 4. Kattintson az OK gombra.
- 5. Válassza az alkalmazásban a File (Fájl) menü Print (Nyomtatás) parancsát.

A Print (Nyomtatás) párbeszédpanel jelenik meg.

OS X rendszeren a Copies & Pages (Példányok & oldalak) panellap jelenik meg. OS 9 rendszeren a General (Általános) panellap jelenik meg.

- Adja meg a feladatnak megfelelő beállításokat. Szükség szerint nyissa meg a többi panellapot is.
- 7. A nyomtatás elindításához kattintson a Print (Nyomtatás) gombra.

### nyomtatási beállítások megadása

A HP PSC nyomtatási beállításait megadhatja úgy, hogy ezek a lehető legtöbb nyomtatási feladathoz alkalmasak legyenek.

### Windows rendszeren

Amikor módosítja a nyomtatási beállításokat, el kell döntenie, hogy ezeket az aktuális vagy az összes feladatra szeretné-e alkalmazni. A nyomtatási beállítások megjelenítésének módja attól függ, hogy állandóvá kívánja-e tenni a beállításokat.

### nyomtatási beállítások módosítása az összes jövőbeli feladathoz

- A HP Fotó & kép irányítója (HP Irányító) programban válassza a Beállítások menü Nyomtató beállításai parancsát.
- 2. Módosítsa a nyomtatási beállításokat, és kattintson az Alkalmaz gombra.

nyomtatási beállítások módosítása az aktuális feladathoz

- Az alkalmazásban válassza a Fájl menü Nyomtatás, Nyomtatási beállítások vagy Oldalbeállítás parancsát. Ügyeljen arra, hogy a HP PSC legyen a kijelölt nyomtató.
- A nyomtatási beállítások megjelenítéséhez kattintson a Tulajdonságok, a Beállítások, a Nyomtatóbeállítások vagy a Nyomtató gombra (a név programonként eltérő lehet).
- 3. Módosítsa a beállításokat, és kattintson az Alkalmaz gombra.
- 4. A nyomtatási feladat elindításához kattintson a Nyomtatás gombra.

### **Macintosh rendszeren**

A Print (Nyomtatás) párbeszédpanelen adja meg a kívánt nyomtatási beállításokat. A megjelenő beállítások a választott paneltől függően változnak.

 A Print (Nyomtatás) párbeszédpanel megjelenítéséhez nyissa meg a nyomtatni kívánt dokumentumot, és válassza a File (Fájl) menü Print (Nyomtatás) parancsát.

Megjegyzés: Ha egy beállításról többet szeretne megtudni, kattintson a ? gombra a Print (Nyomtatás) párbeszédpanel alján.

### copies & pages (példányok & oldalak) panel

A Print (Nyomtatás) párbeszédpanelen a Copies & Pages (Példányok & oldalak) lapon (OS X), illetve a General (Általános) lapon (OS 9) a nyomtatni kívánt példányszámot és oldalakat adhatja meg. Emellett beállíthatja a példányok leválogatását is.

 A Preview (Nyomtatási kép) gombra kattintva a nyomtatott dokumentum képét tekintheti meg a képernyőn.

### layout (elrendezés) panel

A Print (Nyomtatás) párbeszédpanel Layout (Elrendezés) lapján beállíthatja több kép egy lapra nyomtatását, és megadhatja az oldalak nyomtatási sorrendjét. Emellett itt adhatja meg a szegélyeket is.

### output options (kimeneti beállítások) panel

A Print (Nyomtatás) párbeszédpanel Output Options (Kimeneti beállítások) lapján a fájlt Adobe Acrobat PDF<sup>®</sup> formátumban mentheti. A HP PSC nem támogatja a PostScript-nyomtatást.

Jelölje be a Save as File (Mentés fájlként) négyzetet, ha a dokumentumot
 PDF formátumú fájlba szeretné menteni.

Megjegyzés: Az Output Options (Kimeneti beállítások) panel az OS 9 rendszeren nem jelenik meg.

### paper type/quality (papírtípus/minőség) panel

A Print (Nyomtatás) párbeszédpanel Paper Type/Quality (Papírtípus/minőség) lapján a papírtípus, a nyomtatási minőség és a színbeállítások adhatók meg. Itt állítható be a digitális fényképek kontrasztja és élessége, valamint szabályozható a nyomatokhoz használni kívánt tinta mennyisége.

### summary (összesítés) panel

A Print (Nyomtatás) párbeszédpanel Summary (Összesítés) lapján a nyomtatás előtt ellenőrizhetők a beállítások.

Megjegyzés: OS 9 rendszeren a beállítások összesítése a General (Általános) panelen jelenik meg.

# a nyomtatási feladat leállítása

A nyomtatási feladatot leállíthatja a HP PSC készülékről vagy a számítógépről.

 A nyomtatási feladat leállításához a HP PSC készüléken a kezelőpanelen nyomja meg a Megszakítás gombot. Várjon a Nyomtatás megszakítva üzenet megjelenésére a színes grafikus kijelzőn. Ha nem jelenik meg, nyomja meg újra a Megszakítás gombot.

A HP PSC a folyamatban lévő lapot még kinyomtatja, a feladat többi részét pedig törli. Ez hosszabb ideig is eltarthat.

# kiegészítők rendelése

Ez a rész a nyomtatópatronok, a javasolt HP-papírtípusok és a HP PSC tartozékainak on-line megrendelésével kapcsolatos tudnivalókat ismerteti.

Ez a rész a következő témaköröket tárgyalja:

- nyomathordozó rendelése (79. oldal)
- nyomtatópatronok rendelése (79. oldal)

## nyomathordozó rendelése

HP prémium papír, HP prémium tintasugaras írásvetítő-fólia, HP vasalható matrica, HP üdvözlőkártya vagy egyéb nyomathordozó rendeléséhez válasszon az alábbiak közül:

### www.hp.com

Válasszon országot, majd kattintson a Buy vagy a Shopping (Vásárlás) hivatkozásra.

### nyomtatópatronok rendelése

A következő táblázat a HP PSC készülékhez használható nyomtatópatronokat tartalmazza. Ebből meghatározhatja, hogy melyik nyomtatópatront rendelje meg.

| nyomtatópatronok                          | hp utánrendelési szám            |
|-------------------------------------------|----------------------------------|
| HP fekete tintasugaras nyomtatópatron     | #56, 19 ml fekete nyomtatópatron |
| HP fekete tintasugaras nyomtatópatron     | #27, 10 ml fekete nyomtatópatron |
| HP háromszínű tintasugaras nyomtatópatron | #57, 17 ml színes nyomtatópatron |
| HP tintasugaras fotó-nyomtatópatron       | #58, 17 ml színes nyomtatópatron |
| HP háromszínű tintasugaras nyomtatópatron | #28, 8 ml színes nyomtatópatron  |

A nyomtatópatronokról a további tudnivalókat a HP webhelyén olvashatja el: www.hp.com

Válasszon országot, majd kattintson a Buy vagy a Shopping (Vásárlás) hivatkozásra.

8. fejezet

# a hp psc karbantartása

A HP PSC készülék csak csekély karbantartást igényel. Időnként meg kell tisztítani az üveget és a fedél belső oldalát, hogy a másolás és a beolvasás hibamentesen működjön. Ugyanígy megfelelő időben ki kell cserélni, be kell igazítani vagy meg kell tisztítani a nyomtatópatronokat. Ez a rész segítséget nyújt a HP PSC "legjobb formájának" fenntartásában. Az alábbi egyszerű karbantartási lépéseket szükség szerint hajtsa végre.

Ez a rész a következő témaköröket tárgyalja:

- az üveg tisztítása (81. oldal)
- a fedél belső oldalának tisztítása (82. oldal)
- a külső felület tisztítása (82. oldal)
- a nyomtatópatronok kezelése (82. oldal)
- a gyári alapbeállítások visszaállítása (91. oldal)
- az energiatakarékos üzemmód bekapcsolási idejének beállítása (91. oldal)
- felirat késleltetési idejének beállítása (92. oldal)

### az üveg tisztítása

Az üvegre kerülő ujjlenyomatok, foltok, hajszálak stb. hátrányosan befolyásolják a készülék teljesítményét és a szolgáltatások, például az Oldalhoz igazítás pontosságát.

 Kapcsolja ki a HP PSC készüléket, húzza ki a tápkábelt, és nyissa fel a fedelet.

**Megjegyzés:** A tápkábel kihúzása miatt újra be kell majd állítani a dátumot és az időt. További tudnivalók: **a dátum és az idő beállítása** (71. oldal).

 Tisztítsa meg az üveget karcolásmentes tisztítószerrel enyhén megnedvesített, puha ruhával vagy szivaccsal.

Vigyázat! Ne használjon súrolószert, acetont, benzint, mert ezek sérüléseket okozhatnak az üvegen. A tisztítófolyadékot ne engedje közvetlenül az üvegre, mert beszivároghat a készülék belsejébe, és károsíthatja alkatrészeit.

 A cseppmentes száradás érdekében szarvasbőr vagy itatóspapír segítségével törölje szárazra az üveget.

# a fedél belső oldalának tisztítása

A HP PSC készülék fedelének belső oldalán a fehér dokumentumtartón kisebb szennyeződések rakódhatnak le.

 Kapcsolja ki a HP PSC készüléket, húzza ki a tápkábelt, és nyissa fel a fedelet.

**Megjegyzés:** A tápkábel kihúzása miatt újra be kell majd állítani a dátumot és az időt. További tudnivalók: **a dátum és az idő beállítása** (71. oldal).

- Lágy szappanos, meleg vízzel enyhén megnedvesített, puha ruhával vagy szivaccsal tisztítsa meg a dokumentumtartót.
- Óvatos törlő mozdulatokkal, dörzsölés nélkül távolítsa el a lerakódást a fedél belsejéről.
- 4. Bőrdarabbal vagy puha ruhával törölje szárazra a felületet.

Vigyázat! Ne használjon papír törlőkendőt, mert megkarcolhatja a fedél belsejét.

 Ha nem sikerül kellőképpen eltávolítani a szennyeződést, ismételje meg a fenti eljárást izopropil-alkohollal, majd nedves ruhával alaposan törölje le az alkoholt a fedél belsejéről.

# a külső felület tisztítása

Puha ruhával vagy enyhén nedves szivaccsal távolítsa el a port és a foltokat a készülék külsejéről. A HP PSC készülék belsejét nem kell megtisztítani. Ügyeljen arra, hogy ne kerüljön folyadék a készülék belsejébe vagy a kezelőpanelre.

Megjegyzés: A HP PSC festett felületei károsodásának elkerülése érdekében a kezelőpanelt és a HP PSC fedelét ne tisztítsa alkohollal vagy alkoholtartalmú tisztítószerrel.

## a nyomtatópatronok kezelése

A HP PSC lehető legjobb nyomtatási minőségének biztosítása érdekében el kell végezni néhány egyszerű karbantartási lépést, valamint, ha a kezelőpanelen üzenet figyelmeztet erre, ki kell cserélni a nyomtatópatronokat.

Ez a rész a következő témaköröket tárgyalja:

- a tintaszintek ellenőrzése (83. oldal)
- önteszt-jelentés nyomtatása (83. oldal)
- a nyomtatópatronok kezelése (85. oldal)
- nyomtatópatronok cseréje (85. oldal)
- fotó-nyomtatópatron használata (87. oldal)
- a nyomtatópatron-védő használata (87. oldal)
- nyomtatópatronok beigazítása (88. oldal)
- nyomtatópatronok tisztítása (89. oldal)
- a nyomtatópatron érintkezőinek tisztítása (90. oldal)

### a tintaszintek ellenőrzése

A tintaszinteket egyszerűen ellenőrizheti, így meghatározhatja a nyomtatópatronok cseréjének várható idejét. Az eljárás közelítő becslést ad a nyomtatópatronokban lévő tinta mennyiségéről. A tintaszintek ellenőrzése csak a HP Fotó & kép irányítója (HP Irányító) szoftverből hajtható végre.

### a tintaszint ellenőrzése Windows rendszeren

- A HP Irányítóban válassza Beállítások menün a Nyomtató beállításai, majd a Nyomtatási eszközkészlet parancsot.
- 2. Térjen át a Becsült tintaszintek lapra.

Ez megjeleníti a nyomtatópatronok becsült tintaszintjét.

### a tintaszint ellenőrzése Macintosh rendszeren

- A HP Directorban (HP Irányító) válassza a Settings (Beállítások) menü Maintain Printer (Nyomtató karbantartása) parancsát.
- Ha a Select Printer (Nyomtató kiválasztása) párbeszédpanel jelenik meg, jelölje ki a HP PSC készüléket, majd kattintson a Utilities (Segédprogramok)gombra.
- A listán válassza a Ink Level (Tintaszint) elemet.
   Ez megjeleníti a nyomtatópatronok becsült tintaszintjét.

### önteszt-jelentés nyomtatása

Ha nyomtatási problémákat tapasztal, a nyomtatópatronok cseréje előtt nyomtassa ki az önteszt-jelentést. Ez a jelentés hasznos információkat tartalmaz a nyomtatópatronokról (például állapotukról).

- 1. Nyomja meg a Beállítások gombot.
- 2. Nyomja meg az 1-es, majd a 4-es gombot.

Ez kiválasztja a Jelentés nyomtatása menüt, majd az Önteszt-jelentés parancsot.

#### Jelentés nyomtatása

- 1. Utolsó művelet
- 2. Faxnapló
- 3. Gyorstárcsázási lista
- 4. Önteszt-jelentés
- 5. Faxjelentés beállítása

A HP PSC kinyomtatja az önteszt-jelentést, amely jelezheti a nyomtatási probléma forrását.

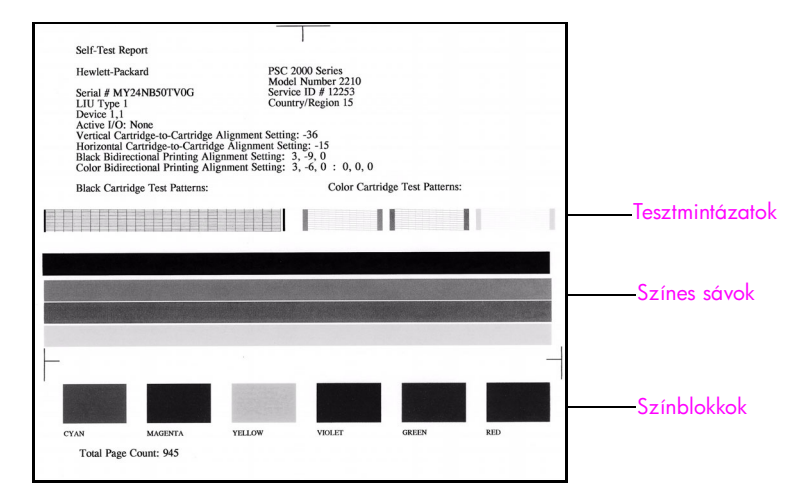

- 3. Az önteszt-jelentésen ellenőrizze a következőket:
  - A tesztmintázatok egyenletesek és teljes rácsozatot adnak. Ha a rácsozat hiányos, a fúvókákkal lehet probléma. Ekkor érdemes megtisztítani a nyomtatópatronokat. További tudnivalók: nyomtatópatronok tisztítása (89. oldal).
  - A Kevés tinta figyelmeztető üzenet értékét. Az érték a fekete, a fénykép (ha van ilyen) és a háromszínű nyomtatópatron tesztmintázata fölött jelenik meg. Az érték az egyes nyomtatópatronoknál megjelenített figyelmeztető üzenetek számát adja meg. Ha az érték 1, 2 vagy 3, a nyomtatópatronban kifogyóban van a tinta. Ekkor érdemes kicserélni a nyomtatópatront. További tudnivalók a nyomtatópatronok cseréjéről: nyomtatópatronok cseréje (85. oldal).
  - A színes sávok keresztül haladnak-e az oldalon.
  - A színblokkok egyenletesek-e. Egy cián, egy bíbor, egy sárga, egy ibolya, egy zöld és egy vörös színblokkot kell látnia. Ha színblokkok hiányoznak, az azt jelentheti, hogy kifogyott a tinta háromszínű nyomtatópatronból. Ekkor érdemes kicserélni a nyomtatópatront. További tudnivalók a nyomtatópatronok cseréjéről: nyomtatópatronok cseréje (85. oldal). Ellenőrizze, hogy nem csíkosak vagy hiányosak-e a színek. A csíkok eltömődött fúvókákra vagy piszkos érintkezőkre utalnak. Ekkor érdemes megtisztítani a nyomtatópatronokat. További tudnivalók a nyomtatópatronok tisztításáról: nyomtatópatronok tisztítása (89. oldal). A tisztítást ne alkohollal végezze.

### a nyomtatópatronok kezelése

Nyomtatópatron cseréje vagy tisztítása előtt ismernie kell az alkatrészek nevét, valamint a nyomtatópatronok kezelési módját.

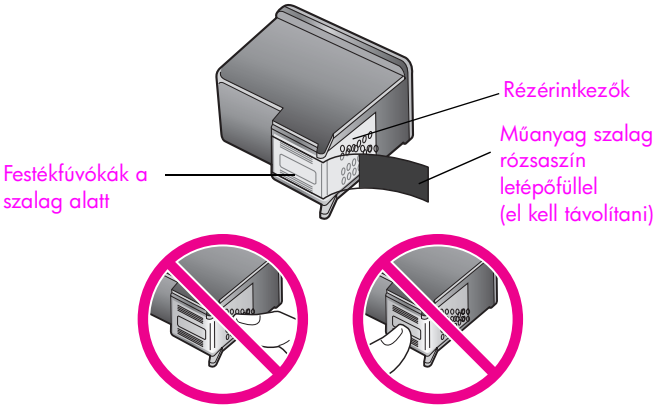

Ne érintse meg a rézérintkezőket és a festékfúvókákat.

### nyomtatópatronok cseréje

A színes grafikus kijelzőn üzenet jelenik meg, ha valamelyik nyomtatópatronban kevés a tinta. Amikor ilyen üzenetet kap, ajánlatos kicserélni a nyomtatópatront. Akkor is ki kell cserélni a nyomtatópatronokat, ha halvány a nyomaton a szöveg, vagy ha a nyomtatópatronokkal kapcsolatos minőségi problémát tapasztal.

A nyomtatópatronok cseréjére kerülhet sor akkor is, ha a kiváló minőségű fényképek nyomtatásához fotó-nyomtatópatront szeretne használni.

További tudnivalók a nyomtatópatronok rendeléséről: kiegészítők rendelése (79. oldal).

 Kapcsolja be a HP PSC készüléket, és a fogantyút felemelve nyissa föl és rögzítse a patrontartó rekeszének ajtaját.

A patrontartó a HP PSC készülék jobb oldalán nyugalmi állapotba helyeződik. A nyomtatópatron eltávolítása előtt várja meg, míg a patrontartó alatti szegély lesüllyed.

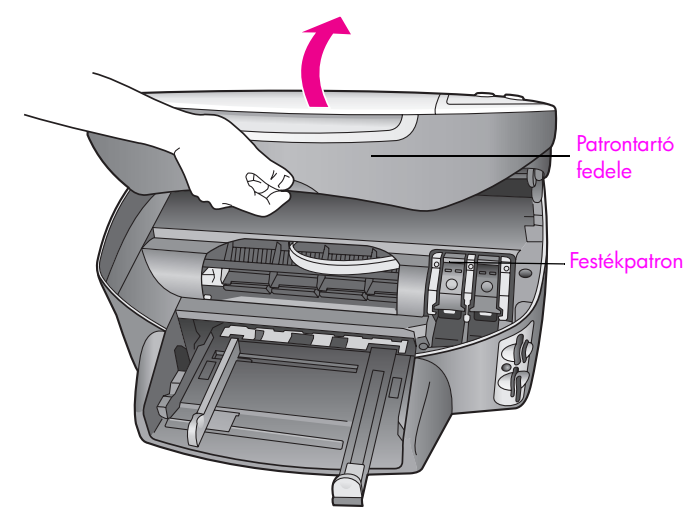

 Miután a patrontartó megállt, a nyomtatópatron kioldásához emelje fel a reteszt.

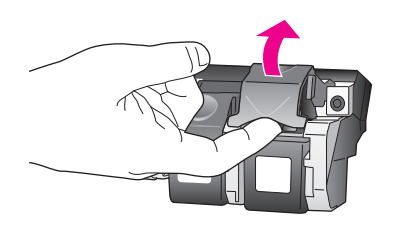

3. Kioldásához nyomja le a nyomtatópatront, és emelje ki a nyílásából.

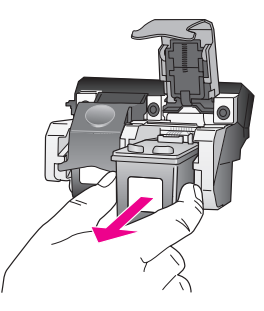

- Ha a fotó-nyomtatópatron behelyezéséhez távolítja el a fekete nyomtatópatront, a kivett patront tárolja a nyomtatópatron-védőben. További tudnivalók a nyomtatópatron-védő használatáról: a nyomtatópatron-védő használata (87. oldal).
- 5. Bontsa ki az új nyomtatópatront, és vigyázva, hogy csak a fekete részt érintse, a rózsaszín füllel óvatosan távolítsa el a műanyag szalagot.

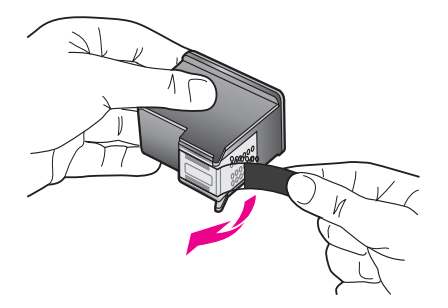

Vigyázat! Ne érintse meg a rézérintkezőket és a festékfúvókákat.

 Az új nyomtatópatront nyomja a megfelelő tartóba, amíg az a helyére nem pattan.

A háromszínű nyomtatópatront a bal, míg a fekete, illetve a fotónyomtatópatront a jobb oldalra kell helyezni.

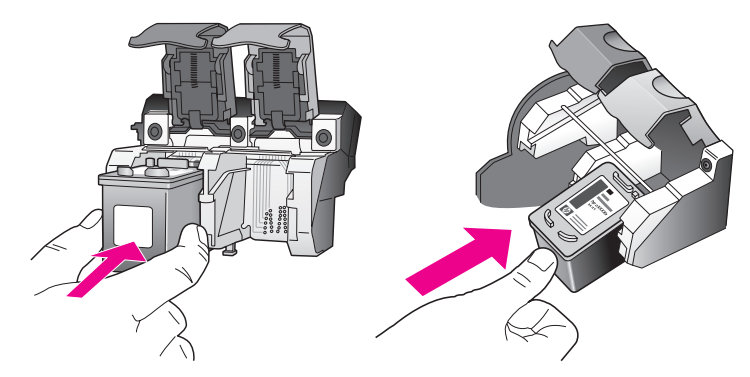

7. Ütközésig nyomja le a reteszt. Győződjön meg arról, hogy a retesz az alsó fülek alá pattant-e.

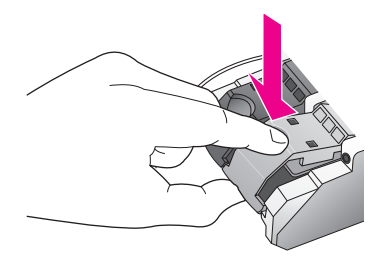

8. Zárja le a patrontartó rekeszének fedelét.

### fotó-nyomtatópatron használata

A HP PSC készülékkel nyomtatott fényképek minősége tovább javítható fotónyomtatópatron használatával. Távolítsa el a fekete nyomtatópatront, és helyezze be helyére a fotó-nyomtatópatront. A színes és a fotó-nyomtatópatron beszerelése után egy hatpatronos rendszer áll a rendelkezésére, amely jobb nyomtatási minőséget biztosít. Ha szokásos szöveges dokumentumot nyomtat, cserélje vissza a fekete nyomtatópatront. A nyomtatópatron-védő a használaton kívüli nyomtatópatronok biztonságos tárolását szolgálja. További tudnivalók a nyomtatópatron-védő használatáról: a nyomtatópatron-védő használata (87. oldal). A nyomtatópatronok cseréjéről itt olvashat: nyomtatópatronok cseréje (85. oldal).

További tudnivalók a fotó-nyomtatópatron vásárlásáról: nyomtatópatronok rendelése (79. oldal).

### a nyomtatópatron-védő használata

Fotó-nyomtatópatron vásárlásakor a patronhoz jár egy nyomtatópatron-védő.

A nyomtatópatron-védő a használaton kívüli nyomtatópatronok biztonságos tárolását szolgálja, emellett megakadályozza a tinta kiszáradását is. Ha eltávolít egy nyomtatópatront a HP PSC készülékből, helyezze azt a nyomtatópatronvédőbe. A nyomtatópatron védőbe való helyezéséhez kis szögben csúsztassa a patront a védőbe, majd pattintsa azt a helyére.

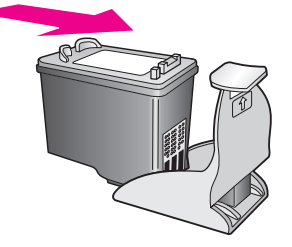

 A patron védőből való eltávolításához nyomja meg a nyomtatópartonvédő felső részét lefelé és hátra, és az így felszabadult nyomtatópatront óvatosan húzza ki a védőből.

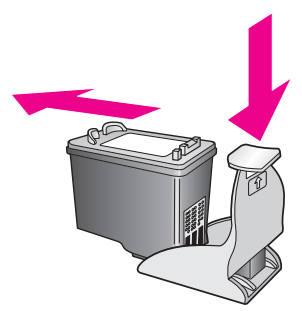

### nyomtatópatronok beigazítása

A HP PSC a patronok beigazítására figyelmeztet, valahányszor új patron behelyezésére vagy a régi cseréjére kerül sor. A nyomtatópatronok beigazítását máskor is végrehajthatja a kezelőpanelről vagy a HP Irányítóból. A nyomtatópatronok beigazításával biztosítható a megfelelő minőségű nyomtatás.

Megjegyzés: Ha eltávolítás után ugyanazt a nyomtatópatront helyezi vissza, a HP PSC nem figyelmeztet a beigazításra.

### a nyomtatópatronok beigazítása a kezelőpanelről a figyelmeztetés után

Nyomja meg az OK gombot. A HP PSC kinyomtatja a patronigazító lapot, és beigazítja a nyomtatópatronokat. A papírlapot újra felhasználhatja vagy eldobhatja.

### a nyomtatópatronok beigazítása a kezelőpanelről

- 1. Nyomja meg a Beállítások gombot.
- Nyomja meg az 5-ös, majd a 2-es gombot.
   Ez kiválasztja az Eszközök menü Nyomtatópatron beigazítása pontját.

### Eszközök

- 1. Nyomtatópatron tisztítása
- 2. Nyomtatópatronok beigazítása
- 3. Gyári alapért. visszaállítása
- 4. Tárolt faxok újranyomtatása

A HP PSC kinyomtatja a patronigazító lapot, és beigazítja a nyomtatópatronokat. A papírlapot újra felhasználhatja vagy eldobhatja.

### nyomtatópatronok beigazítása a hp irányítóból Windows rendszeren

- A HP Irányítóban válassza Beállítások menün a Nyomtató beállításai, majd a Nyomtatási eszközkészlet parancsot.
- 2. Térjen át az Eszközszolgáltatások lapra.
- Kattintson a Nyomtatópatronok beigazítása lehetőségre.
   A HP PSC kinyomtatja a patronigazító lapot, és beigazítja a nyomtatópatronokat. A papírlapot újra felhasználhatja vagy eldobhatja.

nyomtatópatronok beigazítása a hp directorból (hp irányító) Macintosh rendszeren

- A HP Directorban (HP Irányító) válassza a Settings (Beállítások) menü Maintain Printer (Nyomtató karbantartása) parancsát.
- Ha a Select Printer (Nyomtató kiválasztása) párbeszédpanel jelenik meg, jelölje ki a HP PSC készüléket, majd kattintson a Utilities (Segédprogramok) gombra.
- 3. A listán válassza a Calibrate (Kalibrálás) elemet.
- 4. Kattintson az Align (Beigazítás) parancsra.

A HP PSC kinyomtatja a patronigazító lapot, és beigazítja a nyomtatópatronokat. A papírlapot újra felhasználhatja vagy eldobhatja.

### nyomtatópatronok tisztítása

Ha az önteszt-jelentés színes sávjai csíkosak vagy hiányosak, tisztítsa meg a patronokat. Ha nem szükséges, ne tisztítsa meg a nyomtatópatronokat. Ezzel ugyanis feleslegesen fogyasztja a festéket, és csökkenti a festékfúvókák élettartamát.

- 1. Nyomja meg a Beállítások gombot.
- 2. Nyomja meg az 5-ös, majd a 1-es gombot.

Ez kiválasztja az Eszközök menüt, majd a Nyomtatópatron tisztítása parancsot.

### Eszközök

- 1. Nyomtatópatron tisztítása
- 2. Nyomtatópatronok

### beigazítása

- 3. Gyári alapért. visszaállítása
- 4. Tárolt faxok újranyomtatása

Ha a másolás vagy a nyomtatás minősége a nyomtatópatronok tisztítása után is gyenge, cserélje ki az érintett patronokat. További tudnivalók a nyomtatópatronok cseréje (85. oldal).

### a nyomtatópatron érintkezőinek tisztítása

Csak akkor tisztítsa meg a nyomtatópatron érintkezőit, ha a kezelőpanelen ismételten olyan üzenet jelenik meg, amely a tisztítás és a beigazítás után is a patronok ellenőrzésére hívja fel a figyelmet.

Vigyázat! A két nyomtatópatront ne távolítsa el egyszerre, kizárólag egyesével tisztítsa őket.

A tisztításhoz a következő eszközökre van szükség:

- Száraz, pihementes törlőruha, vagy bármely puha, nem foszló anyag.
- Desztillált, szűrt vagy palackozott víz (a csapvíz olyan szennyezőanyagokat tartalmazhat, amelyek károsíthatják a nyomtatópatront).

Vigyázat! A nyomtatópatron érintkezőinek tisztításához *ne* használjon fémtisztító folyadékot vagy alkoholt. Ezek károsíthatják a nyomtatópatront vagy a HP PSC készüléket.

 Kapcsolja be a HP PSC készüléket, és nyissa fel a patrontartó rekeszének fedelét.

A patrontartó a HP PSC készülék jobb oldalán nyugalmi állapotba helyeződik. A nyomtatópatron eltávolítása előtt várja meg, míg a patrontartó alatti szegély lesüllyed.

- 2. Ezután húzza ki a tápkábelt a HP PSC hátoldalán.
- A festékpatron kioldásához emelje fel a reteszt, majd a patront emelje ki helyéről.
- Vizsgálja meg a patron érintkezőit, hogy nem rakodott-e le rajtuk szennyeződés.
- 5. Mártsa be a törlőruhát a desztillált vízbe, és alaposan csavarja ki.
- 6. A nyomtatópatronokat az oldalainál fogja meg.
- 7. Csak az érintkezőket tisztítsa meg, a fúvókákat ne.

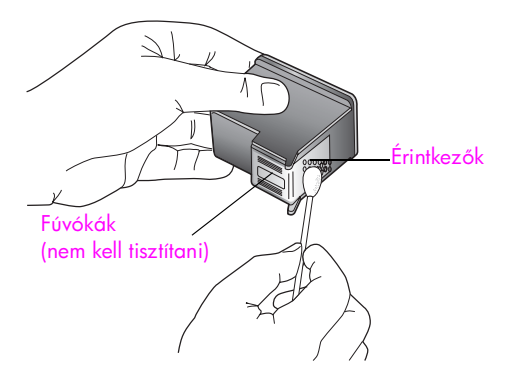

- 8. Helyezze vissza a nyomtatópatront a tartóba, majd zárja le a reteszt.
- 9. Ha szükséges, a műveletet végezze el a másik nyomtatópatronnal is.
- Zárja vissza a patrontartó fedelét, és dugja vissza a tápkábelt a HP PSC készülékbe.

# a gyári alapbeállítások visszaállítása

Visszaállíthatja a HP PSC megvásárlásakor eredetileg érvényben lévő gyári beállításokat.

Megjegyzés: A gyári alapértékek visszaállítása nem módosítja a beállított dátumot, valamint a lapolvasás, a nyelv és az ország beállításait.

A műveletet csak a kezelőpanelről hajthatja végre.

- 1. Nyomja meg a Beállítások gombot.
- 2. Nyomja meg az 5-ös, majd a 3-as gombot.

Ez kiválasztja az Eszközök menüt, majd a Gyári alapért. visszaállítása parancsot.

### Eszközök

1. Nyomtatópatron tisztítása

2. Nyomtatópatronok

beigazítása

- 3. Gyári alapért. visszaállítása
- 4. Tárolt faxok újranyomtatása

Ezzel újra az eredeti beállítások lépnek érvénybe.

# az energiatakarékos üzemmód bekapcsolási idejének beállítása

A HP PSC izzója meghatározott ideig folyamatosan világít, hogy szükség esetén a HP PSC azonnal rendelkezésre álljon. Ha a HP PSC készüléket bizonyos ideig nem használják, az izzó energiatakarékossági okokból kialszik, és a színes grafikus kijelzőn megjelenik az Energiatakarékos mód bekapcsolva felirat. Ebből az üzemmódból a kezelőpanel bármely gombjának megnyomásával léphet ki.

Alapbeállítás szerint a HP PSC készülék 12 óra elteltével automatikusan energiatakarékos üzemmódra tér át. Ezt az értéket 1, 4 vagy 8 órára módosíthatja. Ha a HP PSC készüléknél meg szeretné változtatni ezt a beállítást, hajtsa végre a következő lépéseket.

- 1. Nyomja meg a Beállítások gombot.
- 2. Nyomja meg a 7-es, majd a 2-es gombot.

Ez kiválasztja a Beállítások menüt, majd az Energiatakarékos mód késleltetésének beállítása parancsot.

### Beállítások

- 1. Nyelv/ország/régió beáll.
- 2. Energiatakarékos mód
- késleltetésének beállítása
- 3. Felirat késlelt. seb. beállítása
- A ▼ gomb többszöri megnyomásával keresse meg a kívánt értéket, majd nyomja meg az OK gombot.

#### 9. fejezet

# felirat késleltetési idejének beállítása

A Felirat késleltetési ideje azt az időtartamot jelenti, amely a további műveletekre felszólító üzenetek megjelenése előtt telik el. Ha például megnyomja a Másolás gombot, és másik gomb megnyomása nélkül eltelik ez az idő, "A kezdéshez nyomja meg az Indítás gombot" felirat jelenik meg a kijelzőn. A Normál, a Gyors és a Lassú beállítás közül választhat. Az alapértelmezett beállítás a Normál.

- 1. Nyomja meg a Beállítások gombot.
- 2. Nyomja meg a 7-es, majd a 3-as gombot.

Ez kiválasztja a Beállítások menüt, majd a Felirat késlelt. seb. beállítása parancsot.

### Beállítások

- 1. Nyelv/ország/régió beáll.
- 2. Energiatakarékos mód
- késleltetésének beállítása
- 3. Felirat késlelt. seb. beállítása
- A ▼ gomb többszöri megnyomásával keresse meg a kívánt értéket, majd nyomja meg az OK gombot.

# a hp psc terméktámogatása

A Hewlett-Packard internetes és telefonos terméktámogatást biztosít a HP PSC készülékhez. Ez a rész a következő témaköröket tárgyalja:

- támogatás és más információk beszerzése az internetről (93. oldal)
- hp ügyfélszolgálat (93. oldal)
- a hp psc készülék előkészítése szállításhoz (96. oldal)
- hp elosztó központ (98. oldal)

Ha a termékhez adott nyomtatott vagy az on-line dokumentációban sem találja meg a szükséges választ, vegye fel a kapcsolatot a következő oldalakon felsorolt megfelelő HP terméktámogatási szolgáltatással. Bizonyos támogató szolgáltatások csak az Egyesült Államokban és Kanadában érhetők el, míg mások világszerte számos országban. Ha országához nincs terméktámogatási telefonszám feltüntetve, kérjen segítséget a legközelebbi hivatalos HP viszonteladótól.

### támogatás és más információk beszerzése az internetről

Ha rendelkezik interneteléréssel, a HP PSC 2400 Series berendezéssel kapcsolatban további segítséget kaphat a következő HP webhelyen:

#### www.hp.com/support

Ez a webhely műszaki támogatást, illesztőprogramokat, pótalkatrészeket és rendelési tudnivalókat kínál.

### hp ügyfélszolgálat

A HP PSC készülékhez más gyártók szoftverei is tartozhatnak. Ha ezen programok bármelyikének használata során problémát észlel, akkor a leghatékonyabb technikai támogatást az adott cég szakembereitől kaphatja.

Ha kapcsolatba kell lépnie a HP ügyfélszolgálattal, a hívás előtt hajtsa végre a következőket:

- 1. Ellenőrizze, hogy
  - a. a HP PSC csatlakoztatva van és be van kapcsolva,
  - b. a nyomtatópatronok megfelelően be vannak behelyezve,
  - c. az ajánlott papír megfelelően be van-e töltve a bemeneti tálcába.
- 2. Állítsa alaphelyzetbe a HP PSC készüléket:
  - a. Kapcsolja ki a HP PSC készüléket a kezelőpanel Be gombjával.
  - b. Húzza ki a tápkábelt a készülék hátoldalán.
  - c. Dugja vissza a tápkábelt a HP PSC készülékbe.
  - d. Kapcsolja be a HP PSC készüléket a Be gombbal.
- További információkért nézze meg a HP webhelyét: www.hp.com/support

- Ha továbbra is problémát észlel, és kapcsolatba szeretne lépni a HP ügyfélszolgálat képviselőjével, a következőkre lesz szükség:
  - A HP PSC pontos nevére, ahogy a készüléken megjelenik.
  - Készítse elő a sorozatszámot és a szolgáltatási azonosítót. A sorozatszám megjelenítéséhez nyomja meg egyszerre az OK és az Indítás - fekete gombot, amíg a színes grafikus kijelzőn meg nem jelenik a szám. A szolgáltatási azonosító megjelenítéséhez nyomja meg egyszerre az OK és az Indítás - színes gombot, míg a Szervizazonosító: és a szám meg nem jelenik a színes grafikus kijelzőn.
  - Nyomtassa ki az önteszt-jelentést. A jelentés nyomtatásáról lásd: öntesztjelentés nyomtatása (83. oldal).
  - Készítsen egy színes másolatot.
  - Készüljön fel arra, hogy részletesen el kell mondania a problémát.
- Hívja fel a HP ügyfélszolgálatot. A telefonáláskor legyen a HP PSC készülék közelében.

### telefonálás Észak-Amerikában a garanciális időszak alatt

Hívja az 1-800-HP-INVENT számot. A telefonos támogatás angol és spanyol nyelven áll rendelkezésre a hét minden napján éjjel-nappal (a napok és az időpontok előzetes értesítés nélkül megváltozhatnak). A szolgáltatás a garanciális időszakban ingyenes. A garanciális időszakon túl a szolgáltatás igénybevételéért díjat számíthatnak fel.

### telefonálás a világ más országaiban

Az alábbi telefonszámok az útmutató készítésének idején érvényesek voltak. Az aktuális nemzetközi HP támogatási számok listáját a következő webhelyen nézheti meg (válassza ki az országot, területet vagy nyelvet):

#### www.hp.com/support

A HP támogatási központot a következő országokban, illetve területeken hívhatja fel. Ha országa/területe nincs feltüntetve, vegye fel a kapcsolatot a helyi kereskedővel vagy a legközelebbi HP Értékesítési és Támogató Irodával, és érdeklődjön a szolgáltatás elérésének módjairól.

A támogató szolgáltatás ingyenes a garanciális időszakban; azonban a szokásos távolsági telefondíjak felszámításra kerülnek. Bizonyos esetekben egy egységes, alkalmi díjat is fizetni kell.

Az európai telefonos támogatásnál nézze meg az országára vonatkozó részleteket és feltételeket. Ehhez látogassa meg a következő webhelyet:

#### www.hp.com/support

Emellett felhívhatja viszonteladóját vagy a HP képviseletet is a kézikönyvben található telefonszámon.

Mivel telefonos támogató szolgáltatásunkat folyamatosan javítjuk, ezért javasoljuk, hogy rendszeresen tájékozódjon webhelyünkön a szolgáltatásokkal kapcsolatos újdonságokról.

| ország/terület       | hp technikai támogatás             | ország/terület | hp technikai támogatás       |
|----------------------|------------------------------------|----------------|------------------------------|
| Algéria <sup>1</sup> | +213(0)61 56 45 43                 | Kína           | 86-21-38814518<br>8008206616 |
| Argentína            | (54)11-4778-8380<br>0-810-555-5520 | Kolumbia       | 9-800-114-726                |
| Ausztrália           | +61 3 8877 8000<br>1902 910 910    | Korea          | +82 1588 3003                |
| Ausztria             | +43 (0) 820 87 4417                | Kuvait         | +971 4 883 8454              |
| Bahrein (Dubai)      | +973 800 728                       | Lengyelország  | +48 22 865 98 00             |

| ország/terület                       | hp technikai támogatás         | ország/terület                                                                       | hp technikai támogatás |  |
|--------------------------------------|--------------------------------|--------------------------------------------------------------------------------------|------------------------|--|
| Belgium (flamand<br>nyelven)         | +32 (0) 70 300 005             | Libanon                                                                              | +971 4 883 8454        |  |
| Belgium (francia<br>nyelven)         | +32 (0) 70 300 004             | Luxemburg (francia<br>nyelven)                                                       | 900 40 006             |  |
| Bolívia                              | 800-100247                     | Luxemburg (német nyelven)                                                            | 900 40 007             |  |
| Brazília (Demais<br>Localidades)     | 0800 157751                    | Magyarország                                                                         | +36 (0) 1 382 1111     |  |
| Brazília (Grande Săo<br>Paulo)       | (11) 3747 7799                 | Malajzia                                                                             | 1-800-805405           |  |
| Chile                                | 800-360-999                    | Marokkó <sup>1</sup>                                                                 | +212 224 047 47        |  |
| Costa Rica                           | 0-800-011-0524                 | Mexikó                                                                               | 01-800-472-6684        |  |
| Cseh Köztársaság                     | +42 (0) 2 6130 7310            | Mexikó (Mexikóváros)                                                                 | 5258-9922              |  |
| Dánia                                | +45 70202845                   | Németország (0,12 euró/<br>perc)                                                     | +49 (0) 180 5652 180   |  |
| Dél-Afrika (DAK)                     | 086 000 1030                   | Norvégia                                                                             | +47 815 62 070         |  |
| Dél-Afrika, a<br>Köztársaságon kívül | +27-11 258 9301                | Olaszország                                                                          | +39 848 800 871        |  |
| Ecuador (Andinatel)                  | 999119+1-800-<br>7112884       | Omán                                                                                 | +971 4 883 8454        |  |
| Ecuador (Pacifitel)                  | 1-800-225528+1-800-<br>7112884 | Oroszország, Moszkva                                                                 | +7 095 797 3520        |  |
| Egyesült Arab<br>Emirátusok          | +971 4 883 845                 | Oroszország,<br>Szentpétervár                                                        | +7 812 346 7997        |  |
| Egyesült Királyság                   | +44 (0) 870 010 4320           | Palesztina                                                                           | +971 4 883 8454        |  |
| Egyiptom                             | +20 02 532 5222                | Panama                                                                               | 001-800-7112884        |  |
| Európa (angol nyelven)               | +44 (0) 207 512 5202           | Peru                                                                                 | 0-800-10111            |  |
| Finnország                           | +358 (0) 203 66 767            | Portugália                                                                           | +351 808 201 492       |  |
| Franciaország<br>(0,34 euró/perc)    | +33 (0) 892 6960 22            | Puerto Rico                                                                          | 1-877-232-0589         |  |
| Fülöp-szigetek                       | 632-867-3551                   | Románia                                                                              | +40 1 315 44 42        |  |
| Görögország                          | +30 10 6073 603                | Spanyolország                                                                        | +34 902 010 059        |  |
| Guatemala                            | 1800-995-5105                  | Svájc <sup>2</sup> (0,08 CHF/perc<br>csúcsidőben, 0,04 CHF/<br>perc csúcsidőn kívül) | +41 (0) 848 672 672    |  |
| Hollandia (0,10 euró/<br>perc)       | 0900 2020 165                  | Svédország                                                                           | +46 (0)77 120 4765     |  |
| Hong Kong                            | +85 (2) 3002 8555              | Szaúd-Arábia                                                                         | +966 800 897 1444      |  |
| India                                | 1-600-112267<br>91 11 682 6035 | Szingapúr (65) 272-5300                                                              |                        |  |
| Indonézia                            | 62-21-350-3408                 | Szlovákia                                                                            | +421 2 6820 8080       |  |
| Írország                             | +353 1890 923902               | Tajvan +886-2-2717-0055<br>0800 010 055                                              |                        |  |

| ország/terület                                 | hp technikai támogatás          | ország/terület       | hp technikai támogatás |  |
|------------------------------------------------|---------------------------------|----------------------|------------------------|--|
| Izrael                                         | +972 (0) 9 803 4848             | Thaiföld             | +66 (2) 661 4000       |  |
| Japán                                          | 0570 000 511<br>+81 3 3335 9800 | Törökország          | +90 216 579 7171       |  |
| Jemen                                          | +971 4 883 8454                 | Tunézia <sup>1</sup> | +216 1 891 222         |  |
| Jordánia                                       | +971 4 883 8454                 | Új-Zéland            | 0800 441 147           |  |
| Kanada, garanciaidő<br>alatt                   | (905) 206 4663                  | Ukrajna              | +7 (380-44) 490-3520   |  |
| Kanada, garanciaidőn<br>túl (hívásonkénti díj) | 1-877-621-4722                  | Venezuela            | 01-800-4746.8368       |  |
| Karib-térség és Közép-<br>Amerika              | 1-800-711-2884                  | Venezuela (Caracas)  | (502) 207-8488         |  |
| Katar                                          | +971 4 883 8454                 | Vietnam              | 84-8-823-4530          |  |

1 Ez a telefonos ügyfélszolgálat a következő országokból kezdeményezett francia nyelvű hívásokat fogadja: Marokkó, Tunézia és Algéria.

2 Ez a telefonos ügyfélszolgálat a németül, franciául és olaszul beszélő svájci ügyfelek hívásait fogadja.

### telefonálás Ausztráliában a garanciális időszak után

Ha a termék már nem garanciális, a 03 8877 8000 telefonszám hívható. Ekkor egy hívásonkénti, garancián kívüli támogatási díjjal fogjuk megterhelni a hitelkártyáját (27,50 dollár adóval együtt). A 1902 910 910 számot is hívhatja (27,50 dollár költség fog megjelenni a telefonszámlán) 9-től 17 óráig hétfőtől péntekig. Az árak és az elérhetőségi időpontok előzetes értesítés nélkül megváltozhatnak.

# a hp psc készülék előkészítése szállításhoz

Ha a HP ügyfélszolgálattal való kapcsolat felvétele vagy a vásárlás helyére való visszatérés után arra kérik, hogy javításra küldje be a HP PSC készüléket, a HP készülék további meghibásodásának elkerülése érdekében kövesse a kikapcsolásra és a becsomagolásra vonatkozó alábbi lépéseket.

- Kapcsolja be a HP PSC készüléket. Ha a készülék nem kapcsol be, és a patrontartó nyugalmi helyzetében van, hagyja ki az 1–6. lépést. A nyomtatópatronok ekkor nem távolíthatók el. Folytassa a 7. lépéssel.
- 2. Nyissa fel a patrontartó ajtaját.
- Vegye ki a patronokat tartójukból, és tolja lejjebb a fület. A nyomtatópatronok eltávolításáról a további tudnivalókat lásd: nyomtatópatronok cseréje (85. oldal).

Vigyázat! Vegye ki mind a két patront, és tolja lejjebb mind a két fület. Ha ezt elmulasztja, károsodhat a HP PSC készülék.

- 4. Tegye a nyomtatópatronokat légmentesen záródó tasakba, hogy ne száradjanak ki, és tegye el ezeket. Ne küldje el a HP PSC készülékkel együtt, kivéve, ha a HP ügyféltámogatási képviselője arra kéri.
- Csukja be a patrontartó ajtaját, és várja meg, míg a patrontartó visszatér nyugalmi helyzetébe.
- 6. Kapcsolja ki a HP PSC készüléket.

- 7. Távolítsa el a kezelőpanel fedelét a következők szerint:
  - a. A színes grafikus kijelző legyen egyvonalban a HP PSC készülékkel.
  - b. Ujjával nyúljon be a kezelőpanel fedelének jobb felső sarkához.
  - Óvatosan emelje fel a fedőlap sarkát, majd emelje ki azt a készülékből az ábrán látható módon.

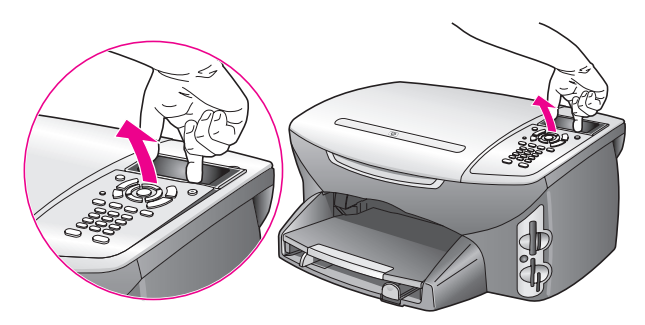

Tipp: A fedőlap kiemeléséhez használhat vékony, lapos tárgyat is, például egy bankkártyát. Óvatosan, 45 fokban csúsztassa be a kártyát a színes grafikus kijelző és a fedőlap közé. Enyhe nyomással emelje ki a kezelőpanel fedelét.

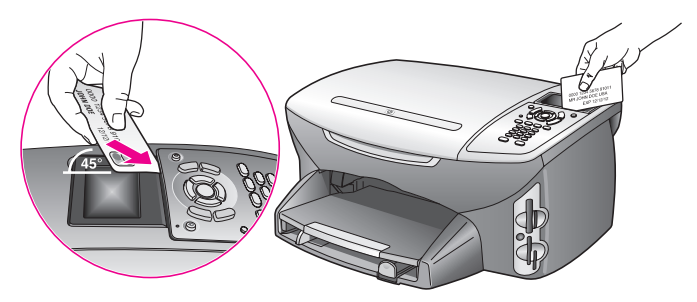

- Helyezze a készülékre a kezelőpanel fedelét. A kezelőpanel fedőlapját ne küldje vissza a HP PSC készülékkel.
- Ha lehetséges, a szállítandó HP PSC készüléket az eredeti csomagolásába vagy a cserekészülék csomagolásába helyezze be.

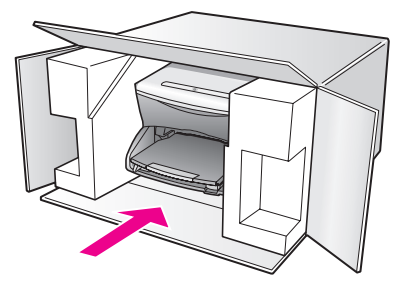

Ha már nincs meg az eredeti csomagolóanyag, használjon más megfelelő anyagokat. A szállítás közben a nem megfelelő csomagolás és/vagy a nem megfelelő szállítás miatt bekövetkező károkra a jótállás nem vonatkozik.

### 10. fejezet

- 10. Helyezze a szállítási címkét a doboz külső részére.
- 11. A dobozba tegye bele a következőket:
  - A probléma rövid leírását a javítást végző számára (például a nyomtatási minőséggel kapcsolatos problémát szemléltető oldalakat).
  - A vásárlási nyugtát vagy a vásárlást igazoló más bizonylatot, amelyről megállapítható a jótállási időszak.
  - Nevét, címét és telefonszámát, ahol napközben elérhető.

# hp elosztó központ

Ha HP PSC szoftvert, a Kezelési útmutató nyomtatott példányát, Telepítési kártyát vagy felhasználó által cserélhető alkatrészt szeretne rendelni, tegye a következők egyikét:

- Az Egyesült Államokban vagy Kanadában hívja az 1-800-HP-INVENT (1-800-474-6836) számot.
- Egyéb helyekről keresse fel a következő webhelyet: www.hp.com/support
# jótállási információk

A HP PSC készülékhez korlátozott garancia tartozik, amelyet ez a fejezet ismertet. Emellett szó lesz a garanciális javítás érvényesítéséről és a szokásos jótállás kibővítéséről.

Ez a rész a következő témaköröket tárgyalja:

- a korlátozott garancia időtartama (99. oldal)
- garanciális javítás (99. oldal)
- a jótállás kibővítése (99. oldal)
- a hp psc visszaküldése javításra (100. oldal)
- a hewlett-packard korlátozott, globális jótállási nyilatkozata (100. oldal)

### a korlátozott garancia időtartama

Korlátozott garancia időtartama (hardver és javítási munka): 1 év

Korlátozott garancia időtartama (CD): 90 nap

Korlátozott garancia időtartama (nyomtatópatronok): az eredeti HP-tinta kifogyásáig, illetve a terméken található lejárati dátumig, attól függően, hogy melyik következik be előbb.

### garanciális javítás

#### expressz szolgáltatás

Ha igénybe szeretné venni a HP expressz javítási szolgáltatását, először egy HP szervizhez vagy egy HP Ügyféltámogatási Központhoz kell fordulnia a hiba jellegének a megállapításához. Az Ügyféltámogatási iroda felhívása előtt tanulmányozza át a következőt: hp ügyfélszolgálat (93. oldal).

Ha egy egyszerű alkatrészcserére van szükség, és az alkatrészt a vásárló is ki tudja cserélni, akkor ezek az alkatrészek gyorsított módon is biztosíthatók. Ilyen esetben a HP előre kifizeti a szállítási díjat, az illetéket és az adót, telefonon keresztül segítséget nyújt az alkatrész kicseréléséhez, valamint kifizeti az azokra az alkatrészekre eső szállítási költséget, illetéket és adót, amelyeket a HP visszakér.

Előfordulhat, hogy a HP Ügyféltámogatási Központ egy hivatalos HP szervizhez irányítja az ügyfelet.

# a jótállás kibővítése

A HP SUPPORTPACK megvásárlásával a gyári alapgarancia meghosszabbítható három évre. A jótállás kezdő napja a vásárlás napja, és a csomagot a termék megvásárlásától számított 180 napon belül meg kell vásárolni. A program keretében hétfőtől péntekig 6 és 22 óra között, szombaton 9 és 16 óra között (a Sziklás hegység zónaideje szerint) vehet igénybe telefonos támogatást. Ha a hívás közben megállapítják, hogy egy alkatrészt ki kell cserélni, akkor azt a HP a következő munkanapon ingyenesen eljuttatja Önhöz. A szolgáltatás csak az Egyesült Államokra vonatkozik.

További információért hívja az 1-888-999-4747 számot, vagy látogassa meg a HP webhelyét:

www.hp.com/go/hpsupportpack

# a hp psc visszaküldése javításra

Mielőtt visszaküldené a HP PSC készüléket javításra, fel kell hívnia a HP Ügyféltámogatási irodáját. Az Ügyféltámogatási iroda felhívása előtt tanulmányozza át a következőt: hp ügyfélszolgálat (93. oldal).

# a hewlett-packard korlátozott, globális jótállási nyilatkozata

Az alábbiak a HP korlátozott, globális jótállását ismertetik.

Ez a rész a következő témaköröket tárgyalja:

- a korlátozott garancia terjedelme (100. oldal)
- garanciakorlátozások (101. oldal)
- felelősségkorlátozások (101. oldal)
- helyi törvények (101. oldal)
- korlátozott garancia az EU tagállamaiban (102. oldal)

#### a korlátozott garancia terjedelme

A Hewlett-Packard ("HP") garantálja a végfelhasználónak ("felhasználó"), hogy minden HP PSC 2400 Series termék ("termék"), beleértve a megfelelő szoftvert, a tartozékokat, a nyomathordozókat és a kiegészítőket, anyag- és gyártási hibáktól mentes lesz a vásárlás napjától kezdődő megfelelő időtartam alatt.

Hardvertermékek esetén a HP korlátozott jótállásának időtartama egyaránt 1 év az alkatrészek és a javítási munka tekintetében. Az összes többi termékre a HP korlátozott jótállásának időtartama 90 nap az alkatrészek és a javítási munka tekintetében.

Szoftvertermékek esetén a HP korlátozott jótállása csak a programozott utasítások végrehajtására vonatkozik. A HP nem garantálja, hogy bármely termék működése megszakításoktól, illetve hibáktól mentes lesz.

A HP korlátozott garancia csak a termék szokásos használata mellett fellépő hibákra vonatkozik, és semmilyen más problémára nem érvényes, többek között akkor sem, ha a meghibásodás oka: (a) nem megfelelő karbantartás vagy módosítás, (b) nem a HP által szolgáltatott vagy támogatott szoftver, alkatrész, média vagy kellék, illetve (c) üzemeltetés a termékre megadott specifikációknak nem megfelelő feltételek mellett.

Hardvertermékek esetén a nem HP gyártmányú nyomtatópatron vagy újratöltött nyomtatópatron használata nem befolyásolja sem a felhasználóval szemben vállalt garanciát, sem a felhasználóval kötött HP szervizszerződést. Ha azonban a termék meghibásodása a nem HP gyártmányú nyomtatópatron vagy újratöltött nyomtatópatron használatának tulajdonítható, a HP felszámítja a szokásos munka- és anyagdíjat a termék ilyen jellegű meghibásodásának javításakor.

Ha a HP az érvényes garanciális időszak alatt bármely termék meghibásodásáról értesítést kap, a HP szabadon választhat, hogy a hibásnak bizonyult terméket megjavítja vagy kicseréli. Olyan esetekben, amikor a munka díját nem fedezi a korlátozott garancia, javításkor a HP felszámítja a szokásos munkadíjakat.

Ha a HP nem tudja megjavítani vagy kicserélni a garantált, de hibásnak bizonyult terméket, akkor a HP a hiba bejelentésétől számított méltányos időn belül visszatéríti a termék vételárát a vásárlónak.

A HP csak akkor köteles a hibás termék javítására vagy cseréjére, ha az ügyfél a hibás terméket a HP-hez visszajuttatja.

A csereáru lehet új vagy újszerű állapotban lévő termék, feltéve, hogy teljesítménye a kicserélt termékével egyenlő vagy annál jobb.

Minden HP termék tartalmazhat az újjal azonos teljesítményű felújított alkatrészeket, komponenseket vagy anyagokat.

A HP korlátozott garanciája bármely termékre minden olyan országban vagy helyen érvényes, ahol az adott termékre vonatkozóan van HP támogatás, és ahol a terméket a HP forgalmazza. A garanciális szolgáltatás szintje a helyi előírásoknak megfelelően változhat. A HP nem köteles megváltoztatni a termék alakját, illesztését vagy funkcióját annak érdekében, hogy olyan országban vagy helyen is működjön, amely helyeken való használatot a termék tervezésekor kizárták.

#### garanciakorlátozások

AMENNYIBEN A HELYI TÖRVÉNYEK MÁSKÉNT NEM RENDELKEZNEK, A FENTI GARANCIÁN KÍVÜL A HP ÉS HARMADIK FÉL SZÁLLÍTÓI A GARANTÁLT HP TERMÉKEKRE VONATKOZÓAN ELZÁRKÓZNAK MINDEN EGYÉB, KIFEJEZETT VAGY BELEÉRTETT GARANCIÁTÓL, ÉS KIFEJEZETTEN ELZÁRKÓZNAK AZ ELADHATÓSÁGRA, KIELÉGÍTŐ MINŐSÉGRE ÉS ADOTT CÉLRA VALÓ ALKALMASSÁGRA VONATKOZÓ BELEÉRTETT GARANCIÁTÓL.

#### felelősségkorlátozások

Amennyiben a helyi törvények másként nem rendelkeznek, a fenti korlátozott garancianyilatkozatban kifejezett jogorvoslatok az ügyfél egyedüli és kizárólagos jogorvoslatai.

AMENNYIBEN A HELYI TÖRVÉNYEK MÁSKÉNT NEM RENDELKEZNEK, A FENTI GARANCIANYILATKOZATBAN KIFEJEZETT KÖTELEZETTSÉGEKEN KÍVÜL A HP ÉS A HP SZÁLLÍTÓI NEM VÁLLALNAK SEMMILYEN FELELŐSSÉGET KÖZVETLEN, KÖZVETETT, KÜLÖNLEGES, VÉLETLENSZERŰ VAGY KÖVETKEZMÉNYES KÁROKÉRT, AKÁR SZERZŐDÉS, MAGÁNVÉTEK VAGY BÁRMI MÁS A HIVATKOZÁS JOGALAPJA, MÉG AKKOR SEM, HA ILYEN KÁROK LEHETŐSÉGÉRE A FIGYELMEZTETÉS MEGTÖRTÉNT.

#### helyi törvények

A korlátozott garancianyilatkozat a vásárlónak meghatározott jogokat biztosít. Emellett a vásárló egyéb jogokkal is rendelkezhet, attól függően, hogy az Egyesült Államok melyik államában, Kanada melyik tartományában, illetve a világ mely országban él.

Amennyiben a fenti korlátozott garancianyilatkozat ütközne a helyi törvényekkel, akkor a jelen nyilatkozatot olyan módon kell módosítani, hogy az megfeleljen a helyi törvényeknek is. A helyi törvények miatt előfordulhat, hogy a jelen nyilatkozat egyes lemondó és korlátozó pontjai nem vonatkoznak a vásárlóra. Például az Egyesült Államok egyes államaira, valamint más országokra (például Kanada tartományaira) a következők vonatkozhatnak:

Kizárhatók a jelen nyilatkozat azon lemondó és korlátozó pontjai, amelyek korlátozzák a vásárló törvényes jogait (pl. az Egyesült Királyságban);

Más módon korlátozzák a gyártó lehetőségeit az ilyen lemondó és korlátozó pontok betartására; vagy

A vásárlónak további garanciális jogokat biztosítanak, meghatározzák a beleértett garancia időtartamát olymódon, hogy azt a gyártó nem tudja visszautasítani, vagy nem engedélyezi a korlátozásokat a beleértett garanciák időtartamára.

AZ AUSZTRÁLIÁBAN ÉS ÚJ-ZÉLANDON ELADOTT TERMÉKEKRE VONATKOZÓAN A JELEN KORLÁTOZOTT GARANCIANYILATKOZAT FELTÉTELEI NEM ZÁRJÁK KI, NEM KORLÁTOZZÁK ÉS NEM MÓDOSÍTJÁK AZ EZEKBEN AZ ORSZÁGOKBAN HP TERMÉKEKET VÁSÁRLÓ VÁSÁRLÓK TÖRVÉNYES JOGAIT, AMENNYIBEN A TÖRVÉNYEK MÁSKÉNT NEM RENDELKEZNEK.

#### korlátozott garancia az EU tagállamaiban

Az alábbi lista az EU tagállamaiban a HP korlátozott garanciáját (gyártó garanciáját) biztosító HP szervezetek nevét és címét tartalmazza.

A gyártó garanciája mellett a vásárlót törvényben biztosított jogok illetik meg az eladóval szemben az adásvételi szerződés alapján, amelyeket ez a gyártói garancia nem korlátoz.

| Ausztria                                                                                                    | Hollandia                                                                                                    |
|----------------------------------------------------------------------------------------------------|----------------------------------------------------------------------------------------------------|
| Hewlett-Packard Ges.m.b.H.                                                                                                | Hewlett-Packard Nederland BV                                                                                                    |
| Lieblgasse 1                                                                                                    | Startbaan 16                                                                                                    |
| A-1222 Wien                                                                                                    | 1187 XR Amstelveen NL                                                                                                    |
| Belgium/Luxemburg<br>Hewlett-Packard Belgium SA/NV<br>Woluwedal 100<br>Boulevard de la Woluwe<br>B-1200 Brussels          | Írország<br>Hewlett-Packard Ireland Ltd.<br>30 Herbert Street<br>IRL-Dublin 2                                                                                                    |
| Dánia                                                                                                    | Németország                                                                                                    |
| Hewlett-Packard A/S                                                                                                    | Hewlett-Packard GmbH                                                                                                    |
| Kongevejen 25                                                                                                    | Herrenberger Straße 110-140                                                                                                    |
| DK-3460 Birkeroed                                                                                                    | D-71034 Böblingen                                                                                                    |
| Egyesült Királyság                                                                                                    | Olaszország                                                                                                    |
| Hewlett-Packard Ltd                                                                                                    | Hewlett-Packard Italiana S.p.A                                                                                                    |
| Cain Road                                                                                                    | Via G. Di Vittorio 9                                                                                                    |
| Bracknell                                                                                                    | 20063 Cernusco sul Naviglio                                                                                                    |
| GB-Berks RG12 1HN                                                                                                    | I-Milano                                                                                                    |
| Finnország<br>Hewlett-Packard Oy<br>Piispankalliontie 17<br>FIN-02200 Espoo                                               | Portugália<br>Hewlett-Packard Portugal - Sistemas de<br>Informática e de Medida S.A.<br>Edificio D. Sancho I<br>Quinta da Fonte<br>Porto Salvo<br>2780-730 Paco de Arcos<br>P-Oeiras |
| Franciaország<br>Hewlett-Packard France<br>1 Avenue du Canada<br>Zone d'Activite de Courtaboeuf<br>F-91947 Les Ulis Cedex | Spanyolország<br>Hewlett-Packard Espańola S.A.<br>Carretera Nacional VI<br>km 16.500<br>28230 Las Rozas<br>E-Madrid                                                                  |
| Görögország                                                                                                    | Svédország                                                                                                    |
| Hewlett-Packard Hellas                                                                                                    | Hewlett-Packard Sverige AB                                                                                                    |
| 265, Mesogion Avenue                                                                                                    | Skalholtsgatan 9                                                                                                    |
| 15451 N. Psychiko Athens                                                                                                  | S-164 97 Kista                                                                                                    |

# műszaki adatok

A fejezet a HP PSC műszaki adatait, valamint a hatósági nyilatkozatokat tartalmazza. Ez a rész a következő témaköröket tárgyalja:

- rendszerkövetelmények (103. oldal)
- papírral kapcsolatos adatok (104. oldal)
- nyomtatási adatok (106. oldal)
- nyomtatási margók adatai (106. oldal)
- másolási adatok (107. oldal)
- faxolási adatok (108. oldal)
- memóriakártyák adatai (108. oldal)
- lapolvasási adatok (109. oldal)
- fizikai adatok (109. oldal)
- tápellátási adatok (109. oldal)
- környezeti adatok (109. oldal)
- egyéb adatok (109. oldal)
- környezetvédelmi program (110. oldal)
- hatósági nyilatkozatok (111. oldal)

### rendszerkövetelmények

12

Az alábbi adatok előzetes értesítés nélkül megváltozhatnak.

| Windows PC-követelmények                                       |                                                        |                         |
|----------------------------------------------------------------|--------------------------------------------------------|-------------------------|
| elem                                                           | minimális igény                                        | ajánlott                |
| Processzor                                                     | A részleteket lásd az Olvass<br>el! fájlban            |                         |
| Operációs rendszer<br>Windows 98<br>Windows 98SE<br>Windows ME | RAM<br>128 MB                                          | RAM<br>256 MB           |
| Windows 2000<br>Windows XP                                     | RAM<br>128 MB                                          | RAM<br>256 MB vagy több |
| Telepítéshez szükséges lemezterület                            | A részleteket lásd az Olvass<br>el! fájlban            |                         |
| A beolvasott képekhez szükséges<br>további lemezterület        | 50 MB                                                  |                         |
| A fényképalbum-készítőhöz szükséges<br>további lemezterület    | 700 MB                                                 |                         |
| Monitor                                                        | SVGA 800 x 600-as<br>felbontás<br>16 bites színmélység |                         |
| További hardver                                                | CD-meghajtó                                            |                         |
| Ι/Ο                                                            | Szabad USB-port                                        |                         |

12. fejezet

| Windows PC-követelmények |                                                       |          |
|--------------------------|-------------------------------------------------------|----------|
| elem                     | minimális igény                                       | ajánlott |
| Internet-hozzáférés      |                                                       | Ajánlott |
| Hangkártya               |                                                       | Ajánlott |
| Egyéb                    | Microsoft Internet Explorer<br>5.01 vagy újabb verzió |          |

| Macintosh-követelmények                                                 |                                                       |                         |
|-------------------------------------------------------------------------|-------------------------------------------------------|-------------------------|
| elem                                                                    | minimális igény                                       | ajánlott                |
| Processzor                                                              | A részleteket lásd a Read Me<br>(Olvass el!) fájlban  |                         |
| Operációs rendszer<br>Macintosh OS 9<br>Macintosh OS X                  | RAM<br>64 MB<br>128 MB                                | RAM<br>128 MB<br>256 MB |
| Telepítéshez szükséges lemezterület<br>Macintosh OS 9<br>Macintosh OS X | A részleteket lásd a Read Me<br>(Olvass el!) fájlban  |                         |
| A beolvasott képekhez szükséges<br>további lemezterület                 | 50 MB                                                 |                         |
| A fényképalbum-készítőhöz szükséges<br>további lemezterület             | 700 MB                                                |                         |
| Monitor                                                                 | SVGA 800 x 600-as<br>felbontás                        |                         |
| További hardver                                                         | CD-meghajtó                                           |                         |
| I/O                                                                     | Szabad USB-port                                       |                         |
| Internet-hozzáférés                                                     |                                                       | Ajánlott                |
| Hangkártya                                                              |                                                       | Ajánlott                |
| Egyéb                                                                   | Microsoft Internet Explorer<br>5.01 vagy újabb verzió |                         |

# papírral kapcsolatos adatok

Ez a rész a következő témaköröket tárgyalja:

- papírtálcák kapacitása (104. oldal)
- papírméretek (105. oldal)

#### papírtálcák kapacitása

•

| típus              | papír súlya                      | bemeneti tálca <sup>1</sup> | kimeneti tálca <sup>2</sup> |
|--------------------|----------------------------------|-----------------------------|-----------------------------|
| Normál papír       | 60–90 gsm<br>(16–24 tont)        | 150 (75 gsm súlyú papír)    | 50 (75 gsm súlyú papír)     |
| Legal méretű papír | 75–90 gsm<br>(20–24 font)        | 150 (75 gsm súlyú papír)    | 50 (75 gsm súlyú papír)     |
| Kártyák            | legfeljebb 200 gsm<br>(110 font) | 60                          | 10                          |

| típus                                      | papír súlya               | bemeneti tálca <sup>1</sup> | kimeneti tálca <sup>2</sup> |
|--------------------------------------------|---------------------------|-----------------------------|-----------------------------|
| Borítékok                                  | 75–90 gsm<br>(20–24 font) | 22                          | 10                          |
| Leporellók                                 | 60–90 gsm<br>(16–24 font) | 20                          | 20 vagy kevesebb            |
| Írásvetítő fólia                           | -                         | 25                          | 25 vagy kevesebb            |
| Címkék                                     | _                         | 20 lap                      | 20 lap                      |
| 4 x 6 hüvelyk<br>(10 x 15 cm)<br>fotópapír | 236 gsm<br>(145 font)     | 30                          | 30                          |

1 Maximális kapacitás.

2 A kimeneti tálca kapacitását a használt papír típusa és a felhasznált tinta mennyisége befolyásolja. A HP azt javasolja, hogy rendszeresen ürítse a kimeneti tálcát.

#### papírméretek

| típus             | méret                                                                                                    |
|-------------------|----------------------------------------------------------------------------------------------------|
| Papír             | Letter: 216 x 279 mm (8,5 x 11 hüvelyk)<br>Legal: 216 x 356 mm (8,5 x14 hüvelyk)<br>A4: 210 x 297 mm<br>Fotópapír: 4 x 6 hüvelyk (101 x 152 mm), 5 x 7 hüvelyk<br>(127 x 178 mm), 8,5 x 11 hüvelyk (216 x 279 mm), L<br>(csak Japán) 3,5 x 5 hüvelyk (89 x 127 mm) |
| Leporelló         | Letter: HP transzparenspapír, A4<br>Hajtogatott számítógépes papír: (perforáció nélkül)                                                                                                    |
| Borítékok         | USA #10: 105 x 241 mm (4,12 x 9.5 hüvelyk)<br>A2: 111 x 146 mm (4,37 x 5,75 hüvelyk)<br>DL: 110 x 220 mm (4,33 x 8,66 hüvelyk)<br>C6: 114 x 162 mm (4,49 x 6,38 hüvelyk)                                                                                           |
| Írásvetítő-fóliák | Letter: 216 x 279 mm (8,5 x 11 hüvelyk)<br>A4: 210 x 297 mm                                                                                                    |
| Kártyák           | 76 x 127 mm (3 x 5 hüvelyk)<br>101 x 152 mm (4 x 6 hüvelyk)<br>127 x 178 mm (5 x 7 hüvelyk)<br>Hagaki kártya: 100 x 148 mm                                                                                                    |
| Címkék            | Letter: 216 x 279 mm (8,5 x 11 hüvelyk)<br>A4: 210 x 297 mm                                                                                                    |
| Egyéni            | 76 x 127 mm-től 216 x 356 mm-ig (3 x 5 hüvelyktől<br>8,5 x 14 hüvelykig)                                                                                                    |

# nyomtatási adatok

•

- 600 x 600 dpi fekete
- 1200 x 1200 dpi színes a HP PhotoREt III technológiával
- Módszer: tintasugaras hőnyomtatás (drop-on-demand thermal inkjet)
- Nyelv: HP PCL Level 3, PCL3 GUI vagy PCL 10
- A nyomtatási sebesség a dokumentum összetettségétől függ
- Terhelhetőség: átlagosan 500 oldal havonta
- Terhelhetőség: legfeljebb 5000 oldal havonta

| üzemmód |        | felbontás (dpi)                                                              | sebesség (lap/<br>perc) |
|---------|--------|------------------------------------------------------------------------------|-------------------------|
| Kiváló  | Fekete | 1200 x 1200                                                                  | 2                       |
|         | Színes | 1200 x 1200<br>(legfeljebþ 4800 dpi optimalizált<br>felbontás <sup>1</sup> ) | 0.5                     |
| Normál  | Fekete | 600 x 600                                                                    | 7                       |
|         | Színes | 600 x 600                                                                    | 4                       |
| Gyors   | Fekete | 300 x 300                                                                    | 21                      |
|         | Színes | 300 x 300                                                                    | 15                      |

1 Legfeljebb 4800 x 1200 dpi optimalizált felbontás színes nyomtatáshoz, prémium fotópapírra, 1200 x 1200 dpi bemeneti felbontással

# nyomtatási margók adatai

|                   | felső<br>(papír belépő<br>széle) | alsó<br>(papír hátsó<br>széle) <sup>1</sup> | bal            | jobb           |
|-------------------|----------------------------------|---------------------------------------------|----------------|----------------|
| papír             |                                  |                                             |                |                |
| USA letter        | 1,8 mm                           | 11,7 mm                                     | 6,4 mm         | 6,4 mm         |
|                   | (0,07 hüvelyk)                   | (0,46 hüvelyk)                              | (0,25 hüvelyk) | (0,25 hüvelyk) |
| USA legal         | 1,8 mm                           | 11,7 mm                                     | 6,4 mm         | 6,4 mm         |
|                   | (0,07 hüvelyk)                   | (0,46 hüvelyk)                              | (0,25 hüvelyk) | (0,25 hüvelyk) |
| ISO A4            | 1,8 mm                           | 11,7 mm                                     | 3,4 mm         | 3,4 mm         |
|                   | (0,07 hüvelyk)                   | (0,46 hüvelyk)                              | (0,13 hüvelyk) | (0,13 hüvelyk) |
| borítékok         |                                  |                                             |                |                |
| USA No.10         | 3,4 mm                           | 11,7 mm                                     | 3,4 mm         | 3,4 mm         |
|                   | (0,13 hüvelyk)                   | (0,46 hüvelyk)                              | (0,13 hüvelyk) | (0,13 hüvelyk) |
| A2 (5,5 baronial) | 3,4 mm                           | 11,7 mm                                     | 3,4 mm         | 3,4 mm         |
|                   | (0,13 hüvelyk)                   | (0,46 hüvelyk)                              | (0,13 hüvelyk) | (0,13 hüvelyk) |
| DL                | 3,4 mm                           | 11,7 mm                                     | 3,4 mm         | 3,4 mm         |
|                   | (0,13 hüvelyk)                   | (0,46 hüvelyk)                              | (0,13 hüvelyk) | (0,13 hüvelyk) |
| C6                | 3,4 mm                           | 11,7 mm                                     | 3,4 mm         | 3,4 mm         |
|                   | (0,13 hüvelyk)                   | (0,46 hüvelyk)                              | (0,13 hüvelyk) | (0,13 hüvelyk) |

|                                                     | felső<br>(papír belépő<br>széle) | alsó<br>(papír hátsó<br>széle) <sup>1</sup> | bal            | jobb           |
|-----------------------------------------------------|----------------------------------|---------------------------------------------|----------------|----------------|
| kártyák                                             |                                  |                                             |                |                |
| USA 3 x 5 hüvelyk                                   | 1,8 mm                           | 11,7 mm                                     | 3,4 mm         | 3,4 mm         |
|                                                     | (0,07 hüvelyk)                   | (0,46 hüvelyk)                              | (0,13 hüvelyk) | (0,13 hüvelyk) |
| USA 4 x 6 hüvelyk                                   | 1,8 mm                           | 11,7 mm                                     | 3,4 mm         | 3,4 mm         |
|                                                     | (0,07 hüvelyk)                   | (0,46 hüvelyk)                              | (0,13 hüvelyk) | (0,13 hüvelyk) |
| USA 5 x 8 hüvelyk                                   | 1,8 mm                           | 11,7 mm                                     | 3,4 mm         | 3,4 mm         |
|                                                     | (0,07 hüvelyk)                   | (0,46 hüvelyk)                              | (0,13 hüvelyk) | (0,13 hüvelyk) |
| ISO és JIS A6                                       | 1,8 mm                           | 11,7 mm                                     | 3,4 mm         | 3,4 mm         |
|                                                     | (0,07 hüvelyk)                   | (0,46 hüvelyk)                              | (0,13 hüvelyk) | (0,13 hüvelyk) |
| Hagaki                                              | 1,8 mm                           | 11,7 mm                                     | 3,4 mm         | 3,4 mm         |
| (100 x 148 mm)                                      | (0,07 hüvelyk)                   | (0,46 hüvelyk)                              | (0,13 hüvelyk) | (0,13 hüvelyk) |
| Szegély nélküli fotó<br>(4 x 6 hüvelyk)             | 0                                | 0                                           | 0              | 0              |
| Szegély nélküli A6<br>levelezőlap<br>(105 x 148 mm) | 0                                | 0                                           | 0              | 0              |
| Szegély nélküli<br>Hagaki<br>(100 x 148 mm)         | 0                                | 0                                           | 0              | 0              |

1 Ez a margó nem kompatibilis a tintasugaras nyomtatással, de a teljes írási terület már megfelelő lesz. Az írási terület a középvonaltól 5,4 mm-rel (0,21 hüvelykkel) van eltolva, amely aszimmetrikus felső és alsó margót eredményez.

# másolási adatok

- Digitális képfeldolgozás •
- Legfeljebb 99 másolat az eredetiről (a készülék típusától függően változik)
- Digitális nagyítás 25 és 400% között (a készülék típusától függően változik)
- Oldalhoz igazítás, Poszter, Többet egy oldalra •
- Legfeljebb 21 fekete-fehér másolat/perc; 14 színes másolat/perc (a készülék • típusától függően változik)

| üzemmód |        | sebesség<br>(lap/perc) | nyomtatási felbontás<br>(dpi) | beolvasási felbontás<br>(dpi) <sup>1</sup> |
|---------|--------|------------------------|-------------------------------|--------------------------------------------|
| Kiváló  | Fekete | legfeljebb<br>0,8      | 1200 x 1200 <sup>2</sup>      | 1200 x 2400                                |
|         | Színes | legfeljebb<br>0,8      | 1200 x 1200 <sup>2</sup>      | 1200 x 2400                                |
| Normál  | Fekete | legfeljebb 7           | 600 x 1200                    | 600 x 1200                                 |
|         | Színes | legfeljebb 4           | 600 x 600                     | 600 x 1200                                 |
| Gyors   | Fekete | legfeljebb 21          | 300 x 1200                    | 600 x 1200                                 |
|         | Színes | legfeljebb 14          | 600 x 300                     | 600 x 1200                                 |

• A másolási sebesség a dokumentum összetettségétől függ.

1 Maximális érték 400%-os nagyításnál. 2 Fotó- vagy prémium papírra.

# faxolási adatok

- Színes fax küldése közvetlenül a készülékről
- Legfeljebb 60 gyorstárcsázási szám (a készülék típusától függően változik)
- Legfeljebb 60 oldalas memória (a készülék típusától függően változik). (Az 1-es ITU-T tesztkép alapján, normál felbontás mellett. Összetettebb oldalak vagy nagyobb felbontás esetén a faxolás több ideig tarthat és több memóriát igényelhet.)
- Több oldal faxolása kézzel
- Automatikus újrahívás (legfeljebb ötször)
- Visszaigazolási és tevékenységjelentések
- CCITT/ITU Group 3 fax hibajavító üzemmóddal (Error Correction Mode)
- 36,6 Kbit/s-os átvitel
- 6 mp/oldal sebesség 33,6 Kbit/s-os átvitelnél. (Az 1-es ITU-T tesztkép alapján, normál felbontás mellett. Összetettebb oldalak vagy nagyobb felbontás esetén a faxolás több ideig tarthat és több memóriát igényelhet.)
- Hívásérzékelés és automatikus átkapcsolás a fax és az üzenetrögzítő között

|        | fénykép (dpi)                              | finom (dpi) | normál (dpi) |
|--------|--------------------------------------------|-------------|--------------|
| Fekete | 200 x 200<br>(8 bites<br>szürkeárnyalatos) | 200 x 200   | 200 x 100    |
| Színes | 200 x 200                                  | 200 x 200   | 200 x 200    |

# memóriakártyák adatai

- Fájlok javasolt maximális száma a memóriakártyán: 1 000
- Egyedi fájlok javasolt maximális mérete: legfeljebb 12 megaképpont, legfeljebb 8 MB
- Memóriakártya javasolt maximális mérete: 1 GB (csak félvezetős)

Megjegyzés: Bármelyik javasolt maximális méret elérésekor a HP PSC működése a vártnál lassabbá válhat.

| a memóriakártyák használható<br>típusai |
|-----------------------------------------|
| CompactFlash                            |
| SmartMedia                              |
| Memory Stick                            |
| Memory Stick Duo                        |
| Memory Stick Pro                        |
| Secure Digital                          |
| MultiMediaCard (MMC)                    |
| xD-Picture Card                         |

műszaki adatok

# lapolvasási adatok

- Képszerkesztőt tartalmaz
- Az OCR-szoftver a beolvasott szöveget automatikusan szerkeszthető szöveggé alakítja
- A beolvasási sebesség a dokumentum összetettségétől függ

| elem                    | leírás                                                                |
|-------------------------|-----------------------------------------------------------------------|
| Felbontás               | 1200 x 2400 dpi optikai, legfeljebb<br>19 200 dpi javított            |
| Színes                  | (48 bites színes)<br>8 bites szürkeárnyalatos<br>(256 szürkeárnyalat) |
| Interfész               | TWAIN-kompatibilis                                                    |
| A beolvasás<br>területe | US letter, A4                                                         |

# fizikai adatok

- Magasság: 22 cm (a színes grafikus kijelző alaphelyzeténél)
- Szélesség: 46 cm
- Mélység: 37 cm
- Tömeg:18,6 kg

### tápellátási adatok

- Teljesítményfelvétel: max. 80 W
- Bemeneti feszültség: 100–240 V AC ~ 1 A, 50–60 Hz, földelt
- Kimeneti feszültség: 32 V DC===940 mA, 16 V===625 mA

# környezeti adatok

- Működési hőmérséklet ajánlott tartománya: 15°–32° C
- Működési hőmérséklet megengedett tartománya: 5°–40° C
- Páratartalom: 15%–85% relatív páratartalom, nem kondenzáló
- Tárolási hőmérséklettartomány: -4° és +60° C között
- Erős elektromágneses mezők jelenlétében a HP PSC készülékkel kapott eredmény némileg torzulhat
- A HP azt javasolja, hogy a lehetséges elektromágneses zajártalom elkerülése érdekében az USB-kábel ne legyen hosszabb 3 méternél

# egyéb adatok

Memória: 8 MB ROM, 32 MB DRAM

Ha rendelkezik internet-hozzáféréssel, akkor az akusztikára vonatkozóan információkat kaphat a HP webhelyén a következő címen:

www.hp.com/support

# környezetvédelmi program

Ez a rész a következő témaköröket tárgyalja:

- a környezet védelme (110. oldal)
- ózonkibocsátás (110. oldal)
- energy use (110. oldal)
- papírfelhasználás (110. oldal)
- műanyag alkatrészek (110. oldal)
- anyagbiztonsági adatlapok (111. oldal)
- újrahasznosítási program (111. oldal)
- a hp inkjet tartozékok újrahasznosítási programja (111. oldal)

#### a környezet védelme

A Hewlett-Packard célja, hogy termékei ne csak kiváló minőségűek, de környezetbarátok is legyenek. Ez a termék úgy készült, hogy a lehető legkisebb káros hatással legyen a környezetre.

További információ a HP Commitment to the Environment (környezetvédelmi) webhelyén található:

www.hp.com/hpinfo/globalcitizenship/environment/index.html

#### **ózonkibocsátás**

A termék nem termel észlelhető mennyiségű ózont (O3).

#### energy use

Energy usage drops significantly while in ENERGY STAR<sup>®</sup> mode, which saves natural resources, and saves money without affecting the high performance of this product. This product qualifies for ENERGY STAR, which is a voluntary program established to encourage the development of energy-efficient office products.

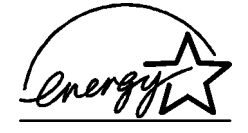

ENERGY STAR is a U.S. registered service mark of the U.S. EPA. As an ENERGY STAR partner, HP has determined that this product meets ENERGY STAR guidelines for energy efficiency.

For more information on ENERGY STAR guidelines, go to the following website:

www.energystar.gov

#### papírfelhasználás

A termék alkalmas újrafelhasználható papír használatára a DIN 19309 szabvány szerint.

#### műanyag alkatrészek

A 25 grammnál nehezebb műanyag alkatrészeket a nemzetközi szabványok szerint jelöltük meg, így a termék életének a végén könnyen beazonosíthatók az újrafelhasználható műanyag alkatrészek.

#### anyagbiztonsági adatlapok

Az anyagbiztonsági adatlapok (MSDS) megtalálhatók a HP webhelyén:

#### www.hp.com/go/msds

Az internet-hozzáféréssel nem rendelkező felhasználók a HP helyi ügyfélszolgálati központjától kérhetik ezeket.

#### újrahasznosítási program

A HP egyre több termék-visszavételi és újrafelhasználási programot biztosít, emellett világszerte együttműködik a legnagyobb elektronikus termék-újrafelhasználó központokkal. A HP a népszerűbb termékeinek a rendbehozatalával és újbóli értékesítésével is takarékoskodik az erőforrásokkal.

Ez a HP-termék a következő, az életciklus végén különleges kezelést igénylő anyagokat tartalmazza:

- Higany a lapolvasó fénycsövében (< 2mg)
- Forraszanyag

#### a hp inkjet tartozékok újrahasznosítási programja

A HP elkötelezett a környezet védelmében. Az újrahasznosítási program (HP Inkjet Supplies Recycling Program) számos országban lehetővé teszi az elhasznált nyomtatópatronok ingyenes begyűjtését. A további tudnivalókat a következő webhely ismerteti:

www.hp.com/hpinfo/globalcitizenship/environment/recycle/inkjet.html

# hatósági nyilatkozatok

A HP PSC készüléket az adott ország hatósági előírásainak figyelembevételével tervezték.

Ez a rész a következő témaköröket tárgyalja:

- hatósági típusazonosító szám (111. oldal)
- notice to users of the U.S. telephone network: FCC requirements (112. oldal)
- FCC statement (112. oldal)
- note r´ l'attention des utilisateurs du réseau téléphonique Canadien/notice to users of the Canadian telephone network (113. oldal)
- note r l'attention des utilisateurs Canadien/notice to users in Canada (114. oldal)
- megjegyzés az Európai Gazdasági Unió felhasználói számára (114. oldal)
- notice to users of the German telephone network (114. oldal)
- declaration of conformity (European Union) (114. oldal)
- geräuschemission (115. oldal)
- notice to users in Japan (VCCI-2) (115. oldal)
- notice to users in Korea (115. oldal)

#### hatósági típusazonosító szám

A hatósági típusazonosítás céljából a termékhez hatósági típusszámot (Regulatory Model Number) rendeltek. A termék hatósági típusszáma SDGOB-0301-02. Ezt a hatósági típusszámot nem szabad összetéveszteni a termék kereskedelmi nevével (HP PSC 2400 Photosmart Series) vagy termékszámával (Q3083A).

#### notice to users of the U.S. telephone network: FCC requirements

This equipment complies with FCC rules, Part 68. On this equipment is a label that contains, among other information, the FCC Registration Number and Ringer Equivalent Number (REN) for this equipment. If requested, provide this information to your telephone company.

An FCC compliant telephone cord and modular plug is provided with this equipment. This equipment is designed to be connected to the telephone network or premises wiring using a compatible modular jack which is Part 68 compliant. This equipment connects to the telephone network through the following standard network interface jack: USOC RJ-11C.

The REN is useful to determine the quantity of devices you may connect to your telephone line and still have all of those devices ring when your number is called. Too many devices on one line may result in failure to ring in response to an incoming call. In most, but not all, areas the sum of the RENs of all devices should not exceed five (5). To be certain of the number of devices you may connect to your line, as determined by the REN, you should call your local telephone company to determine the maximum REN for your calling area.

If this equipment causes harm to the telephone network, your telephone company may discontinue your service temporarily. If possible, they will notify you in advance. If advance notice is not practical, you will be notified as soon as possible. You will also be advised of your right to file a complaint with the FCC. Your telephone company may make changes in its facilities, equipment, operations, or procedures that could affect the proper operation of your equipment. If they do, you will be given advance notice so you will have the opportunity to maintain uninterrupted service.

If you experience trouble with this equipment, please contact the manufacturer, or look elsewhere in this manual, for warranty or repair information. Your telephone company may ask you to disconnect this equipment from the network until the problem has been corrected or until you are sure that the equipment is not malfunctioning.

This equipment may not be used on coin service provided by the telephone company. Connection to party lines is subject to state tariffs. Contact your state's public utility commission, public service commission, or corporation commission for more information.

This equipment includes automatic dialing capability. When programming and/or making test calls to emergency numbers:

- Remain on the line and explain to the dispatcher the reason for the call.
- Perform such activities in the off-peak hours, such as early morning or late evening.
   Note: The FCC hearing aid compatibility rules for telephones are not applicable to this equipment.

The Telephone Consumer Protection Act of 1991 makes it unlawful for any person to use a computer or other electronic device, including fax machines, to send any message unless such message clearly contains in a margin at the top or bottom of each transmitted page or on the first page of transmission, the date and time it is sent and an identification of the business, other entity, or other individual sending the message and the telephone number of the sending machine or such business, other entity, or individual. (The telephone number provided may not be a 900 number or any other number for which charges exceed local or long-distance transmission charges.) In order to program this information into your fax machine, you should complete the steps described in the software.

#### FCC statement

The United States Federal Communications Commission (in 47 CFR 15.105) has specified that the following notice be brought to the attention of users of this product.

Declaration of Conformity: This equipment has been tested and found to comply with the limits for a Class B digital device, pursuant to part 15 of the FCC Rules. Operation is subject to the following two conditions: (1) this device may not cause harmful interference, and (2) this device must accept any interference received, including interference that may cause undesired operation. Class B limits are designed to provide reasonable protection against

harmful interference in a residential installation. This equipment generates, uses, and can radiate radio frequency energy, and, if not installed and used in accordance with the instructions, may cause harmful interference to radio communications. However, there is no guarantee that interference will not occur in a particular installation. If this equipment does cause harmful interference to radio or television reception, which can be determined by turning the equipment off and on, the user is encouraged to try to correct the interference by one or more of the following measures:

- Reorient the receiving antenna.
- Increase the separation between the equipment and the receiver.
- Connect the equipment into an outlet on a circuit different from that to which the receiver is connected.
- Consult the dealer or an experienced radio/TV technician for help.

Product Regulations Manager, Hewlett-Packard Company, San Diego, (858) 655-4100.

The user may find the following booklet prepared by the Federal Communications Commission helpful: How to Identify and Resolve Radio-TV Interference Problems. This booklet is available from the U.S. Government Printing Office, Washington DC, 20402. Stock No. 004-000-00345-4.

**Caution!** Pursuant to Part 15.21 of the FCC Rules, any changes or modifications to this equipment not expressly approved by the Hewlett-Packard Company may cause harmful interference and void the FCC authorization to operate this equipment.

#### note à l'attention des utilisateurs du réseau téléphonique Canadien/notice to users of the Canadian telephone network

Cet appareil est conforme aux spécifications techniques des équipements terminaux d'Industrie Canada. Le numéro d'enregistrement atteste de la conformité de l'appareil. L'abréviation IC qui précède le numéro d'enregistrement indique que l'enregistrement a été effectué dans le cadre d'une Déclaration de conformité stipulant que les spécifications techniques d'Industrie Canada ont été respectées. Néanmoins, cette abréviation ne signifie en aucun cas que l'appareil a été validé par Industrie Canada.

Pour leur propre sécurité, les utilisateurs doivent s'assurer que les prises électriques reliées à la terre de la source d'alimentation, des lignes téléphoniques et du circuit métallique d'alimentation en eau sont, le cas échéant, branchées les unes aux autres. Cette précaution est particulièrement importante dans les zones rurales.

Le numéro REN (Ringer Equivalence Number) attribué à chaque appareil terminal fournit une indication sur le nombre maximal de terminaux qui peuvent être connectés à une interface téléphonique. La terminaison d'une interface peut se composer de n'importe quelle combinaison d'appareils, à condition que le total des numéros REN ne dépasse pas 5.

Basé sur les résultats de tests FCC Partie 68, le numéro REN de ce produit est 0.2B.

This equipment meets the applicable Industry Canada Terminal Equipment Technical Specifications. This is confirmed by the registration number. The abbreviation IC before the registration number signifies that registration was performed based on a Declaration of Conformity indicating that Industry Canada technical specifications were met. It does not imply that Industry Canada approved the equipment.

Users should ensure for their own protection that the electrical ground connections of the power utility, telephone lines and internal metallic water pipe system, if present, are connected together. This precaution may be particularly important in rural areas.

**Note:** The Ringer Equivalence Number (REN) assigned to each terminal device provides an indication of the maximum number of terminals allowed to be connected to a telephone interface. The termination on an interface may consist of any combination of devices subject only to the requirement that the sum of the Ringer Equivalence Numbers of all the devices does not exceed 5.

The REN for this product is 0.2B, based on FCC Part 68 test results.

#### note à l'attention des utilisateurs Canadien/notice to users in Canada

Le présent appareil numérique n'émet pas de bruit radioélectrique dépassant les limites applicables aux appareils numériques de la classe B prescrites dans le Règlement sur le brouillage radioélectrique édicté par le ministère des Communications du Canada.

This digital apparatus does not exceed the Class B limits for radio noise emissions from the digital apparatus set out in the Radio Interference Regulations of the Canadian Department of Communications.

#### megjegyzés az Európai Gazdasági Unió felhasználói számára

CE

A készülék a következő országok analóg telefonhálózataival működik együtt:

| Ausztria           | Görögország | Olaszország   |
|--------------------|-------------|---------------|
| Belgium            | Hollandia   | Portugália    |
| Dánia              | Írország    | Spanyolország |
| Egyesült Királyság | Luxemburg   | Svájc         |
| Finnország         | Németország | Svédország    |
| Franciaország      | Norvégia    |               |

A hálózati kompatibilitás a vásárló által kiválasztott beállításoktól függ, amelyeket újra meg kell adni, ha a vásárlás helyétől eltérő országban kívánja használni a készüléket. Lépjen kapcsolatba a szállítóval vagy a Hewlett-Packard Company vállalattal, ha további terméktámogatásra van szüksége.

Ez a készülék az 1999/5/EC (II. melléklet) EU Irányelvvel összhangban páneurópai egyedi terminálnak minősül a nyilvános kapcsolású telefonhálózaton (PSTN). Azonban az egyes hálózatok közötti különbségek miatt ez az igazolás önmagában nem jelent feltétel nélküli garanciát arra, hogy a készülék sikeresen működik valamennyi PSTN hálózati végponton.

Probléma esetén először lépjen kapcsolatba a berendezés szállítójával.

Ezt a készüléket DTMF dallamtárcsázásra és távtárcsázásra tervezték. Ha mégis problémák lépnének fel a távtárcsázással (ami nem valószínű), javasoljuk, hogy a készüléket csak DTMF dallamtárcsázással használja.

#### notice to users of the German telephone network

This HP fax product is designed to connect only to the analogue public-switched telephone network (PSTN). Please connect the TAE N telephone connector plug, provided with the HP PSC 2400 and HP PSC 2500 series into the wall socket (TAE 6) code N. This HP fax product can be used as a single device and/or in combination (in serial connection) with other approved terminal equipment.

#### declaration of conformity (European Union)

The Declaration of Conformity in this document complies with ISO/IEC Guide 22 and EN 45014. It identifies the product, manufacturer's name and address, and applicable specifications recognized in the European community.

#### geräuschemission

LpA < 70 dB am Arbeitsplatz im Normalbetrieb nach DIN 45635 T. 19

notice to users in Japan (VCCI-2)

この装置は、情報処理装置等電波障害自主規制協議会(VCCI)の基準 に基づくクラスB情報技術装置です。この装置は、家庭環境で使用すること を目的としていますが、この装置がラジオやテレビジョン受信機に近接して 使用されると受信障害を引き起こすことがあります。 取り扱い説明書に従って正しい取り扱いをして下さい。

notice to users in Korea

사용자 안내문 :B 급 기기

이 기기는 비업무용으로 전자파적합등록을 받은 기기이오니, 주거지역 에서는 물론, 모든 지역에서 사용 하실 수 있습니다.

# declaration of conformity

According to ISO/IEC Guide 22 and EN 45014

| Manufacturer's Name and Address:                                                  |                                                                                                    |  |  |  |
|-----------------------------------------------------------------------------------|----------------------------------------------------------------------------------------------------|--|--|--|
| Hewlett-Packard Company, 16399 West Bernardo Drive, San Diego, CA 92127-1899, USA |                                                                                                    |  |  |  |
| Regulatory Model<br>Number:                                                       | SDGOB-0301-02                                                                                             |  |  |  |
| Declares that the product:                                                        |                                                                                                    |  |  |  |
| Product Name:                                                                     | HP PSC 2400 Photosmart Series (Q3083A)                                                                    |  |  |  |
| Model Number(s):                                                                  | 2405 (Q3086A), 2410 (Q3087A), 2410xi (Q3088A), 2410v<br>(Q3089A), 2420 (Q3085A), 2450 (Q3090A-Japan only) |  |  |  |
| Power Adapters:                                                                   | 0950-4466                                                                                                 |  |  |  |
| Conforms to the following product specifications:                                 |                                                                                                    |  |  |  |
| Safety:                                                                           | IEC 60950:1991+A1+A2+A3+A4                                                                                |  |  |  |
|                                                                                   | EN 60950:1992+A1+A2+A3+A4+A11                                                                             |  |  |  |
|                                                                                   | UL1950/CSA22.2 No.950, 3rd Edition:1995                                                                   |  |  |  |
|                                                                                   | NOM 019-SFCI-1993                                                                                         |  |  |  |
|                                                                                   | GB4943: 2001                                                                                              |  |  |  |
| EMC:                                                                              | CISPR22:1997 / EN 55022:1998, Class B                                                                     |  |  |  |
|                                                                                   | CISPR 24:1997 / EN 55024:1998                                                                             |  |  |  |
|                                                                                   | IEC 61000-3-2:1995 / EN 61000-3-2:1995                                                                    |  |  |  |
|                                                                                   | IEC 61000-3-3:1994 / EN 61000-3-3:1995                                                                    |  |  |  |
|                                                                                   | AS/NZS3548                                                                                                |  |  |  |
|                                                                                   | CNS13438, VCCI-2                                                                                          |  |  |  |
|                                                                                   | FCC Part15-Class B/ICES-003, Issue 2                                                                      |  |  |  |
|                                                                                   | GB9254: 1998                                                                                              |  |  |  |
| Telecom:                                                                          | TBR 21:1998                                                                                               |  |  |  |

Supplementary Information:

The Product herewith complies with the requirements of EMC Directive 89/336/EEC, Low Voltage Directive 73/23/EEC and the R&TTE Directive 1999/5/EEC (Annex II) and carries the CE marking accordingly: • This product was tested in a typical configuration

European Contact for regulatory topics only: Hewlett Packard GmbH, HQ-TRE, Herrenberger Strasse 140, D-71034 Böblingen Germany. (FAX +49-7031-14-3143)

# faxbeállítás

13

A Telepítési kártya lépéseinek végrehajtása után a faxolás végleges beállításához kövesse az ebben a részben ismertetett utasításokat. A Telepítési kártyát őrizze meg, később még szükség lehet rá.

Ebből a részből megismerheti, hogyan kell a HP PSC készüléket úgy beállítani, hogy a faxolás megfelően működjön minden olyan berendezéssel és szolgáltatással, amely a HP PSC készülékkel azonos telefonvonalra csatlakozik.

Ez a rész a következő témaköröket tárgyalja:

- honnan tudható, hogy ezek az utasítások vonatkoznak-e rám? (117. oldal)
- a helyes faxbeállítás kiválasztása az irodában (118. oldal)
- faxbeállítási eset kiválasztása táblázatból (120. oldal)
- A) eset: különálló faxvonal (nincsenek hanghívások) (121. oldal)
- B) eset: faxolás megkülönböztető csengetési szolgáltatással azonos vonalon (121. oldal)
- C) eset: közös hang- és faxvonal (123. oldal)
- D) eset: a vonalat a fax és a modem közösen használja (nincsenek hanghívások) (124. oldal)
- E) eset: közös hang- és faxvonal modemmel (125. oldal)
- F) eset: közös hang- és faxvonal üzenetrögzítővel (126. oldal)
- G) eset: közös hang- és faxvonal modemmel és üzenetrögzítővel (128. oldal)
- H) eset: közös hang- és faxvonal hangpostával (129. oldal)
- I) eset: közös hang- és faxvonal modemmel és hangpostával (130. oldal)
- faxolás DSL-vonalról (132. oldal)

# honnan tudható, hogy ezek az utasítások vonatkoznak-e rám?

Az ebben a fejezetben bemutatott faxbeállítási utasítások párhuzamos típusú telefonrendszerre vonatkoznak, amely általánosan használt a következő táblázatban felsorolt országokban, régiókban.

- Nézze meg, hogy tartózkodási helye szerepel-e a táblázatban.
  - Ha országa/régiója megtalálható a listán, a faxbeállítást a fejezet utasításai szerint hajtsa végre.
  - Ha országa/régiója nem szerepel a listán, valószínűleg soros típusú telefonrendszert használ, így nem kell követnie az itt bemutatott csatlakoztatási eljárásokat. Soros típusú telenfonrendszernél az összes egyéb berendezést (modem, telefon és üzenetrögzítő) csatlakoztassa közvetlenül a telefonvonal fali csatlakozójába. Ha bizonytalan a kérdés eldöntésében, hogy párhuzamos vagy soros telefonrendszert

használ-e, kérdezze meg a szolgáltatót.

| ez a fejezet a következő országokra/régiókra érvényes |                  |               |  |  |
|-------------------------------------------------------|------------------|---------------|--|--|
| Argentína                                             | Ausztrália       | Brazília      |  |  |
| Kanada                                                | Chile            | Kína          |  |  |
| Kolumbia                                              | Görögország      | India         |  |  |
| Indonézia                                             | Írország         | Japán         |  |  |
| Korea                                                 | Latin-Amerika    | Malajzia      |  |  |
| Mexikó                                                | Fülöp-szigetek   | Lengyelország |  |  |
| Portugália                                            | Oroszország      | Szaúd-Arábia  |  |  |
| Szingapúr                                             | Spanyolország    | Tajvan        |  |  |
| Thaiföld                                              | Egyesült Államok | Venezuela     |  |  |
| Vietnam                                               |                  |               |  |  |

# a helyes faxbeállítás kiválasztása az irodában

A sikeres faxolás érdekében ismernie kell, hogy milyen típusú berendezések és szolgáltatások használják a HP PSC készülékkel együtt ugyanazt a telefonvonalat. Ez fontos, mivel ekkor a megfelelő működés érdekében egyes meglévő irodai berendezéseket közvetlenül a HP PSC készülékhez kell csatlakoztatni, és módosítani kell a faxbeállításokat is.

A HP PSC megfelelő beállításának meghatározásához először olvassa el az itt következő kérdéseket, és jelölje be a válaszokat. Ezután a következő részben található táblázatból válassza ki a válaszok alapján javasolt beállítási esetet.

Ügyeljen arra, hogy a kérdéseket a megadott sorrendben válaszolja meg.

 Előfizetett-e megkülönböztető csengetési szolgáltatásra a telefontársaságnál, amelyhez több telefonszám, és minden számhoz különböző csengetésminta tartozik?

lgen, előfizettem a megkülönböztető csengetésre.

Nem.

Ha a válasz "Igen", térjen át a következő részre: **B) eset: faxolás** megkülönböztető csengetési szolgáltatással azonos vonalon (121. oldal). A többi kérdésre nem kell válaszolnia.

Ha a válasz "Nem", folytassa a kérdések megválaszolását.

Bizonytalan a válaszban? Számos telefontársaság lehetővé teszi, hogy több telefonszám szerepeljen egyetlen telefonvonalon.

Ha előfizet a szolgáltatásra, minden telefonszámhoz különböző csengetésminta fog tartozni, például egy, dupla vagy tripla csengetés. Az egyik telefonszámot egyszeres csengetéssel beállíthatja a hanghívásokhoz, míg egy másikat dupla csengetéssel a faxhívásokhoz rendelhet. Így ön – és a HP PSC – különséget tud tenni a hang- és faxhívások között.

#### A hanghívásokat ugyanazon a telefonszámon fogadja, amelyet a HP PSC fog használni a faxhívások fogadására?

Igen, ezen fogadom a hanghívásokat.

Nem.

Folytassa a kérdések megválaszolását.

- 3. Van-e számítógépes modem a HP PSC készülékkel azonos telefonvonalon?
  - lgen, a számítógépben van modem.
  - Nem.

A következő kérdések alapján egyszerűen eldöntheti, hogy rendelkezik-e modemmel. Ha bármelyik kérdére "igen" a válasz, akkor modemet használ.

- Küld-e és fogad-e közvetlenül faxokat a számítógépen telefonos kapcsolaton keresztül?
- Használ-e a számítógépen elektronikus levelezést telefonos kapcsolaton keresztül?

 Az internetet a számítógépről telefonos kapcsolaton keresztül éri el? Folytassa a kérdések megválaszolását.

- 4. Van-e üzenetrögzítő ugyanazon a telefonszámon, amelyet a HP PSC fog használni a faxhívások fogadására?
  - Igen, van üzenetrögzítő.
  - Nem.

Folytassa a kérdések megválaszolását.

- 5. Előfizetett-e hangposta szolgáltatásra azon a telefonszámon, amelyet a HP PSC fog használni a faxhívások fogadására?
  - Igen, előfizettem a hangposta szolgáltatásra.
  - Nem.

Folytassa a kérdések megválaszolását.

#### 6. Rendelkezik-e digitális előfizetői vonallal (DSL) a telefonszolgáltatónál?

- □ Igen, DSL-vonalam van.
- Nem.

Ha a válasz "Igen", DSL-szűrőt kell beszerelnie a telefonvonal fali csatakozója és a HP PSC közé.

Először a fenti kérdésekre adott válaszok alapján válassza ki és hajtsa végre végre a megfelelő faxbeállítást, majd a **faxolás DSL-vonalról** (132. oldal) című részben nézze meg, hogyan kell csatlakoztatni a DSLszűrőt.

Vigyázat! Ha DSL-vonalat használ és nem csatlakoztatja a DSLszűrőt, nem fog tudni faxokat fogadni és küldeni a HP PSC készülékkel.

# faxbeállítási eset kiválasztása táblázatból

Miután megválaszolta a HP PSC készlékkel azonos telefonvonalat használó berendezésekre és szolgáltatásokra vonatkozó kérdéseket, ki tudja választani a legjobb elrendezéshez tartozó esetet.

A következő táblázat első oszlopában keresse ki a berendezések és szolgáltatások megfelelő kombinációját. Ezután nézze meg a második oszlopban ehhez tartozó esetet. A fejezet további részeiben minden esethez részletes utasításokat talál.

Ha az előző rész valamennyi kérdését megválaszolta, és egyetlen említett eszközzel vagy szolgáltatással sem rendelkezik, válassza a "Nincs" sort a táblázat első oszlopában.

| a faxvonalon lévő egyéb berendezések/<br>szolgáltatások                                                                                          | javasolt faxbeállítás                                                                                                    |
|----------------------------------------------------------------------------------------------------|----------------------------------------------------------------------------------------------------|
| Nincs                                                                                                    | A) eset: különálló faxvonal                                                                                                    |
| (Az összes kérdésre "Nem" választ adott.)                                                                                                    | (nincsenek hanghívások)                                                                                                    |
| Megkülönböztető csengetési szolgáltatás<br>(Csak az 1. kérdésre adott "Igen" választ.)                                                           | <ul> <li>B) eset: faxolás megkülönböztető<br/>csengetési szolgáltatással azonos<br/>vonalon</li> </ul>                                                                                        |
| Hanghívások<br>(Csak a 2. kérdésre adott "laen" választ.)                                                                                        | C) eset: közös hang- és faxvonal                                                                                                    |
| Számítógépes modem<br>(Csak a 3. kérdésre adott "Igen" választ.)                                                                                 | D) eset: a vonalat a fax és a modem<br>közösen használja (nincsenek<br>hanghívások)                                                                                                    |
| Hanghívások és számítógépes modem<br>(A 2. és a 3. kérdésre adott "Igen" választ.)                                                               | E) eset: közös hang- és faxvonal<br>modemmel                                                                                                    |
| Hanghívások és üzenetrögzítő<br>(A 2. és a 4. kérdésre adott "Igen" választ.)                                                                    | F) eset: közös hang- és faxvonal<br>üzenetrögzítővel                                                                                                    |
| Hanghívások, számítógépes modem és üzenetrögzítő<br>(A 2., a 3. és a 4. kérdésre adott "Igen" választ.)                                          | G) eset: közös hang- és faxvonal<br>modemmel és üzenetrögzítővel                                                                                                    |
| Hanghívások és hangposta szolgáltatás<br>(A 2. és az 5. kérdésre adott "Igen" választ.)                                                          | H) eset: közös hang- és faxvonal<br>hangpostával                                                                                                    |
| Hanghívások, számítógépes modem és hangposta<br>(A 2., a 3. és az 5. kérdésre adott "Igen" választ.)                                             | l) eset: közös hang- és faxvonal<br>modemmel és hangpostával                                                                                                    |
| DSL-vonal és a táblázatban szereplő tetszőleges<br>berendezés és szolgáltatás<br>(A 6. kérdésre és tetszőleges másikra adott "Igen"<br>választ.) | Csatlakoztassa az egyéb berendezést<br>a táblázat megfelelő esete szerint,<br>majd csatlakoztassa a DSL-szűrőt a<br>faxolás DSL-vonalról (132. oldal) című<br>részben leírtaknak megfelelően. |

# A) eset: különálló faxvonal (nincsenek hanghívások)

Ha önálló faxvonallal rendelkezik, amelyen nem fogad hanghívásokat, és más berendezés nem kapcsolódik erre a telefonvonalra, a HP PSC csatlakoztatását az itt leírt módon kell végrehajtani.

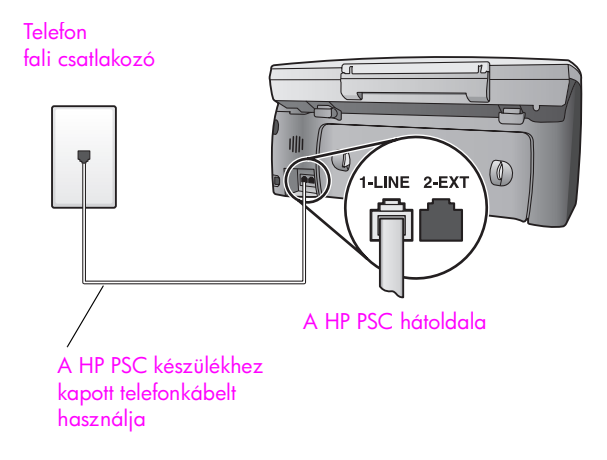

 A HP PSC készülékkel kapott telefonkábellel kösse össze a telefonvonal fali csatlakozóját a HP PSC hátoldalán található "1-LINE" feliratú porttal.

Vigyázat! Ha a fali csatlakozó és a HP PSC között nem a készülékhez kapott telefonkábelt használja, sikertelen lehet a faxolás. Ez a kétvezetékes kábel eltér a szokásos négyvezetékes telefonkábelektől. További tudnivalók a kábelek közötti különbségről: Problémák vannak a faxok fogadásával és küldésével (149. oldal).

 (Választható) Módosítsa a Csengetés válaszig beállítást 1 csengetés vagy 2 csengetés értékre.

További tudnivalók a beállítás módosításáról: a hívás fogadása előtti csengetések számának beállítása (61. oldal).

#### faxhívások fogadása a hp psc készülékkel

Amikor hívás érkezik, a HP PSC a Csengetés válaszig beállításban megadott számú csengetés után automatikusan fogadja azt. Ezután a küldő faxkészüléknek kiadja a faxfogadási hangot, és fogadja a faxot.

# B) eset: faxolás megkülönböztető csengetési szolgáltatással azonos vonalon

Ha a telefontásaságnál előfizetett a megkülönböztető csengetési szolgáltatásra, amelynél egy telefonvonalhoz több telefonszám, és minden számhoz különböző csengetésminta tartozik, a HP PSC csatlakoztatását az itt leírt módon kell végrehajtani.

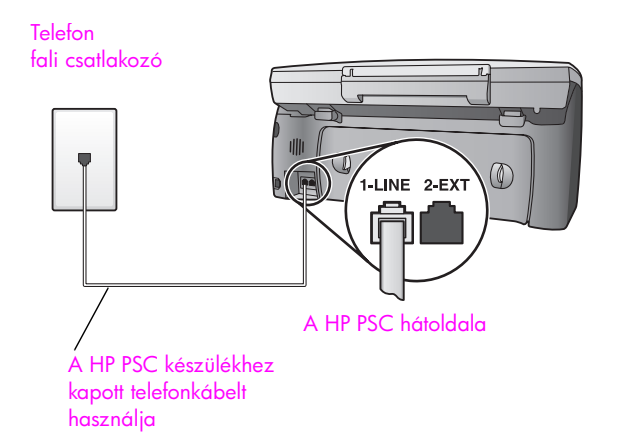

 A HP PSC készülékkel kapott telefonkábellel kösse össze a telefonvonal fali csatlakozóját a HP PSC hátoldalán található "1-LINE" feliratú porttal.

Vigyázat! Ha a fali csatlakozó és a HP PSC között nem a készülékhez kapott telefonkábelt használja, sikertelen lehet a faxolás. Ez a kétvezetékes kábel eltér a szokásos négyvezetékes telefonkábelektől. További tudnivalók a kábelek közötti különbségről: Problémák vannak a faxok fogadásával és küldésével (149. oldal).

 A Válaszcsengetés-minta beállításnál adja meg azt az értéket (például dupla vagy tripla csengetés), amelyet a telefontársaság rendelt a faxszámhoz.

További tudnivalók a beállítás módosításáról: a megkülönböztető csengetés módosítása (71. oldal).

Megjegyzés: A HP PSC a gyári beállítások szerint az összes csengetésmintát fogadja. Ha nem állítja be a faxszámhoz rendelt válaszcsengetés-mintát, a HP PSC a hang- és a faxhívásokat is fogadni fogja, illetve előfordulhat, hogy egyiket sem.

 (Választható) Módosítsa a Csengetés válaszig beállítást 1 csengetés vagy 2 csengetés értékre.

További tudnivalók a beállítás módosításáról: a hívás fogadása előtti csengetések számának beállítása (61. oldal).

#### faxhívások fogadása a hp psc készülékkel

A HP PSC a Csengetés válaszig beállításban megadott számú csengetés után automatikusan fogadni fogja az olyan hívásokat, amelyek csengetési mintája megegyezik a Válaszcsengetés-minta beállításban megadottal. Ezután a küldő faxkészüléknek kiadja a faxfogadási hangot, és fogadja a faxot.

# C) eset: közös hang- és faxvonal

Ha ugyanazon a telefonszámon fogadja a hang- és a faxhívásokat, és más berendezés nem kapcsolódik erre a telefonvonalra, a HP PSC csatlakoztatását az itt leírt módon kell végrehajtani.

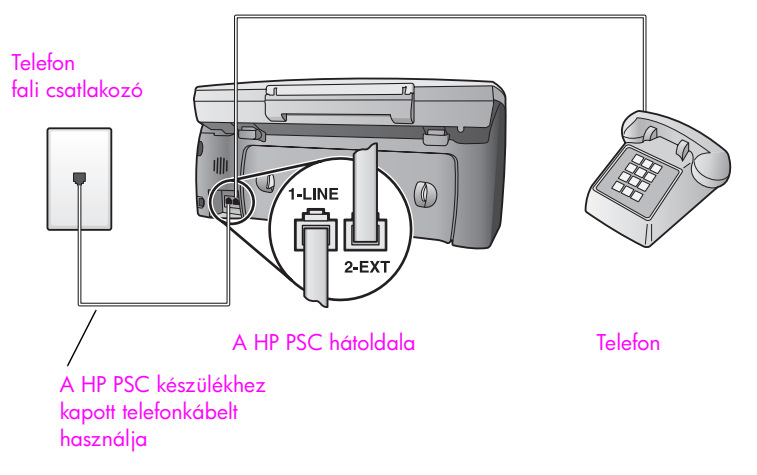

 A HP PSC készülékkel kapott telefonkábellel kösse össze a telefonvonal fali csatlakozóját a HP PSC hátoldalán található "1-LINE" feliratú porttal.

Vigyázat! Ha a fali csatlakozó és a HP PSC között nem a készülékhez kapott telefonkábelt használja, sikertelen lehet a faxolás. Ez a kétvezetékes kábel eltér a szokásos négyvezetékes telefonkábelektől. További tudnivalók a kábelek közötti különbségről: Problémák vannak a faxok fogadásával és küldésével (149. oldal).

 A HP PSC hátoldalán távolítsa el a "2-EXT" feliratú port fehér védődugóját, és ide csatlakoztassa a telefonkészüléket.

Ezután el kell dönteni, hogy hogyan szeretné fogadni a faxhívásokat: automatikusan vagy kézzel.

#### faxhívások automatikus fogadása

A HP PSC a gyári beállítás szerint 5 csengetés után automatikusan fogadja a hívásokat, így nincs szükség a beállítások módosítására, ha a faxokat automatikusan szeretné fogadni. Ebben az esetben azonban a HP PSC nem tudja megkülönböztetni a fax- és a hanghívásokat, így a várhatóan hanghívásnál az ötödik csengetés előtt fel kell vennie a telefont, különben a HP PSC fogja fogadni a hívást.

**Megjegyzés:** Ha az ötödik csengetés előtt felveszi a telefont, és faxhangot hall, kézzel kell fogadnia a faxhívást. További tudnivalók faxhívások kézi fogadásáról a kapcsolódó telefonról vagy mellékállomásról: **fax kézi fogadása** (63. oldal).

#### faxhívások kézi fogadása

A faxok kézi fogadásánál személyesen kell közreműködnie, mert különben a HP PSC nem tudja fogadni a faxhívásokat.

A faxhívások kézi fogadásához a Csengetés válaszig beállításnál a Nincs válasz értéket kell megadni, erről lásd: **a hívás fogadása előtti csengetések** számának beállítása (61. oldal). További tudnivalók faxhívások kézi fogadásáról a kapcsolódó telefonról vagy mellékállomásról: fax kézi fogadása (63. oldal).

# D) eset: a vonalat a fax és a modem közösen használja (nincsenek hanghívások)

Ha önálló faxvonallal rendelkezik, amelyen nem fogad hanghívásokat, és erre a vonalra számítógépes modem is kapcsolódik, a HP PSC csatlakoztatását az itt leírt módon kell végrehajtani.

Megjegyzés: Mivel a modem és a HP PSC közös telefonvonalat használ, a két eszköz nem használható egyidejűleg. Ha például faxot küld vagy fogad, a számítógépről nem tudja elérni az internetet és nem tud elektronikus levelet küldeni.

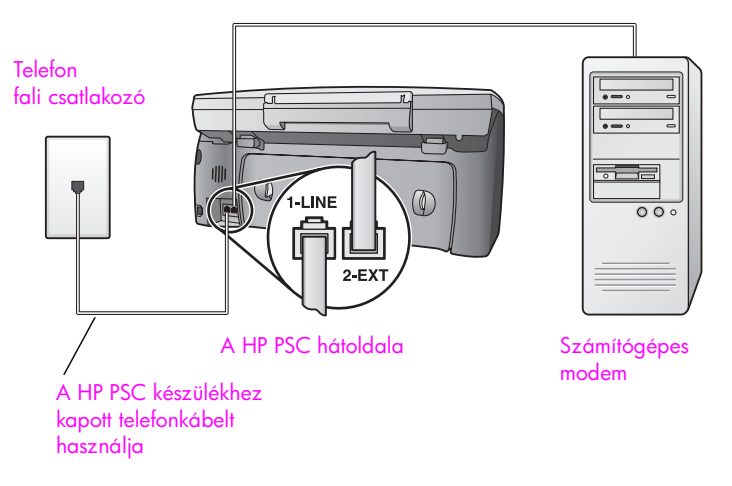

- 1. A HP PSC hátoldalán távolítsa el a "2-EXT" feliratú port fehér védődugóját.
- Keresse meg a számítógép (modem) és a telefonvonal fali csatlakozója közötti telefonkábelt. Húzza ezt ki a fali csatlakozóból, és csatlakoztassa a HP PSC hátoldalán a "2-EXT" feliratú portba.
- A HP PSC készülékkel kapott telefonkábellel kösse össze a telefonvonal fali csatlakozóját a HP PSC hátoldalán található "1-LINE" feliratú porttal.

Vigyázat! Ha a fali csatlakozó és a HP PSC között nem a készülékhez kapott telefonkábelt használja, sikertelen lehet a faxolás. Ez a kétvezetékes kábel eltér a szokásos négyvezetékes telefonkábelektől. További tudnivalók a kábelek közötti különbségről: Problémák vannak a faxok fogadásával és küldésével (149. oldal).

faxbeállítás

4. Ha a modem szoftvere a faxok automatikus fogadására van beállítva, kapcsolja ki ezt a beállítást.

Vigyázat! Ha nem kapcsolja ki a modem automatikus faxfogadását, a HP PSC készülék nem tud faxokat fogadni.

 (Választható) Módosítsa a Csengetés válaszig beállítást 1 csengetés vagy 2 csengetés értékre.

További tudnivalók a beállítás módosításáról: a hívás fogadása előtti csengetések számának beállítása (61. oldal).

#### faxhívások fogadása a hp psc készülékkel

Amikor hívás érkezik, a HP PSC a Csengetés válaszig beállításban megadott számú csengetés után automatikusan fogadja azt. Ezután a küldő faxkészüléknek kiadja a faxfogadási hangot, és fogadja a faxot.

# E) eset: közös hang- és faxvonal modemmel

Ha ugyanazon a telefonszámon fogadja a hang- és a faxhívásokat, és erre a vonalra számítógépes modem is kapcsolódik, a HP PSC csatlakoztatását az itt leírt módon kell végrehajtani.

**Megjegyzés:** Mivel a modem és a HP PSC közös telefonvonalat használ, a két eszköz nem használható egyidejűleg. Ha például faxot küld vagy fogad, a számítógépről nem tudja elérni az internetet és nem tud elektronikus levelet küldeni.

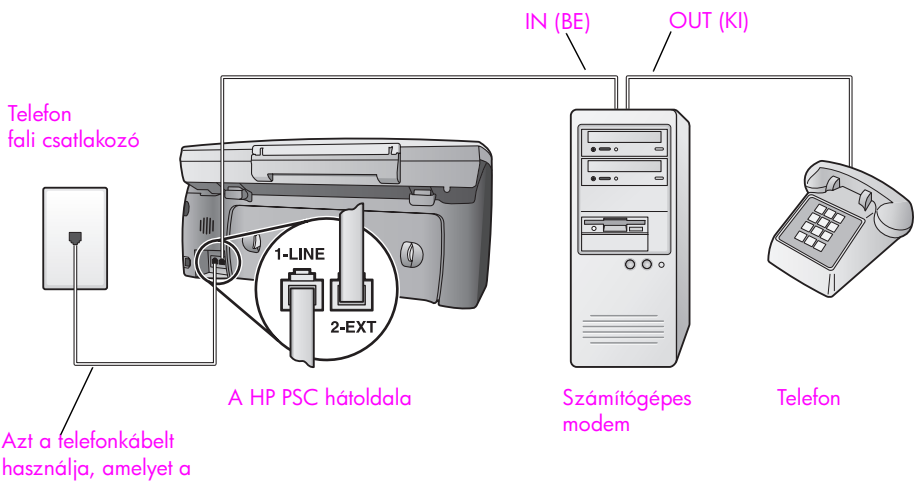

HP PSC készülékhez kapott

- 1. A HP PSC hátoldalán távolítsa el a "2-EXT" feliratú port fehér védődugóját.
- Keresse meg a számítógép (modem) és a telefonvonal fali csatlakozója közötti telefonkábelt. Húzza ezt ki a fali csatlakozóból, és csatlakoztassa a HP PSC hátoldalán a "2-EXT" feliratú portba.
- Ha a modem szoftvere a faxok automatikus fogadására van beállítva, kapcsolja ki ezt a beállítást.

Vigyázat! Ha nem kapcsolja ki a modem automatikus faxfogadását, a HP PSC készülék nem tud faxokat fogadni.

- 4. A telefont csatlakoztassa a modem kimeneti (OUT) portjára.
- A HP PSC készülékkel kapott telefonkábellel kösse össze a telefonvonal fali csatlakozóját a HP PSC hátoldalán található "1-LINE" feliratú porttal.

Vigyázat! Ha a fali csatlakozó és a HP PSC között nem a készülékhez kapott telefonkábelt használja, sikertelen lehet a faxolás. Ez a kétvezetékes kábel eltér a szokásos négyvezetékes telefonkábelektől. További tudnivalók a kábelek közötti különbségről: Problémák vannak a faxok fogadásával és küldésével (149. oldal).

Ezután el kell dönteni, hogy hogyan szeretné fogadni a faxhívásokat: automatikusan vagy kézzel.

#### faxhívások automatikus fogadása

A HP PSC a gyári beállítás szerint 5 csengetés után automatikusan fogadja a hívásokat, így nincs szükség a beállítások módosítására, ha a faxokat automatikusan szeretné fogadni. Ebben az esetben azonban a HP PSC nem tudja megkülönböztetni a fax- és a hanghívásokat, így a várhatóan hanghívásnál az ötödik csengetés előtt fel kell vennie a telefont, különben a HP PSC fogja fogadni a hívást.

Megjegyzés: Ha az ötödik csengetés előtt felveszi a telefont, és faxhangot hall, kézzel kell fogadnia a faxhívást. További tudnivalók faxhívások kézi fogadásáról a kapcsolódó telefonról vagy mellékállomásról: fax kézi fogadása (63. oldal).

#### faxhívások kézi fogadása

A faxok kézi fogadásánál személyesen kell közreműködnie, mert különben a HP PSC nem tudja fogadni a faxhívásokat.

A faxhívások kézi fogadásához a Csengetés válaszig beállításnál a Nincs válasz értéket kell megadni, erről lásd: **a hívás fogadása előtti csengetések** számának beállítása (61. oldal). További tudnivalók faxhívások kézi fogadásáról a kapcsolódó telefonról vagy mellékállomásról: fax kézi fogadása (63. oldal).

# F) eset: közös hang- és faxvonal üzenetrögzítővel

Ha ugyanazon a telefonszámon fogadja a hang- és a faxhívásokat, és erre a vonalra üzenetrögzítő is kapcsolódik, a HP PSC csatlakoztatását az itt leírt módon kell végrehajtani.

faxbeállítás

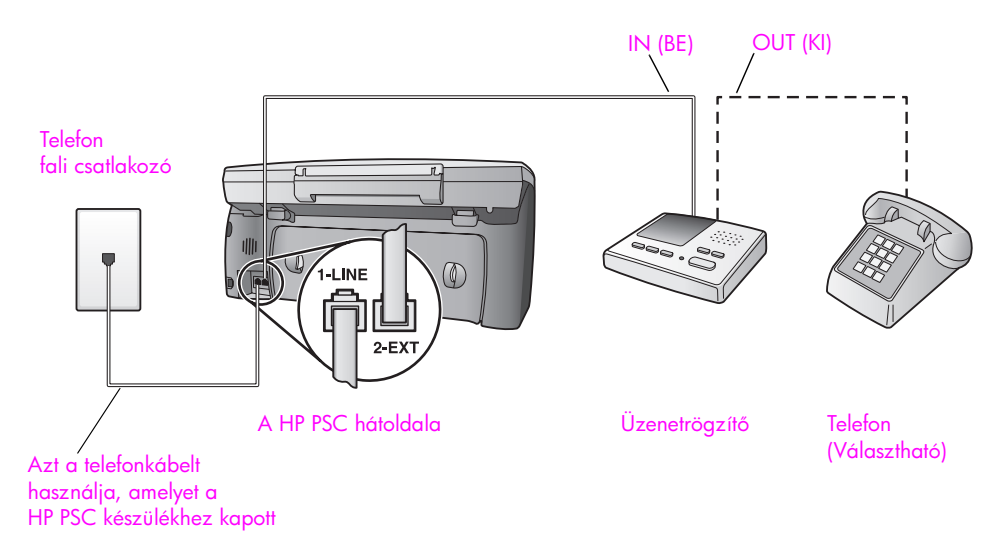

- 1. A HP PSC hátoldalán távolítsa el a "2-EXT" feliratú port fehér védődugóját.
- Húzza ki az üzenetrögzítő kábelét a telefonvonal fali csatlakozójából, és csatlakoztassa ezt a HP PSC hátoldalán a "2-EXT" feliratú portba.

Vigyázat! Ha az üzenetrögzítőt nem közvetlenül a HP PSC készülékhez csatlakoztatja, a küldő faxkészülék faxhangja az üzenetrögzítőbe kerül, és így nem fog tudni faxokat fogadni a HP PSC készülékkel.

- Állítsa be az üzenetrögzítőt úgy, hogy 4 vagy kevesebb csengetés után fogadja a hívásokat.
- A HP PSC készüléken módosítsa a Csengetés válaszig beállítást 6 csengetés értékre.

További tudnivalók a beállítás módosításáról: a hívás fogadása előtti csengetések számának beállítása (61. oldal).

 A HP PSC készülékkel kapott telefonkábellel kösse össze a telefonvonal fali csatlakozóját a HP PSC hátoldalán található "1-LINE" feliratú porttal.

Vigyázat! Ha a fali csatlakozó és a HP PSC között nem a készülékhez kapott telefonkábelt használja, sikertelen lehet a faxolás. Ez a kétvezetékes kábel eltér a szokásos négyvezetékes telefonkábelektől. További tudnivalók a kábelek közötti különbségről: Problémák vannak a faxok fogadásával és küldésével (149. oldal).

 (Választható) Ha az üzenetrögzítőben nincs beépített telefon, egy telefont csatlakoztathat az üzenetrögzítő kimeneti (OUT) portján.

#### faxhívások fogadása a hp psc készülékkel

Korábban beállította, hogy a HP PSC 6 csengetés után, míg az üzenetrögzítő 4 vagy kevesebb csengetés után fogadja a hívásokat. Ez biztosítja, hogy az üzenetrögzítő mindig a HP PSC készülék előtt fogadja a hívásokat. Amikor hívás érkezik, a beállított számú csengetés után az üzenetrögzítő fogadja a hívást, és lejátsza a felvett üdvözlő szöveget. A HP PSC ezalatt faxhangra várva figyeli a hívást. Ha bejövő faxhangot érzékel, a HP PSC kiadja a faxfogadási hangot; ha nincs bejövő faxhang, a HP PSC befejezi a vonal figyelését, és az üzenetrögzítő felveheti a hangüzenetet.

# G) eset: közös hang- és faxvonal modemmel és üzenetrögzítővel

Ha ugyanazon a telefonszámon fogadja a hang- és a faxhívásokat, és erre a vonalra számítógépes modem és üzenetrögzítő is kapcsolódik, a HP PSC csatlakoztatását az itt leírt módon kell végrehajtani.

**Megjegyzés:** Mivel a modem és a HP PSC közös telefonvonalat használ, a két eszköz nem használható egyidejűleg. Ha például faxot küld vagy fogad, a számítógépről nem tudja elérni az internetet és nem tud elektronikus levelet küldeni.

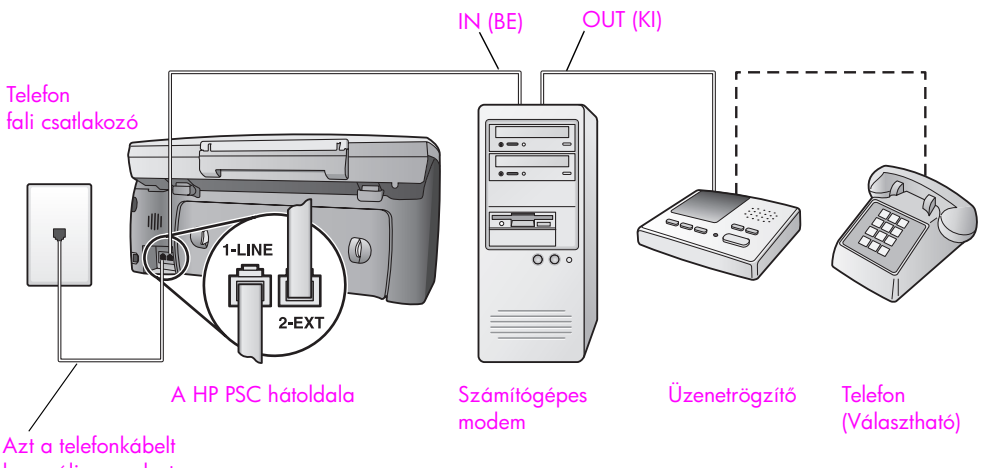

használja, amelyet a HP PSC készülékhez kapott

- 1. A HP PSC hátoldalán távolítsa el a "2-EXT" feliratú port fehér védődugóját.
- Keresse meg a számítógép (modem) és a telefonvonal fali csatlakozója közötti telefonkábelt. Húzza ezt ki a fali csatlakozóból, és csatlakoztassa a HP PSC hátoldalán a "2-EXT" feliratú portba.
- Ha a modem szoftvere a faxok automatikus fogadására van beállítva, kapcsolja ki ezt a beállítást.

Vigyázat! Ha nem kapcsolja ki a modem automatikus faxfogadását, a HP PSC készülék nem tud faxokat fogadni.

 Húzza ki az üzenetrögzítő kábelét a telefonvonal fali csatlakozójából, és csatlakoztassa ezt a modem kimeneti (OUT) portjára.

A modem közbeiktatásával ez közvetlen kapcsolatot biztosít a HP PSC és az üzenetrögzítő között.

faxbeállítás

Vigyázat! Ha az üzenetrögzítőt nem így csatlakoztatja, a küldő faxkészülék faxhangja az üzenetrögzítőbe kerül, és így nem fog tudni faxokat fogadni a HP PSC készülékkel.

- Állítsa be az üzenetrögzítőt úgy, hogy 4 vagy kevesebb csengetés után fogadja a hívásokat.
- A HP PSC készüléken módosítsa a Csengetés válaszig beállítást 6 csengetés értékre.
   További tudnivalók a beállítás módosításáról: a hívás fogadása előtti csengetések számának beállítása (61. oldal).
- A HP PSC készülékkel kapott telefonkábellel kösse össze a telefonvonal fali csatlakozóját a HP PSC hátoldalán található "1-LINE" feliratú porttal.

Vigyázat! Ha a fali csatlakozó és a HP PSC között nem a készülékhez kapott telefonkábelt használja, sikertelen lehet a faxolás. Ez a kétvezetékes kábel eltér a szokásos négyvezetékes telefonkábelektől. További tudnivalók a kábelek közötti különbségről: Problémák vannak a faxok fogadásával és küldésével (149. oldal).

 (Választható) Ha az üzenetrögzítőben nincs beépített telefon, egy telefont csatlakoztathat az üzenetrögzítő kimeneti (OUT) portján.

#### faxhívások fogadása a hp psc készülékkel

Korábban beállította, hogy a HP PSC 6 csengetés után, míg az üzenetrögzítő 4 vagy kevesebb csengetés után fogadja a hívásokat. Ez biztosítja, hogy az üzenetrögzítő mindig a HP PSC készülék előtt fogadja a hívásokat.

Amikor hívás érkezik, a beállított számú csengetés után az üzenetrögzítő fogadja a hívást, és lejátsza a felvett üdvözlő szöveget. A HP PSC ezalatt faxhangra várva figyeli a hívást. Ha bejövő faxhangot érzékel, a HP PSC kiadja a faxfogadási hangot; ha nincs bejövő faxhang, a HP PSC befejezi a vonal figyelését, és az üzenetrögzítő felveheti a hangüzenetet.

### H) eset: közös hang- és faxvonal hangpostával

Ha ugyanazon a telefonszámon fogadja a hang- és a faxhívásokat, és ezen a vonalon előfizetett a hangposta szolgáltatásra, a HP PSC csatlakoztatását az itt leírt módon kell végrehajtani.

Megjegyzés: A hangposta szolgáltatás mellett a HP PSC nem tud automatikusan faxokat fogadni, így a faxok kézi fogadásához személyesen kell közreműködnie. Ha automatikusan szeretné fogadni a faxokat, fizessen elő a megkülönböztető csengetési szolgáltatásra a telefontársaságnál, vagy a faxoláshoz használjon külön telefonvonalat.

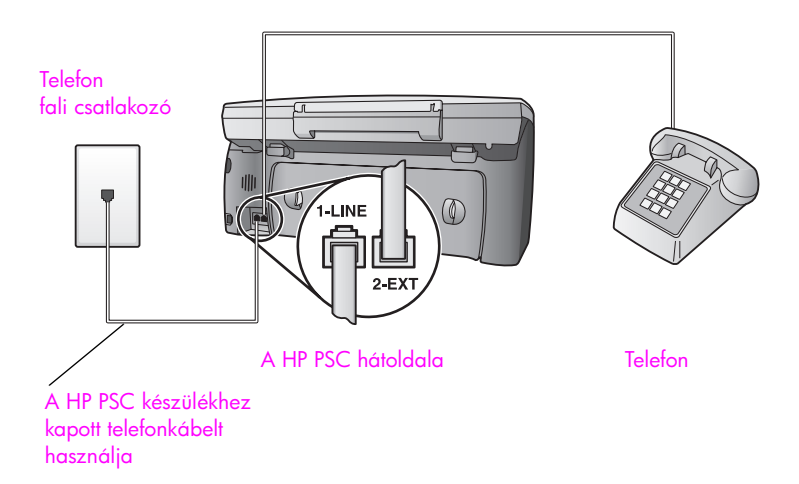

 A HP PSC készülékkel kapott telefonkábellel kösse össze a telefonvonal fali csatlakozóját a HP PSC hátoldalán található "1-LINE" feliratú porttal.

Vigyázat! Ha a fali csatlakozó és a HP PSC között nem a készülékhez kapott telefonkábelt használja, sikertelen lehet a faxolás. Ez a kétvezetékes kábel eltér a szokásos négyvezetékes telefonkábelektől. További tudnivalók a kábelek közötti különbségről: Problémák vannak a faxok fogadásával és küldésével (149. oldal).

- A HP PSC hátoldalán távolítsa el a "2-EXT" feliratú port fehér védődugóját, és ide csatlakoztassa a telefonkészüléket.
- 3. A Csengetés válaszig beállításnál adja meg a Nincs válasz értéket, erről lásd: a hp psc beállítása a faxhívások kézi fogadására (62. oldal).

#### faxhívások kézi fogadása

A faxok kézi fogadásánál személyesen kell közreműködnie, mert különben a HP PSC nem tudja fogadni a faxhívásokat. További tudnivalók faxhívások kézi fogadásáról a kapcsolódó telefonról vagy mellékállomásról: fax kézi fogadása (63. oldal).

# I) eset: közös hang- és faxvonal modemmel és hangpostával

Ha ugyanazon a telefonszámon fogadja a hang- és a faxhívásokat, és erre a vonalra számítógépes modem kapcsolódik, valamint ezen a vonalon előfizetett a hangposta szolgáltatásra, a HP PSC csatlakoztatását az itt leírt módon kell végrehajtani.

Megjegyzés: A hangposta szolgáltatás mellett a HP PSC nem tud automatikusan faxokat fogadni, így a faxok kézi fogadásához személyesen kell közreműködnie. Ha automatikusan szeretné fogadni a faxokat, fizessen elő a megkülönböztető csengetési szolgáltatásra a telefontársaságnál, vagy a faxoláshoz használjon külön telefonvonalat. Megjegyzés: Mivel a modem és a HP PSC közös telefonvonalat használ, a két eszköz nem használható egyidejűleg. Ha például faxot küld vagy fogad, a számítógépről nem tudja elérni az internetet és nem tud elektronikus levelet küldeni.

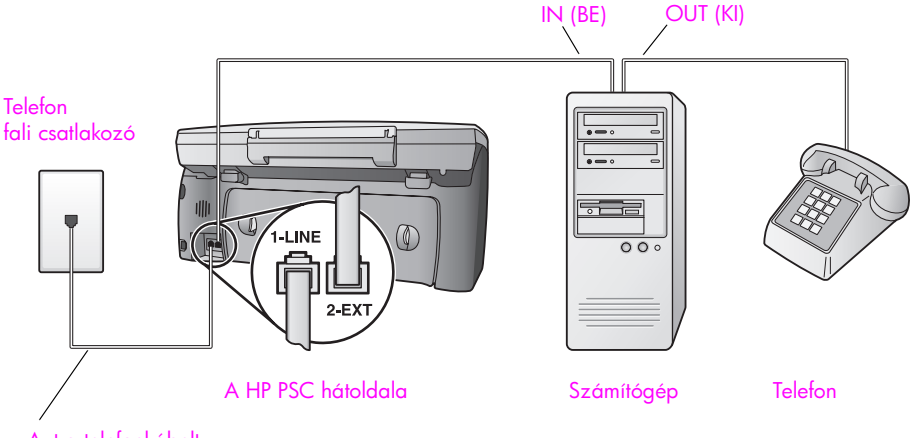

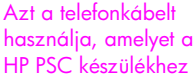

- 1. A HP PSC hátoldalán távolítsa el a "2-EXT" feliratú port fehér védődugóját.
- Keresse meg a számítógép (modem) és a telefonvonal fali csatlakozója közötti telefonkábelt. Húzza ezt ki a fali csatlakozóból, és csatlakoztassa a HP PSC hátoldalán a "2-EXT" feliratú portba.
- Ha a modem szoftvere a faxok automatikus fogadására van beállítva, kapcsolja ki ezt a beállítást.

Vigyázat! Ha nem kapcsolja ki a modem automatikus faxfogadását, a HP PSC készülék nem tud faxokat fogadni.

- 4. A telefont csatlakoztassa a modem kimeneti (OUT) portjára.
- A HP PSC készülékkel kapott telefonkábellel kösse össze a telefonvonal fali csatlakozóját a HP PSC hátoldalán található "1-LINE" feliratú porttal.

Vigyázat! Ha a fali csatlakozó és a HP PSC között nem a készülékhez kapott telefonkábelt használja, sikertelen lehet a faxolás. Ez a kétvezetékes kábel eltér a szokásos négyvezetékes telefonkábelektől. További tudnivalók a kábelek közötti különbségről: Problémák vannak a faxok fogadásával és küldésével (149. oldal).

 A Csengetés válaszig beállításnál adja meg a Nincs válasz értéket, erről lásd: a hp psc beállítása a faxhívások kézi fogadására (62. oldal).

#### faxhívások kézi fogadása

A faxok kézi fogadásánál személyesen kell közreműködnie, mert különben a HP PSC nem tudja fogadni a faxhívásokat. További tudnivalók faxhívások kézi fogadásáról a kapcsolódó telefonról vagy mellékállomásról: **fax kézi fogadása** (63. oldal).

# faxolás DSL-vonalról

Ha DSL-vonallal rendelkezik, az itt bemutatt eljárással csatlakoztassa a DSLszűrőt a telefonvonal fali csatlakozója és a HP PSC készülék közé. Ez a szűrő eltávolítja azt a digitális jelet, amely megakadályozza a HP PSC készülék megfelelő kommunikációját a telefonvonallal.

Vigyázat! Ha DSL-vonalat használ és nem csatlakoztatja a DSLszűrőt, nem fog tudni faxokat fogadni és küldeni a HP PSC készülékkel.

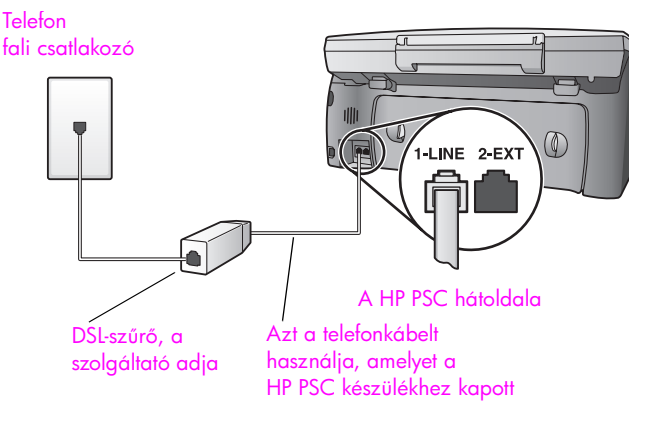

- Először csatlakoztassa a HP PSC készüléket a megfelelő eset leírása szerint. További tudnivalók: a helyes faxbeállítás kiválasztása az irodában (118. oldal).
- 2. Szerezze be a DSL-szűrőt a szolgáltatótól.
- 3. A HP PSC készülékhez kapott telefonkábellel kösse össze DSL-szűrő szabad portját a HP PSC hátoldalán található "1-LINE" feliratú porttal.

Megjegyzés: A megfelelő eset szerinti elrendezésnél ezzel a kábellel valószínűleg már összekötötte a HP PSC készüléket a telefonvonal fali csatlakozójával. Ha ez a helyzet, húzza ki a kábelt a fali csatlakozóból, és helyezze a DSL-szűrő szabad portjába.

Vigyázat! Ha a DSL-szűrő és a HP PSC között nem a készülékhez kapott telefonkábelt használja, sikertelen lehet a faxolás. Ez a kétvezetékes kábel eltér a szokásos négyvezetékes telefonkábelektől. További tudnivalók a kábelek közötti különbségről: Problémák vannak a faxok fogadásával és küldésével (149. oldal).

4. Csatlakoztassa a DSL-szűrő kábelét a telefonvonal fali csatlakozójába.

# a hp instant share telepítése és használata

14

A HP Instant Share segítségével egyszerűvé válik a fényképek elküldése, amelyeket azután a családtagok és a barátok megnézhetnek. Egyszerűen el kell készíteni a fényképet vagy be kell olvasni egy képet, ki kell azt jelölni, és a szoftver segítségével továbbítható egy elektronikus levélcímre. A fényképeket feltöltheti egy on-line fotóalbumba is, és igénybe veheti a fényképkidolgozási szolgáltatásokat is (ezek nem minden országban állnak rendelkezésre).

A HP Instant Share használatakor a család és a barátok mindig megtekinthető fényképeket kapnak – vége a hosszú letöltéseknek és a megnyithatatlanul nagyméretű képeknek. Az elküldött elektronikus levélben a fényképek indexképei szerepelnek, valamint egy hivatkozás egy biztonságos weblapra, amelyen a család és a barátok egyszerűen megtekinthetik, megoszthatják, kinyomtathatják és menthetik a képeket.

**Megjegyzés:** Egyes operációs rendszerek nem támogatják a HP Instant Share használatát, de a HP Fotó & kép irányítója (HP Irányító) szoftverrel továbbra is elküldheti a fényképeket a családtagoknak vagy a barátoknak egy e-mail üzenet mellékleteként. (További tudnivalók: fénykép vagy kép elküldése a hp psc készülékről (Macintosh) (137. oldal)).

Ez a rész a következő témaköröket tárgyalja:

- a hp instant share használatának öt egyszerű lépése (Windows) (133. oldal)
- fénykép vagy kép elküldése a hp psc készülékről (Macintosh) (137. oldal)
- miért kell regisztrálni a hp instant share programmal? (Windows) (139. oldal)

### a hp instant share használatának öt egyszerű lépése (Windows)

A HP Instant Share egyszerűen használható a HP PSC 2400 Series (HP PSC) készülékkel – mindössze a következő lépéseket kell végrehajtani:

- Helyezze be a memóriakártyát a HP PSC készülékbe, és jelölje ki az elküldeni kívánt képet.
- Nyomja meg az E-mail gombot a HP PSC kezelőpaneljén. A számítógépen a HP Instant Share lap jelenik meg a HP Fotó & kép képtára (HP Képtár) programban.
- 3. A HP Instant Share lapon kattintson a HP Instant Share indítása gombra.
- Hozzon létre egy e-mail célhelyet a HP Instant Share programban.
   Megjegyzés: Az e-mail címek tárolásához készíthet egy Címjegyzéket is.

5. Küldje el e-mail üzenetet.

Az HP Instant Share használatát a következő eljárások mutatják be:

- az e-mail gomb használata (134. oldal)
- a fotó menü hp instant share parancsának használata (135. oldal)
- beolvasott kép használata (135. oldal)
- a hp instant share elérése a hp irányítóból (136. oldal)

Megjegyzés: A HP Instant Share használatához a számítógépet csatlakoztatni kell az internethez. Az AOL és a Compuserve felhasználóinak a HP Instant Share használata előtt fel kell venni a kapcsolatot az internetszolgáltatóval.

#### az e-mail gomb használata

A HP PSC készülék E-mail gombjával egyszerűen elküldheti a kijelölt fényképet bárkinek, aki rendelkezik e-mail fiókkal. További tudnivalók: memóriakártyák használata (23. oldal).

- Keresse meg az elküldeni kívánt fényképet, és kijelöléséhez nyomja meg az OK gombot.
- 2. Nyomja meg az E-mail gombot.

A HP Instant Share lap jelenik meg a HP Képtár programban.

A HP PSC átviszi a kijelölt fényképet a HP Képtárba. A digitális kép elérési útvonala és fájlneve megjelenik az ablak alján a kijelölt elemek tálcáján.

Megjegyzés: Ellenőrizze, hogy a kijelölt fénykép megjelenik-e a színes grafikus kijelzőn. Mindig a kijelzőn megjelenő fénykép kerül a HP Képtárba, akkor is, ha ez eltér a kijelölttől.

- A Vezérlési területen kattintson a HP Instant Share indítása gombra. A Munkaterületen a Csatlakozás képernyő jelenik meg.
- 4. Kattintson a Tovább gombra.

Az Egyidejű beállítás – Területi információ és a felhasználás feltételei képernyő jelenik meg.

- 5. A lenyitható listán jelölje ki az országot/régiót.
- Olvassa el a Felhasználás feltételeit, jelölje be az Elfogadom négyzetet, majd kattintson a Tovább gombra.

A HP Instant Share – E-mail létrehozása képernyő jelenik meg.

7. Töltse ki a Címzett, a Feladó, a Tárgy és az Üzenet mezőt.

Megjegyzés: Elektronikus levelezési címjegyzék megnyitásához és kezeléséhez kattintson a Címjegyzék gombra, hajtsa végre a regisztrálást a HP Instant Share programmal, és szerezzen be egy HP Passport azonosítót.

Megjegyzés: Ha az üzenetet több címre szeretné elküldeni, kattintson az Itt azt tudhatja meg, hogy miként küldhet e-mailt több címzettnek hivatkozásra.

 Kattintson a Tovább gombra. A Képfelirat hozzáadása képernyő jelenik meg.
- 9. Írja be a fénykép képfeliratát, majd kattintson a Tovább gombra. A program feltölti a fényképet a HP Instant Share szolgáltatási webhelyére. A feltöltés után az E-mailben elküldött fényképek képernyő jelenik meg. Az elküldött elektronikus levélben szerepelni fog egy hivatkozás egy biztonságos weblapra, amely 60 napig tárolja a fényképet.
- 10. Kattintson a Befejezés gombra.

A HP Instant Share webhelye jelenik meg a böngészőben. A webhelyen kijelölheti a fényképet, és számos feldolgozási lehetőség közül választhat.

#### a fotó menü hp instant share parancsának használata

További tudnivalók a memóriakártya használatáról: memóriakártyák használata (23. oldal).

- 1. Jelöljön ki egy fényképet a memóriakártyán.
- 2. A kezelőpanelen nyomja meg a Fotó, majd a 9-es gombot.

A számítógépen a HP Instant Share lap jelenik meg a HP Képtár programban.

A HP PSC átviszi a kijelölt fényképet a HP Képtárba. A digitális kép elérési útvonala és fájlneve megjelenik az ablak alján a kijelölt elemek tálcáján.

Megjegyzés: Ellenőrizze, hogy a kijelölt fénykép megjelenik-e a színes grafikus kijelzőn. Mindig a kijelzőn megjelenő fénykép kerül a HP Képtárba, akkor is, ha ez eltér a kijelölttől.

- A Vezérlési területen kattintson a HP Instant Share indítása gombra. A Munkaterületen a Csatlakozás képernyő jelenik meg.
- A HP Instant Share használatához folytassa a hp instant share elérése a hp irányítóból című rész 6. lépésével.

#### beolvasott kép használata

További tudnivalók képek beolvasásáról: a lapolvasási szolgáltatások használata (53. oldal).

- Helyezze az eredeti példányt képpel lefelé az üvegre a jobb első sarokhoz igazítva.
- 2. Nyomja meg a Beolvasás gombot.

A beolvasás előnézeti képe jelenik meg a HP Lapolvasás ablakban a számítógépen, ahol szerkesztheti azt.

Az előnézeti kép szerkesztéséről a további tudnivalókat a hp fotó & kép súgójában olvashatja el.

- A HP Lapolvasás ablakban hajtsa végre az előnézeti képen a kívánt szerkesztési műveleteket. Ha befejezte, kattintson a Rendben gombra. A HP PSC elküldi a beolvasást a HP Képtárba, amely automatikusan megnyílik, és megjeleníti a képet.
- 4. A beolvasott kép szerkesztése után jelölje azt ki.

Megjegyzés: A HP Képtár számos eszközét használhatja a beolvasott kép szerkesztéséhez és a kívánt eredmény eléréséhez. A további tudnivalókat a hp fotó & kép súgójában olvashatja el.

- 5. Térjen át a HP Instant Share lapra.
- A Vezérlési területen kattintson a HP Instant Share indítása gombra. A Munkaterületen a Csatlakozás képernyő jelenik meg.
- A HP Instant Share használatához folytassa a hp instant share elérése a hp irányítóból című rész 6. lépésével.

#### a hp instant share elérése a hp irányítóból

Ez a rész a HP Instant Share e-mail szolgáltatását ismerteti. Itt a fényképre és a képre egyaránt a kép fogalommal hivatkozunk. A HP Irányító használatáról a további tudnivalókat a hp fotó & kép súgójában olvashatja el.

- 1. Nyissa meg a HP Irányító programot.
- 2. A HP Irányítóban kattintson a HP Képtár ikonra.

A HP Fotó & kép képtára jelenik meg.

- Jelöljön ki egy képet tárolási mappájában.
   Megjegyzés: A további tudnivalókat a hp fotó & kép súgójában olvashatja el.
- 4. Térjen át a HP Instant Share lapra.
- A Vezérlési területen kattintson a HP Instant Share indítása gombra. A Munkaterületen a Csatlakozás képernyő jelenik meg.
- Kattintson a Tovább gombra. Az Egyidejű beállítás – Területi információ és a felhasználás feltételei képernyő jelenik meg.
- 7. A lenyitható listán jelölje ki az országot/régiót.
- 8. Olvassa el a Felhasználás feltételeit, jelölje be az Elfogadom négyzetet, majd kattintson a Tovább gombra.

A Válasszon HP Instant Share szolgáltatást képernyő jelenik meg.

- A képek elektronikus levélben való elküldéséhez válassza a HP Instant Share - E-mail beállítást.
- 10. Kattintson a Tovább gombra.
- A HP Instant Share E-mail létrehozása képernyőn töltse ki a Címzett, a Feladó, a Tárgy és az Üzenet mezőt.

Megjegyzés: Elektronikus levelezési címjegyzék megnyitásához és kezeléséhez kattintson a Címjegyzék gombra, hajtsa végre a regisztrálást a HP Instant Share programmal, és szerezzen be egy HP Passport azonosítót.

Megjegyzés: Ha az üzenetet több címre szeretné elküldeni, kattintson az Itt azt tudhatja meg, hogy miként küldhet e-mailt több címzettnek hivatkozásra.

**12.** Kattintson a **Tovább** gombra.

A Képfelirat hozzáadása képernyő jelenik meg.

13. Írja be a kép képfeliratát, majd kattintson a Tovább gombra. A program feltölti a képet a HP Instant Share szolgáltatási webhelyére. A feltöltés után az E-mailben elküldött fényképek képernyő jelenik meg. Az elküldött elektronikus levélben szerepelni fog egy hivatkozás egy biztonságos weblapra, amely 60 napig tárolja a képet.

hp instant share

14. Kattintson a Befejezés gombra.

A HP Instant Share webhelye jelenik meg a böngészőben.

A webhelyen kijelölheti a képet, és számos feldolgozási lehetőség közül választhat.

# fénykép vagy kép elküldése a hp psc készülékről (Macintosh)

Ha a HP PSC készülék Macintosh számítógéphez kapcsolódik, a fényképeket és a képeket bárkinek elküldheti, aki rendelkezik e-mail fiókkal. A számítógépen telepített levelezőprogramban e-mail üzenet elindításához a HP Gallery (HP Képtár) programban az E-mail gombra kell kattintani. A HP Gallery (HP Képtár) a HP Directorból (HP Irányítóból) érhető el.

Ez a rész a következő témaköröket tárgyalja:

- az e-mail gomb használata (137. oldal)
- a photo (fotó) menü hp instant share parancsának használata (137. oldal)
- beolvasott kép használata (138. oldal)
- az e-mail parancs elérése a hp directorból (hp irányító) (138. oldal)

## az e-mail gomb használata

A HP PSC készülék E-mail gombjával egyszerűen elküldheti a kijelölt fényképet bárkinek, aki rendelkezik e-mail fiókkal. További tudnivalók: memóriakártyák használata (23. oldal).

- Keresse meg az elküldeni kívánt fényképet, és kijelöléséhez nyomja meg az OK gombot.
- 2. Nyomja meg az E-mail gombot.

A HP PSC átviszi a kijelölt fényképet a Macintosh gép levelezőprogramjába. A képet ezután elektronikus levél mellékleteként elküldheti. A további tudnivalók a hp photo and imaging help (hp fotó & kép súgójában) a hp imaging gallery (hp képtár) részben olvashatók.

Megjegyzés: Ellenőrizze, hogy a kijelölt fénykép megjelenik-e a színes grafikus kijelzőn. Mindig a kijelzőn megjelenő fénykép kerül a HP Gallery (HP Képtár), akkor is, ha ez eltér a kijelölttől.

# a photo (fotó) menü hp instant share parancsának használata

A rokonokkal és barátokkal a fényképeket megoszthatja úgy, hogy a kijelölt fényképet elküldi elektronikus levélben.

- Jelöljön ki egy képet a memóriakártyán. További tudnivalók: memóriakártyák használata (23. oldal)
- A kezelőpanelen nyomja meg a Fotó, majd a 9-es gombot. A fénykép megjelenik a számítógépen a HP Galleryben (HP Képtár).

Megjegyzés: Ellenőrizze, hogy a kijelölt fénykép megjelenik-e a színes grafikus kijelzőn. Mindig a kijelzőn megjelenő fénykép kerül a HP Gallerybe (HP Képtár), akkor is, ha ez eltér a kijelölttől.

3. Kattintson az E-mail gombra.

Megnyílik a Macintosh gépen telepített levelezőprogram. A fényképet ezután elektronikus levél mellékleteként elküldheti.

# beolvasott kép használata

További tudnivalók képek beolvasásáról: a lapolvasási szolgáltatások használata (53. oldal).

- Helyezze az eredeti példányt képpel lefelé az üvegre a jobb első sarokhoz igazítva.
- 2. Nyomja meg a Beolvasás gombot.

A beolvasás előnézeti képe jelenik meg a HP Scan (HP Lapolvasás)ablakban a számítógépen, ahol szerkesztheti azt. Az előnézeti kép szerkesztéséről a további tudnivalókat a hp photo and imaging helpben (hp fotó & kép súgója) olvashatja el.

 A HP Scan (HP Lapolvasás) ablakban hajtsa végre az előnézeti képen a kívánt szerkesztési műveleteket. Ha befejezte, kattintson az Accept (Rendben) gombra.

A HP PSC elküldi a beolvasást a HP Gallerybe (HP Képtár), amely automatikusan megnyílik, és megjeleníti a képet.

4. A beolvasott kép szerkesztése után jelölje azt ki.

Megjegyzés: A HP Gallery (HP Képtár) számos eszközét használhatja a beolvasott kép szerkesztéséhez és a kívánt eredmény eléréséhez. A további tudnivalókat a hp photo and imaging help (hp fotó & kép súgója) című részben olvashatja el.

5. Kattintson az E-mail gombra.

Megnyílik a Macintosh gépen telepített levelezőprogram. A képeket ekkor elektronikus levél mellékleteként elküldheti.

# az e-mail parancs elérése a hp directorból (hp irányító)

 Nyissa meg a HP Director (HP Irányító) programot, és kattintson a HP Gallery (HP Képtár) ikonra (OS 9).

VAGY

A dokkban kattintson a HP Director (HP Irányító) ikonra, és válassza a HP Director (HP Irányító) menü HP Gallery (HP Képtár) parancsát a Manage and Share (Kezelés és megosztás) csoportban (OS X).

Megnyílik a HP Photo and Imaging Gallery (HP Fotó & kép képtára).

2. Jelöljön ki egy képet.

A további tudnivalókat a **hp photo and imaging help** (hp fotó & kép súgója) olvashatja el.

Kattintson az E-mail gombra.
 Megnyílik a Macintosh gépen telepített levelezőprogram.
 A képeket ekkor elektronikus levél mellékleteként elküldheti.

# miért kell regisztrálni a hp instant share programmal? (Windows)

A HP PSC 2400 Series készüléknél a HP Instant Share felhasználói regisztrációra csak akkor van szükség, ha a Címjegyzéket kívánja használni. A felhasználói regisztráció a HP termékek bejegyzésétől eltérő bejelentkezési eljárás, amely a HP Passport programmal hajtható végre.

Ha e-mail címek mentését vagy terjesztési listák létrehozását választja a HP Instant Share Címjegyzékében, felszólítást kap a regisztrálásra. A regisztrálást a Címjegyzék konfigurálása és a Címjegyzék elérése előtt kell végrehajtani, amikor HP Instant Share e-mail üzenet címzésére kerül sor. 14. fejezet

hp psc 2400 series

# hibaelhárítás

Ez a fejezet a HP PSC 2400 Series (HP PSC) hibaelhárításával kapcsolatos tudnivalókat ismerteti. Részletesen bemutatja a telepítési és a konfigurálási problémák megoldását, míg a működéssel kapcsolatos hibáknál a hibaelhárítási súgó témaköreire utal.

Ez a rész a következő témaköröket tárgyalja:

- telepítés hibaelhárítás (141. oldal)
- működéssel kapcsolatos hibaelhárítás (153. oldal)

# telepítés – hibaelhárítás

Az ebben a részben bemutatott telepítési és konfigurálási hibaelhárítási tippek a HP PSC készülék faxbeállításával, a szoftver- és hardvertelepítéssel, valamint a HP Instant Share programmal kapcsolatos általános problémák megoldását tárgyalják.

Ez a rész a következő témaköröket tárgyalja:

- szoftver- és hardvertelepítés hibaelhárítás (141. oldal)
- faxbeállítás hibaelhárítás (148. oldal)
- a hp instant share beállítása hibaelhárítás (152. oldal)

#### szoftver- és hardvertelepítés – hibaelhárítás

Ha a telepítés során szoftver- vagy hardverprobléma jelentkezik, az alábbi témakörökben keresse meg a megoldást.

A HP PSC szoftver megfelelő telepítésekor a következő műveletek végrehajtására kerül sor:

- A HP PSC CD-lemezének behelyezésekor automatikusan elindul a telepítés
- Települ a szoftver
- A telepítő fájlokat másol a merevlemezre
- A telepítő a HP PSC csatlakoztatását kéri
- Zöld színű OK felirat és egy pipa jelenik meg telepítővarázsló képernyőjén
- A telepítő a számítógép újraindítását kéri (nem minden esetben fordul elő)
- Elindul a regisztrálási eljárás

Ha a fentiek közül valamelyik műveletre nem kerül sor, akkor probléma lehet a telepítéssel. A megfelelő telepítést a következő lépésekkel ellenőrizheti:

 Indítsa el a HP Irányító programot. A következő ikonoknak meg kell jelenniük: kép beolvasása, dokumentum beolvasása és hp képtár. A HP Irányító elindításáról lásd: a hp irányító használata a hp psc készülékkel (6. oldal). Ha az ikonok nem jelennek azonnal, érdemes várni néhány percet, míg a számítógép azonosítja a HP PSC készüléket. Ha ezután sem jelennek meg az ikonok, lásd: Néhány ikon nem jelenik meg a hp irányító programban (144. oldal).

- Nyissa meg a Nyomtatók ablakot, és nézze meg, hogy a HP PSC szerepele a listán.
- Nézze meg, hogy a Tálcán megjelenik-e a HP PSC ikonja. Ez jelzi, hogy a HP PSC működésre kész.

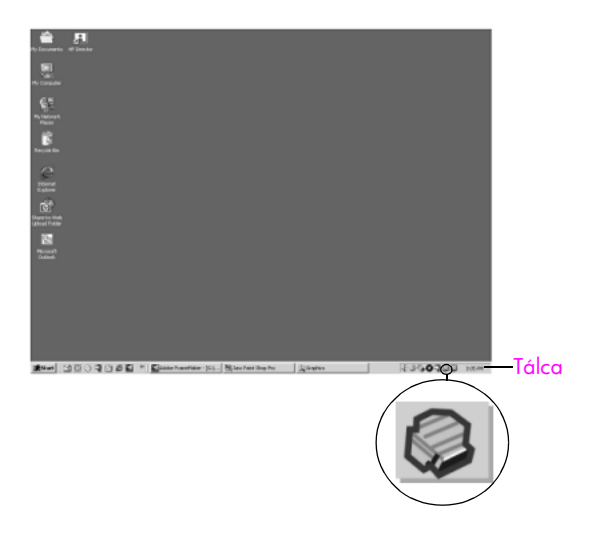

#### szoftvertelepítés – hibaelhárítás

Ebben a részben a HP PSC szoftver telepítésével kapcsolatos problémák megoldását találja.

| probléma                                                                  | ehetséges ok és megoldás                                                                                                    |  |
|---------------------------------------------------------------------------|----------------------------------------------------------------------------------------------------|--|
| Amikor behelyezem a<br>CD-lemezt a<br>számítógépbe, semmi<br>sem történik | <ul> <li>hajtsa végre a következő lépéseket:</li> <li>1. Válassza a Start menü Futtatás parancsát.</li> <li>2. A Futtatás párbeszédpanelen a mezőbe írja be a d:\setup.exe<br/>parancsot (az elején használja a CD-meghajtóhoz rendelt betűt),<br/>és kattintson az OK gombra.</li> </ul> |  |
| A<br>rendszerkövetelménye<br>kre vonatkozó<br>képernyő jelenik meg        | A rendszer nem elégíti ki a szoftver telepítéséhez szükséges minimális<br>követelményeket. A tényleges probléma megtekintéséhez kattintson a<br>Részletek gombra. A szoftver újbóli telepítése előtt oldja meg a jelzett<br>problémát.                                                    |  |

| probléma                                                                             | lehetséges ok és megoldás                                                                                                    |
|--------------------------------------------------------------------------------------|----------------------------------------------------------------------------------------------------|
| Vörös X vagy sárga<br>háromszög jelenik<br>meg az USB<br>csatlakoztatási<br>paneljén | INP Protein and Inaging 1.0       PSC 2000 Strifes Drivers - Installition.         Device setup has failed to complete.       Image: Image: Imag |
|                                                                                      | <ol> <li>Ellenőrizze az előoldali kezelőpanel fedelének állapotát, majd<br/>húzza ki a HP PSC kábeleit, és csatlakoztassa újból azokat.</li> </ol>                                                                                                    |
|                                                                                      | 2. Ellenőrizze, hogy be van-e dugva az USB- és a tápkábel.                                                                                                    |
|                                                                                      |                                                                                                    |
|                                                                                      | <ul> <li>3. Ellenőrizze az USB-kábel megfelelő csatlakoztatását: <ul> <li>Húzza ki, majd dugja vissza az USB-kábelt.</li> <li>Az USB-kábelt ne csatlakoztassa billentyűzethez vagy tápfeszültség nélküli elosztóhoz.</li> <li>Az USB-kábel ne legyen 3 méternél hosszabb.</li> <li>Ha több USB-eszköz kapcsolódik a számítógéphez, a telepítés idejére húzza ki ezeket.</li> </ul> </li> </ul>                                                                                                    |
|                                                                                      | 4. Folytassa a telepítést, majd a kérésnél indítsa újra a számítógépet.<br>Ezután nyissa meg a HP Irányító programot. A következő<br>ikonoknak meg kell jelenniük: kép beolvasása, dokumentum<br>beolvasása és hp képtár.                                                                                                    |
|                                                                                      | <ol> <li>Ha az alapvető ikonok nem jelennek meg, távolítsa el a szoftvert,<br/>és hajtsa végre újra a telepítést. További tudnivalók: Néhány ikon<br/>nem jelenik meg a hp irányító programban (144. oldal).</li> </ol>                                                                                                    |
| lsmeretlen hibára<br>utaló üzenetet kaptan                                           | Próbálja meg folytatni a telepítést. Ha ez nem sikerül, állítsa le, majd<br>indítsa újra a telepítést.                                                                                                    |

| probléma                                                      | lehe                                                 | rtséges ok és megoldás                                                                                                    |
|---------------------------------------------------------------|------------------------------------------------------|----------------------------------------------------------------------------------------------------|
| Néhány ikon nem<br>jelenik meg a<br>hp irányító<br>programban | Ha<br>küla<br>tele<br>Ekka<br>törla<br>fájla<br>proj | az alapvető ikonok (kép beolvasása, dokumentum beolvasása, fax<br>dése és HP Képtár) nem jelennek meg, valószínűleg hiányos a<br>pítés.<br>or el kell távolítani, majd újra kell telepíteni a szoftvert. <i>Ne</i> egyszerű<br>éssel távolítsa el a HP PSC programfájlokat a merevlemezről! A<br>ok megfelelő eltávolításához használja a HP PSC<br>gramcsoportban található eltávolító segédprogramot.                                |
|                                                               | Eltá                                                 | volítás Windows rendszert használó számítógépről                                                                                                    |
|                                                               | 1.                                                   | Válassza le a HP PSC készüléket a számítógépről.                                                                                                    |
|                                                               | 2.                                                   | A Windows Tálcán kattintson a <b>Start</b> gombra, és válassza a<br>Programok vagy a Minden program (XP), a Hewlett-Packard, a<br>hp psc 2400 series, végül a szoftver eltávolítása parancsot.                                                                                                    |
|                                                               | 3.                                                   | Kövesse a képernyőn megjelenő utasításokat.                                                                                                    |
|                                                               | 4.                                                   | Ha a program megkérdezi, hogy a megosztott fájlokat is el<br>kívánja-e távolítani, kattintson a <b>No</b> (Nem) gombra.<br>Ha törli ezeket a fájlokat, akkor azok a programok, amelyek<br>szintén használják őket, nem fognak megfelelően működni.                                                                                                    |
|                                                               | 5.                                                   | Miután a program befejezte a szoftver eltávolítását, válassza le a<br>HP PSC készüléket, és indítsa újra a számítógépet.                                                                                                    |
|                                                               |                                                      | Megjegyzés: Fontos, hogy a számítógép újraindítása előtt<br>leválassza a HP PSC készüléket.                                                                                                    |
|                                                               | 6.                                                   | A szoftver újratelepítéséhez helyezze be a HP PSC 2400 Series<br>CD-lemezét a számítógépbe, és kövesse a képernyőn megjelenő<br>utasításokat.                                                                                                    |
|                                                               | 7.                                                   | A szoftver újratelepítése után csatlakoztassa a HP PSC készüléket<br>a számítógéphez. Kapcsolja be a HP PSC készüléket a Be<br>gombbal. A telepítés folytatásához kövesse a képernyőn<br>megjelenő és a Telepítési kártya utasításait.<br>A HP PSC csatlakoztatása és bekapcsolása után hosszabb idő<br>szükséges az összes felismerési művelet végrehajtásához.<br>A szoftver telepítésének befejezése után állapotikon jelenik meg a |
|                                                               | 8.                                                   | raican.<br>A szoftver megfelelő telepítésének ellenőrzéséhez kattintson<br>duplán a HP Irányító ikonra az Asztalon. Ha a HP Irányító<br>programban megjelennek az alapvető ikonok (kép beolvasása,<br>dokumentum beolvasása, fax küldése és HP Képtár), a szoftver<br>telepítése megfelelő.                                                                                                    |

| probléma                                                 | lehetséges ok és megoldás                                                                                                    |
|----------------------------------------------------------|----------------------------------------------------------------------------------------------------|
| Néhány ikon nem                                          | Eltávolítás Macintosh rendszert használó számítógépről                                                                                                    |
| jelenik meg a                                            | 1. Válassza le a HP PSC készüléket a számítógépről.                                                                                                    |
| np Iranyito<br>programban<br>(folytatás)                 | <ol> <li>Kattintson duplán az Applications:HP All-in-One Software<br/>mappára.</li> </ol>                                                                                                    |
|                                                          | 3. Kattintson duplán a HP Uninstaller (HP Eltávolító) ikonra.                                                                                                    |
|                                                          | <ol> <li>Kövesse a képernyőn megjelenő utasításokat.</li> </ol>                                                                                                    |
|                                                          | <ol> <li>A szoftver eltávolítása után válassza le a HP PSC készüléket, és<br/>indítsa újra a számítógépet.</li> </ol>                                                                                                    |
|                                                          | <ol> <li>A szoftver újratelepítéséhez helyezze be a HP PSC 2400 Series<br/>CD-lemezét a számítógépbe.</li> </ol>                                                                                                    |
|                                                          | Megjegyzés: A szoftver újratelepítésénél kövesse a Setup Poster<br>(Telepítési kártya) utasításait. Ne csatlakoztassa a HP PSC<br>készüléket a számítógéphez a szoftver telepítésének befejezése<br>előtt.                                                                               |
|                                                          | <ol> <li>Az Asztalon nyissa meg a CD-ROM eszközt, kattintson duplán a<br/>hp all-in-one installer (hp all-in-one telepítő) ikonra, és kövesse a<br/>megjelenő utasításokat.</li> </ol>                                                                                                   |
| Nem indul el a                                           | a faxvarázsló elindítása                                                                                                    |
| faxvarázsló                                              | <ol> <li>Indítsa el a HP Irányító programot. További tudnivalók: a<br/>hp irányító használata a hp psc készülékkel (6. oldal).</li> </ol>                                                                                                    |
|                                                          | <ol> <li>Válassza a Beállítások menün a Faxbeállítások, majd a<br/>Faxtelepítő varázsló parancsot.</li> </ol>                                                                                                    |
| Nem jelenik meg a<br>regisztrációs<br>képernyő           | Indítsa el a <b>Start</b> menü HP mappájából a termékregisztrációs<br>programot. Kattintson a <b>Start</b> gombra, és válassza a <b>Programok</b> vagy a<br><b>Minden program (XP)</b> , a <b>Hewlett-Packard</b> , HP PSC 2400 Series, végül a<br><b>termékregisztráció parancsot</b> . |
| A Digital Imaging<br>Monitor nem jelenik<br>meg a Tálcán | Ha nem jelenik meg ez az ikon a Tálcán, indítsa el a HP Irányító<br>programot, és nézze meg, hogy megjelennek-e az alapvető ikonok.<br>További tudnivalók: Néhány ikon nem jelenik meg a hp irányító<br>programban (144. oldal).                                                         |
|                                                          | Alaphelyzeiden az ikonnak a talca jobb szelen keli megjelennie.                                                                                                    |
|                                                          | Tálca<br>HP Diaital                                                                                                    |
|                                                          | Imaging Monitor<br>ikon                                                                                                    |

# hardvertelepítés – hibaelhárítás

Ebben a részben a HP PSC hardvertelepítésével kapcsolatos problémák megoldását találja.

| probléma                                                                      | lehetséges ok és megoldás                                                                                                    |
|-------------------------------------------------------------------------------|----------------------------------------------------------------------------------------------------|
| Üzenet jelenik meg a<br>kijelzőn a kezelőpanel<br>fedelének<br>behelyezéséről | Ez azt jelentheti, hogy a fedél nincs vagy helytelenül van felhelyezve.<br>Igazítsa megfelelően a fedelet a gombokhoz a HP PSC tetején, és<br>pattintsa a helyére.                                                                                                    |
|                                                                               |                                                                                                    |
| A kijelzőn nem<br>megfelelő a nyelv                                           | A nyelv és az ország/régió beállítása általában a HP PSC üzembe<br>helyezésekor történik. Ezek a beállítások azonban bármikor<br>megváltoztathatók a következő lépésekkel:                                                                                                    |
|                                                                               | 1. Nyomja meg a Beállítások gombot.                                                                                                    |
|                                                                               | <ol> <li>Nyomja meg a 7-es, majd az 1-es gombot.<br/>Ez kiválasztja a Beállítások menüt, majd a Nyelv és ország/<br/>régió beállítása parancsot.<br/>Megjelenik a nyelvek listája. A Fel és a Le gombbal végignézheti<br/>a lista tartalmát.</li> </ol>                                                     |
|                                                                               | 3. A kívánt beállításnál nyomja meg az OK gombot.                                                                                                    |
|                                                                               | <ol> <li>A megfelelő üzenet megjelenésekor az Igen válaszhoz nyomja<br/>meg az 1-es, a Nem válaszhoz a 2-es gombot.<br/>Megjelenik a kiválasztott nyelvhez tartozó összes ország/régió.</li> </ol>                                                                                                    |
|                                                                               | A Fel és a Le gombbal végignézheti a lista tartalmát.                                                                                                    |
|                                                                               | <ol> <li>A számbillentyűzeten írja be a kívánt ország/régió kétjegyű<br/>kódját.</li> </ol>                                                                                                    |
|                                                                               | <ol> <li>A megfelelő üzenet megjelenésekor az Igen válaszhoz nyomja<br/>meg az 1-es, a Nem válaszhoz a 2-es gombot.</li> </ol>                                                                                                    |
|                                                                               | <ul> <li>7. A nyelv és az ország/régió helyes beállításáról önteszt-jelentést nyomtatva győződhet meg:</li> <li>a. Nyomja meg a Beállítások gombot.</li> <li>b. Nyomja meg az 1-es, majd a 4-es gombot.</li> <li>Ez kiválasztja a Jelentés nyomtatása menüt, majd az Önteszt-jelentés parancsot.</li> </ul> |

| probléma                                                                       | lehetséges ok és megoldás                                                                                                    |
|--------------------------------------------------------------------------------|----------------------------------------------------------------------------------------------------|
| Üzenet jelenik meg a<br>kijelzőn a<br>nyomtatópatronok<br>beigazításáról       | A HP PSC a nyomtatópatronok beigazítására figyelmeztet, amikor új<br>nyomtatópatront helyez be. További tudnivalók: nyomtatópatronok<br>beigazítása (88. oldal).                                                                                                    |
| Nem kapcsol be a<br>HP PSC készülék                                            | Ellenőrizze a tápkábelek megfelelő csatlakozását, majd néhány<br>másodperc múlva kapcsolja be a HP PSC készüléket. Ha a HP PSC<br>hosszabbítóhoz csatlakozik, ellenőrizze ennek bekapcsolását is.                                                                                                    |
| A HP PSC nem nyomtat                                                           | Ellenőrizze, hogy van-e tinta a nyomtatópatronokban. Ennek<br>végrehajtásáról lásd: önteszt-jelentés nyomtatása (83. oldal).<br>Még ez előtt ellenőrizze a nyomtatópatronon, hogy megfelelően<br>eltávolította-e a csomagolást. Óvatosan, az érintkezőket és a<br>fúvókákat nem érintve teljesen távolítsa el a műanyag szalagot. |
| A papír vagy a<br>patrontartó<br>elakadásáról jelenik<br>meg üzenet a kijelzőn | Ha a papír vagy a patrontartó elakadásával kapcsolatos hibaüzenet<br>jelenik meg a kijelzőn, akkor valószínűleg csomagolóanyag maradt a<br>HP PSC belsejében. Nyissa fel a patrontartó fedelét, és távolítsa el az<br>összes csomagolóanyagot és oda nem való tárgyat.                                                            |

| probléma                             | lehetséges ok és megoldás                                                                                                    |
|--------------------------------------|----------------------------------------------------------------------------------------------------|
| Az USB-kábel nincs<br>csatlakoztatva | Az USB-kapcsolat létrehozása a számítógép és a HP PSC készülék<br>között egyszerű. Egyszerűen dugja az USB-kábel egyik végét a<br>számítógép, a másik végét pedig a HP PSC hátuljába. A számítógép<br>tetszőleges USB-portjára csatlakozhat. |
|                                      | Megjegyzés: Az AppleTalk nem használható.                                                                                                    |
|                                      |                                                                                                    |

## telepítéssel kapcsolatos további hibaelhárítási segítség

A további lehetséges telepítési problémák megoldásáról az Olvass el! fájlban olvashat. Windows rendszeren a fájl megnyitásához kattintson a Start gombra, és válassza a Programok, a Hewlett-Packard, a hp psc 2400 series, végül az Olvass el! fájl megtekintése parancsot. Macintosh OS 9 vagy OS X rendszeren a fájlt a HP PSC CD-lemezének legfelső szintű mappájából nyithatja meg.

Az Olvass el! fájlban többek között a következő témakörökről olvashat:

- Az újratelepítő segédprogram használata hibás telepítés után, hogy így a számítógépen lehetővé váljon a HP PSC szoftver újratelepítése.
- Az újratelepítő segédprogram használata Windows 98 rendszeren az összetett USB-illesztőprogram hiányának kiküszöbölésére.

Ez a hiba akkor fordulhat elő, ha a hardvert a szoftver előtt telepítik. A segédprogram futtatása után indítsa újra a számítógépet, és telepítse a HP PSC szoftvert a HP PSC készülék csatlakoztatása előtt telepítse.

További hasznos tudnivalókat talál a HP webhelyén is:

#### www.hp.com/support

#### faxbeállítás – hibaelhárítás

Ebben a részben a HP PSC faxbeállításával kapcsolatos problémák megoldását találja.

A HP PSC felkészítéséről faxok fogadására és küldésére a következő részben olvashat: faxbeállítás (117. oldal).

A HP PSC készüléken a faxolás során felmerülő problémák megoldását a hp fotó & kép súgójában a hp psc 2400/2500 series hibaelhárítási része ismerteti.

| probléma                                                 | lehetséges ok és megoldás                                                                                                    |
|----------------------------------------------------------|----------------------------------------------------------------------------------------------------|
| Problémák vannak a<br>faxok fogadásával és<br>küldésével | <ul> <li>Ellenőrizze, hogy a HP PSC készüléken         <ul> <li>a "1-LINE" feliratú portot a telefonvonal fali csatlakozójával a</li> <li>HP PSC készülékkel kapott telefonkábellel kötötte-e össze.* Ez a</li> <li>kétvezetékes kábel eltér a szokásos négyvezetékes</li> <li>telefonkábelektől. Ellenőrizze a vezetékek számát a csatlakozónál,</li> <li>a különbséget az alábbi ábra szemlélteti:</li> </ul> </li> </ul>                                                                  |
|                                                          |                                                                                                    |
|                                                          | kétvezetékes kábel<br>A HP PSC készülékhez kapott<br>kétvezetékes kábel<br>csatlakozója<br>csatlakozója<br>kétvezetékes kábel<br>csatlakozója<br>kétvezetékes kábel<br>csatlakozója<br>készülékhez                                                                                                    |
|                                                          | Ha négyvezetékes kábelt használt, húzza azt ki, keresse meg a<br>kétvezetékes kábelt, és ezzel kösse össze a fali csatlakozót és<br>HP PSC készüléket ("1-LINE" feliratú port). További tudnivalók a<br>telefonkábel csatlakoztatásáról: faxbeállítás (117. oldal).                                                                                                    |
|                                                          | * Ez a hibaok és megoldás csak azokra az országokra/régiókra érvényes,<br>amelyekben a HP PSC dobozában kétvezetékes kábel található. Ilyenek a<br>következők: Argentína, Ausztrália, Brazília, Kanada, Chile, Kína, Kolumbia,<br>Görögország, India, Indonézia, Írország, Japán, Korea, Latin-Amerika,<br>Malajzia, Mexikó, Fülöp-szigetek, Lengyelország, Portugália, Oroszország,<br>Szaúd-Arábia, Szingapúr, Spanyolország, Tajvan, Thaiföld, Egyesült<br>Államok, Venezuela és Vietnam. |
|                                                          | Megjegyzés: Ha a kétvezetékes kábel nem elegendően hosszú,<br>vásároljon kábelhosszabbító csatlakozót. A kétvezetékes kábelt<br>használja a HP PSC készülék és a csatlakozó között, míg a<br>négyvezetékes kábelt a csatlakozó másik vége és a fali csatlakozó<br>között.                                                                                                    |
|                                                          | <ul> <li>Ellenőrizze a HP PSC készülék és a telefonvonal fali csatlakozója<br/>közötti kábelt, valamint a HP PSC készülékkel azonos<br/>telefonvonalat használó készülékek megfelelő csatlakoztatását.</li> </ul>                                                                                                    |
|                                                          | A HP PSC készülék hátoldalán lévő "1-LINE" portot kösse össze a<br>fali csatlakozóval, míg az egyéb készülékekhez, például modem<br>vagy üzenetrögzítő, a "2-EXT" portot használja. A további<br>tudnivalókat és az összeköttetési elrendezéseket itt nézheti meg:<br>faxbeállítás (117. oldal).                                                                                                    |

| probléma                                                 | lehe | etséges ok és megoldás                                                                                                    |
|----------------------------------------------------------|------|----------------------------------------------------------------------------------------------------|
| Problémák vannak a<br>faxok fogadásával és<br>küldésével | •    | A vonalelosztók faxolási problémákat okozhatnak. Távolítsa el<br>ezeket, és közvetlenül kösse össze a HP PSC készüléket a<br>telefonvonal fali csatlakozójával.                                                                                                    |
| (folytatás)                                              | •    | Vizsgálja meg a fali csatlakozó működőképességét: dugjon be egy<br>telefont, és ellenőrizze a tárcsázási hangot.                                                                                                    |
|                                                          | •    | A rossz minőségű (zajos) telefonvonal is okozhat faxolási<br>problémákat. Vizsgálja meg a telefonvonal minőségét: dugjon be<br>egy telefont a fali csatlakozóba, és ellenőrizze a statikus és az<br>egyéb zajokat. Ha zajos a vonal, kapcsolja be a hibajavító<br>üzemmód (ECM) szolgáltatást a HP PSC készüléken, és próbálja<br>újra a faxolást. További tudnivalók: a hibajavítás üzemmód (ECM)<br>használata (70. oldal). A problémáról értesítse a telefontársaságot. |
|                                                          | •    | Használatban van egy olyan berendezés, amely a HP PSC<br>készülékkel azonos telefonvonalat használ. Például nem<br>használhatja a HP PSC készüléket faxolásra, ha a mellékállomáson<br>beszélnek, illetve ha a számítógépes modemmel az internetet<br>böngészik vagy elektronikus levelet küldenek.                                                                                                    |
|                                                          | •    | DSL-vonal használatakor ellenőrizze a DSL-szűrő beszerelését:<br>ennek hiányában nem tud faxolni. Szerezze be a DSL-szűrőt a<br>szolgáltatótól. Ez a szűrő eltávolítja azt a digitális jelet, amely<br>megakadályozza a HP PSC készülék megfelelő kommunikációját a<br>telefonvonallal. További tudnivalók a DSL-szűrő csatlakoztatásáról:<br>faxolás DSL-vonalról (132. oldal).                                                                                           |
|                                                          | •    | Nézze meg a HP PSC kijelzőjén megjelenő hibaüzenetet. Az itt<br>jelzett probléma megoldásig nem tud faxot fogadni és küldeni. A<br>hibaüzenetekben jelzett problémák megoldását a hp fotó & kép<br>súgójában a hp psc 2400/2500 series hibaelhárítási részének<br>hibaüzenetekkel foglalkozó szakasza ismerteti.                                                                                                    |
|                                                          | •    | Ha alközponti vagy ISDN-konvertert használ, ügyeljen arra, hogy a<br>HP PSC készülék a fax és telefon számára kijelölt portra<br>csatlakozzon.                                                                                                    |
|                                                          |      | Egyes ISDN rendszerekben konfigurálhatók a portok: így az egyik<br>telefonhoz és Group 3 faxhoz rendelhető, míg egy másik többcélú<br>lehet. Ha továbbra problémák jelentkeznek a fax/telefon port<br>használatakor, próbálja meg a többcélú port használatát (felirata<br>"multi-combi" vagy hasonló lehet).                                                                                                    |
| A faxküldés működik,<br>de a fogadás nem                 | •    | Valószínűleg helytelen a Csengetés válaszig beállítás értéke.<br>További tudnivalók: <b>a helyes faxbeállítás kiválasztása az irodában</b><br>(118. oldal).                                                                                                    |
|                                                          | •    | Ha hangposta szolgáltatásra fizetett elő azon a telefonszámon,<br>amelyet a faxoláshoz használ, a faxokat csak kézzel fogadhatja.<br>További tudnivalók a faxbeállításról hangposta használatakor:<br><b>faxbeállítás</b> (117. oldal). A faxok kézi fogadásáról itt olvashat: <b>a</b><br>hp psc beállítása a faxhívások kézi fogadására (62. oldal).                                                                                                    |

hibaelhárítás

| probléma                                                | lehetséges ok és megoldás                                                                                                    |
|---------------------------------------------------------|----------------------------------------------------------------------------------------------------|
| A faxküldés működik,<br>de a fogadás nem<br>(folytatás) | <ul> <li>Ha a HP PSC készülékkel azonos telefonvonalon számítógépes<br/>modem van, ellenőrizze a modem szoftverének beállítását. Ha itt<br/>automatikus faxfogadás van beállítva, a faxhívások ide fognak<br/>érkezni, és nem a HP PSC készülékbe.</li> </ul>                                                                                                    |
|                                                         | <ul> <li>Ha a HP PSC készülékkel azonos telefonvonalon üzenetrögzítő van,<br/>a következő problémák fordulhatnak elő:</li> </ul>                                                                                                    |
|                                                         | <ul> <li>A kimenő üzenet túl hosszú vagy túl hangos, így a HP PSC nem<br/>tudja érzékelni a faxhangot, így a hívó faxkészülék egy idő<br/>után bontja a vonalat.</li> </ul>                                                                                                    |
|                                                         | <ul> <li>Az üzenetrögzítőben a kimenő üzenet után nincs elegendő<br/>nyugalmi idő, így a HP PSC nem tudja érzékelni a faxhangot.<br/>Ez a probléma általában a digitális üzenetrögzítőknél fordul<br/>elő.</li> </ul>                                                                                                    |
|                                                         | A következő műveletek segíthetnek a problémák megoldásában:                                                                                                    |
|                                                         | <ul> <li>a. Válassza le az üzenetrögzítőt, és így próbálja meg a<br/>faxfogadást. Ha ez sikeres, valószínűleg az üzenetrögzítő<br/>okozza a problémát.</li> </ul>                                                                                                    |
|                                                         | <ul> <li>b. Csatlakoztassa az üzenetrögzítőt, és vegye fel újra a kimenő<br/>üzenetet. Az üzenet legyen minél (lehetőleg 10 másodpercnél)<br/>rövidebb, a felvételnél beszéljen halkan. Próbálja ki a<br/>faxfogadást.</li> </ul>                                                                                                    |
|                                                         | <ul> <li>Ha különleges csengetésmintát használ a faxszámhoz<br/>(megkülönböztető csengetési szolgáltatást rendelt a<br/>telefontársaságnál), ellenőrizze a Válaszcsengetés-minta beállítást<br/>a HP PSC készüléken. Ha például a telefontársaság dupla<br/>csengetési mintát rendelt a faxszámhoz, a Dupla csengetés értéket<br/>kell kiválasztani a Válaszcsengetés-minta beállításnál. További<br/>tudnivalók a beállítás módosításáról: a megkülönböztető csengetés<br/>módosítása (71. oldal).</li> </ul> |
|                                                         | Ügyeljen arra, hogy a HP PSC készülék bizonyos csengetési<br>mintákat nem tud felismerni, ilyenek például a váltakozó rövid és<br>hosszú minták. Ha probléma van a hangminta felismerésével, kérje<br>meg a telefontársaságot, hogy rendeljen nem váltakozó hangmintát<br>a faxszámhoz.                                                                                                    |
|                                                         | <ul> <li>Ha nem használja a megkülönböztető csengetési szolgáltatást, a<br/>Válaszcsengetés-minta beállításnak a HP PSC készüléken Minden<br/>csengetés értékűnek kell lennie. További tudnivalók: a<br/>megkülönböztető csengetés módosítása (71. oldal).</li> </ul>                                                                                                    |
| A faxküldés működik,<br>de a fogadás nem<br>(folytatás) | <ul> <li>Ha a HP PSC készülékkel azonos telefonvonalon más berendezés is<br/>található (például üzenetrögzítő vagy modem), valószínűleg<br/>lecsökkent a faxolás jelszintje, és ez okozza a faxfogadási<br/>problémát.</li> </ul>                                                                                                    |
|                                                         | Ennek kiderítéséhez a telefonvonalról a HP PSC készülék kivételével<br>válassza le az összes többi berendezést, és próbálja ki így a<br>faxfogadást. Ha ez sikeres, akkor valamelyik berendezés okozta a<br>problémát. Egyenként csatlakoztassa újra a berendezéseket,<br>mindegyik után próbálja ki a faxfogadást, így azonosítani tudja a<br>problémát okozó berendezést.                                                                                                    |

| probléma                                                                      | lehetséges ok és megoldás                                                                                                    |
|-------------------------------------------------------------------------------|----------------------------------------------------------------------------------------------------|
| A faxfogadás<br>működik, de a küldés<br>nem                                   | <ul> <li>Ha gyorstárcsázást használ a faxszám felhívásához, a HP PSC valószínűleg túl gyorsan vagy túl lassan tárcsázza a számokat. Hozza létre újra a gyorstárcsázási bejegyzéseket megfelelően módosítva a szünetek helyét és értékét. További tudnivalók: gyorstárcsázási bejegyzések létrehozása (66. oldal).</li> <li>Ha a telefonvonal alközponthoz csatlakozik, ügyeljen arra, hogy a faxszám előtt a külső vonal eléréséhez szükséges számot is tárcsázza.</li> <li>Probléma lehet a faxot foggadó készülékkel. Ennek ellenőrzéséhez</li> </ul>                                                                                                    |
|                                                                               | hívja fel a számot telefonról, és figyelje a faxhangot. Ha nem hall<br>ilyet, a fogadó készülék valószínűleg ki van kapcsolva, vagy a<br>vonalon a hangposta szolgáltatás megakadályozza a faxok<br>fogadását.                                                                                                    |
| Faxhangok találhatók<br>az üzenetrögzítőn                                     | <ul> <li>Ha a faxhívásokhoz használt vonalra üzenetrögzítőt is kapcsolt, az<br/>üzenetrögzítőt közvetlenül a HP PSC készülékhez (illetve a<br/>közvetlenül csatlakoztatott modemhez) kell csatlakoztatni, lásd:<br/>faxbeállítás (117. oldal). Ha nem a javasolt elrendezés szerint<br/>hajtja végre csatlakoztatást, az üzenetrögzítő fogja felvenni a<br/>faxhangokat.</li> </ul>                                                                                                    |
| A HP PSC készülék<br>csatlakoztatása után<br>zaj hallható a<br>telefonvonalon | <ul> <li>Ha a HP PSC készülék "1-LINE" feliratú portját nem a HP PSC<br/>készülékhez kapott telefonkábellel köti össze a telefonvonal fali<br/>csatlakozójával, a telefonvonalon zajt fog hallani, és nem fog tudni<br/>faxolni.* Ez a kétvezetékes kábel eltér a szokásos négyvezetékes<br/>telefonkábelektől. További tudnivalók: Problémák vannak a faxok<br/>fogadásával és küldésével (149. oldal).</li> </ul>                                                                                                    |
|                                                                               | <ul> <li>* Ez a hibaok és megoldás csak azokra az országokra/régiókra érvényes,<br/>amelyekben a HP PSC dobozában kétvezetékes kábel található. Ilyenek a<br/>következők: Argentína, Ausztrália, Brazília, Kanada, Chile, Kína, Kolumbia,<br/>Görögország, India, Indonézia, Írország, Japán, Korea, Latin-Amerika,<br/>Malajzia, Mexikó, Fülöp-szigetek, Lengyelország, Portugália, Oroszország,<br/>Szaúd-Arábia, Szingapúr, Spanyolország, Tajvan, Thaiföld, Egyesült<br/>Államok, Venezuela és Vietnam.</li> <li>A vonalelosztók, zajt okozva, befolyásolhatják a telefonvonal<br/>hangminőségét. Távolítsa el ezeket, és közvetlenül kösse össze a<br/>HP PSC készüléket a telefonvonal fali csatlakozójával.</li> </ul> |

# a hp instant share beállítása – hibaelhárítás

A HP Instant Share szolgáltatással kapcsolatos hibákat (ilyen fordulhat elő például a Címjegyzék használatakor) a HP Instant Share súgója tárgyalja. A működéssel kapcsolatos hibaelhárítási témaköröket az alábbi rész (működéssel kapcsolatos hibaelhárítás) ismerteti.

hibaelhárítás

# működéssel kapcsolatos hibaelhárítás

A hp fotó & kép súgójában a hp psc 2400/2500 series hibaelhárítási része ismerteti HP PSC készülékkel kapcsolatban leggyakrabban előforduló problémák megoldását. Ennek eléréséhez Windows rendszeren a HP Fotó & kép irányítója programban kattintson a Súgó gombra, és válassza a Hibaelhárítás és támogatás parancsot. A hibaelhárítási tudnivalók elérhetők az egyes hibaüzeneteken megjelenő Súgó gombra kattintva is.

A hibaelhárítási tudnivalók eléréséhez Macintosh (OS X) rendszeren a dokkban kattintson a HP Director (All-in-One) (HP Irányító - All-in-one) ikonra, válassza a HP Help (HP Súgó) parancsot a HP Director (HP Irányító) menün, a HP Photo and Imaging Help (HP Fotó & kép súgója) elemet, majd kattintson a hp psc 2400/2500 series troubleshooting (hp psc 2400/2500 series hibaelhárítása) bejegyzésre a súgó megtekintőjében.

Ha rendelkezik internet-hozzáféréssel, további információt kaphat az alábbi HP webhelyen:

#### www.hp.com/support

A webhelyen választ kaphat a gyakran felmerülő kérdésekre is.

#### hp instant share – hibaelhárítás

A HP Instant Share alapvető problémáira az alábbi táblázatban talál megoldást. A HP Instant Share webhelyének elérésekor ott az egyéb hibaüzenetekre vonatkozó súgót is elolvashatja.

| hibaüzenet                                                         | lehetséges ok és megoldás                                                                                                    |
|--------------------------------------------------------------------|----------------------------------------------------------------------------------------------------|
| Nem lehet<br>csatlakozni az<br>internetre                          | <ul> <li>A Csatlakozás képernyő megjelenése után a számítógép nem tud<br/>csatlakozni a HP Instant Share kiszolgálójához.</li> <li>Ellenőrizze az internetcsatlakozást, és létesítsen on-line<br/>kapcsolatot.</li> <li>Tűzfal használatakor ellenőrizze a böngésző proxy-beállításainak<br/>helyességét.</li> </ul> |
| A HP Instant Share<br>szolgáltatás<br>átmenetileg nem<br>érhető el | A HP Instant Share kiszolgálója karbantartás miatt jelenleg ki van<br>kapcsolva.<br>• Próbáljon meg később kapcsolódni.                                                                                                    |

15. fejezet

# tárgymutató

#### #

4 x 6 hüvelyk (10 x 15 cm) keret nélküli fényképek másolás, 40

## A, Á

alapbeállítások visszaállítása, 91

#### B

beállítás fax, 117 nyelv és ország/terület, 146 beállítások ország/terület és nyelv, 146 beigazítás, nyomtatópatronok, 88 beolvasás indexkép, 28 betöltés borítékok, 16 címkék, 18 totópapír, 17 Hagaki kártyák, 17 írásvetítő-fóliák, 18 levelezőlapok, 17 papír a bemeneti tálcába, 14 papír az üvegre, 13 rávasalható fólia, 18 üdvözlőkártyák, 18 billentyűzet, szöveg bevitele, 64 biztonsági mentés, fogadott faxok, 73 borítékok betöltés, 16

#### С

címkék betöltés, 18 CompactFlash memóriakártya, 23

#### Cs

csengetés, megkülönböztető faxhoz, 71 csere, nyomtatópatronok, 85

## D

dátum beállítása, 71 declaration of conformity (European Union), 114 diavetítés, 33 DPOF fájl, 33

# E, É

előlapi kijelző nyelv beállítása, 146 E-mail gomb, 134, 137 energiatakarékos üzemmód, 91 environment energy use, 110

#### F fax

alapbeállítások, 69 automatikus fogadás, 61 csengetések száma, 61 dátum és idő, 71 fejléc, 63 fekete-fehér, 59 felbontás, 67 fényképek, 59 gyorstárcsázás, 60 gyorstárcsázási bejegyzések megadása, 66 gyorstárcsázási bejegyzések törlése, 67 hangerősség beállítása, 71 hibajavítás üzemmód, 70 jelentések, 64 kézi fogadás, 62, 63 kicsinyítés papírmérethez, 70 kontraszt, 67 mentés memóriába, 73 papírméret, 20 sötétítés, 68 színes, 59 újranyomtatás, 73 újratárcsázás, 69 válaszcsengetés-minta, 71 világosítás, 68

visszaigazolás, 58 visszavonás, 73 fedél hátsó része, tisztítás, 82 felbontás fax, 67 felirat késleltetési ideje, 92 fénykép elküldése az E-mail gomb használata, 137 beolvasott kép használata, 138 fotó menü parancsaival, 137 Macintosh, 137 fényképek diavetítés, 33 fax, 59 fotó-nyomtatópatron, 87 Gyorsnyomtatás, 32 keret nélküli, 32 kijelölés megszüntetése, 32 másolat minőségjavítása, 49 nyomtatás DPOF fájlból, 33 nyomtatás memóriakártyáról, 31 papírméret, 20 papírtípus, 19 fogadás, faxok, 61 front panel overview, 3

#### G

garancia kibővítés, 99 nyilatkozat, 100 szerviz, 99

#### Gy

gyári alapbeállítások visszaállítása, 91 gyors másolati minőség, 38 Gyorsnyomtatás, 32 gyorstárcsázási bejegyzések fax küldése, 60 megadás, 66 törlés, 67

# н

hangerősség beállítása faxhoz. 71 hatósági nyilatkozatok, 111 Európai Gazdasági Unió, megjegyzés, 114 geräuschemission, 115 hatósági típusazonosító szám, 111 kanadai nyilatkozat, 113 koreai nyilatkozat, 115 megfelelési nyilatkozat (U.S.), 116 megjegyzés a kanadai felhasználók számára, 114 VCCI-2 (Japán), 115 hibaelhárítás faxbeállítás, 148 hardver- és szoftvertelepítés, 141 hardvertelepítés, 146 **HP** Instant Share használata, 153 **HP** Instant Share telepítése, 152 műveletek, 153 szoftvertelepítés, 142 telepítés, 141 hibajavítás üzemmód, 70 HP Director do more, 6 overview, 6 HP elosztó központ, 98 HP Instant Share, 34 áttekintés, 133 az E-mail gomb használata, 134 beolvasott kép használata, 135 egyszerű elérés, 133 e-mail, 34 fotó menü parancsai, 135 minőségi nyomatok, 34 on-line albumok, 34 HP Iránvító e-mail parancs elérése (Macintosh), 138 HP Instant Share elérése (Windows), 136 HP PSC overview at a glance, 2 HP ügyféltámogatás, 93

# I, Í

idő beállítása, 71 indexkép beolvasás, 28 kitöltés, 27 nyomtatás, 25 írásvetítő-fóliák betöltés, 18

# J

jelentések fax, automatikus, 65 fax, eseti, 65 önteszt, 83

# K

karbantartás energiatakarékos üzemmód, 91 fedél hátsó részének tisztítása, 82 gyári alapbeállítások visszaállítása, 91 külső felület tisztítása, 82 nyomtatópatronok beigazítása, 88 nyomtatópatronok cseréje, 85 nyomtatópatronok tisztítása, 89 önteszt-jelentés, 83 tintaszint ellenőrzése, 83 üveg tisztítása, 81 keret nélküli fényképek másolás, 40 nyomtatás memóriakártyáról, 32 kezelőpanel szöveg bevitele, 64 kicsinyítés/nagyítás másolat átméretezése, 46 oldalhoz igazítás, 43 poszter, 50 több kép egy lapra, 45 kiváló másolati minőség, 38 kontraszt, fax, 68 környezet anyagbiztonsági adatlapok, 111 energiatakarékos működés, 110 környezetvédelmi program, 110 műanyag alkatrészek, 110 ózonkibocsátás, 110

papírfelhasználás, 110 tartozékok újrahasznosítási programja, 111 újrahasznosítási program, 111 védelem, 110

lapolvasás kezelőpanelről, 53 közvetlenül csatlakoztatott eszközről, 54 leállítás, 55 leállítás fax, 73 lapolvasás, 55 másolás, 52 nyomtatás, 78

# Μ

másolás alapértelmezett beállítások, 38 fekete-fehér dokumentumok, 39 fényképek letter vagy A4 méretű papírra, 43 fényképek minőségjavítása, 48 keret nélküli fényképek, 40 legal méret A4 papírra, 46 minőség, 38 nagyítás poszterhez, 50 papírméret, 20 papírtípus, 19 példányszám, 42 pólómatricák, 51 sebesség, 38 színintenzitás, 48 szöveg minőségjavítása, 48 több kép egy lapra, 45 világos területek javítása, 49 visszavonás, 52 memóriakártyák áttekintés, 23 DPOF fájl nyomtatása, 33 fájlok mentése a számítógépre, 24 fényképek nyomtatása, 31 indexkép, 25 kártya behelyezése, 24 Memory Stick memóriakártya, 23 mentés

faxok memóriába, 73 fényképek a számítógépre, 24 menu overview, 5 MicroDrive memóriakártya, 23 minőség fax, 67 másolat, 38 MultiMediaCard (MMC) memóriakártya, 23 műszaki adatok egyéb adatok, 109 faxolási adatok, 108 fizikai adatok, 109 környezeti adatok, 109 lapolvasási adatok, 109 másolási adatok, 107 memóriakártyák adatai, 108 nyomtatási adatok, 106 papírméretek, 105 papírral kapcsolatos adatok, 104 rendszerkövetelmények, 10 3 tápellátási adatok, 109

#### Ν

normál másolati minőség, 38

# Ny

nyelv beállítása, 146 nyomtatás borítékok, 16 faxjelentések, 64 fényképek DPOF fájlból, 33 fényképek memóriakártyáról, 31 Gyorsnyomtatás, 32 indexkép, 25 memóriában tárolt faxok, 73 önteszt-jelentés, 83 visszavonás, 78 nyomtatópatronok, 82 beigazítás, 88 csere, 85 érintkezők tisztítása, 90 fotó-nyomtatópatron, 87 kezelés, 85 rendelés, 79 tárolás, 87 tintaszint ellenőrzése, 83 tisztítás, 89 nyomtatópatron-védő, 87

# 0, Ó

oldalhoz igazítás, 43 ország/terület beállítása, 146

#### Ö, Ő

önteszt-jelentés, 83

# P

papír javasolt típusok, 18 méret beállítása, 20 típus beállítása, 19 patronok, 82 beigazítás, 88 csere, 85 érintkezők tisztítása, 90 fotó-nyomtatópatron, 87 kezelés, 85 rendelés, 79 tárolás, 87 tintaszint ellenőrzése, 83 tisztítás, 89 példányszám másolás, 42 pólómatricák, 51 poszterek másolás, 50

# R

rávasalható fólia betöltés, 18 rávasalható pólómatricák másolás, 51 regulatory notices FCC requirements, 112 FCC statement, 112 German statement, 114 rendelés nyomathordozó, 79 nyomtatópatronok, 79

# S

sebesség másolás, 38 Secure Digital memóriakártya, 23 SmartMedia memóriakártya, 23 sötétítés faxok, 68 másolatok, 48 súgó, ix

#### Sz

szállítás, HP PSC, 96 szín faxok, 59 intenzitás, 48 másolatok, 49 nyomtatópatronok kombinációja, 26 szöveg minőségjavítás másolaton, 48 szöveg bevitele a billentyűzetről, 64

# T

támogató szolgáltatások, 93 telefonszámok, ügyféltámogatás, 93 telefonvonal több számmal, 71 tintapatronok, 82 tisztítás fedél hátsó része, 82 külső felület, 82 nyomtatópatron érintkezői, 90 nyomtatópatronok, 89 üveg, 81

## U, Ú

USB-kábel beszerelése, 148

# Ü, Ű

üdvözlőkártyák, 18 ügyféltámogatás, 93 Amerikán kívül, 94 Ausztrália, 96 Észak-Amerika, 94 HP PSC visszaküldése, 96 kapcsolatfelvétel, 93 webhely, 93 üveg tisztítása, 81

# V

válaszcsengetés-minta, 71 világosítás faxok, 68 másolatok, 48 visszaállítás, gyári alapbeállítások, 91 visszaküldés, HP PSC, 96, 100 visszavonás fax, 73 lapolvasás, 55 másolás, 52 nyomtatás, 78

# X

xD memóriakártya, 23

tárgymutató

# Látogassa meg a hp officejet információs központját.

Itt mindent megtalál, amire szüksége lehet, hogy a legtöbbet hozza ki HP PSC készülékéből.

- Technikai támogatás
- Fogyóeszközök és rendelési információk
- Projekttippek
- A készülék bővítésének módja

www.hp.com/support

© 2003 Hewlett-Packard Company

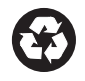

Újrahasznosított papírra nyomtatva.

A nyomtatás Németországban készült.

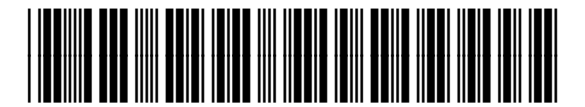

Q3083-90219